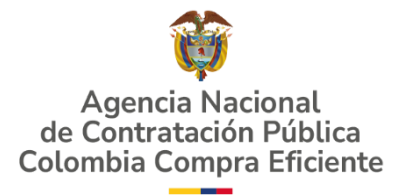

### GUÍA PARA COMPRAR EN LA TIENDA VIRTUAL DEL ESTADO COLOMBIANO (TVEC) A TRAVÉS DEL AMP MATERIAL DE INTENDENCIA III-CCENEG-078-01- 2024 CCE-SNG-AMP-007-2025

#### AGENCIA NACIONAL DE CONTRATACIÓN PÚBLICA -COLOMBIA COMPRA EFICIENTE-ANCP-CCE 2025

Subdirector de Negocios Guillermo Buenaventura Cruz

Subdirectora de Gestión Contractual Carolina Quintero Gacharná

Director General Cristóbal Padilla Tejeda

Secretaria General Ana María Tolosa Rico Subdirector de Información y Desarrollo Tecnológico (IDT) Richard Ariel Bedoya De Moya

Subdirector de Estudios de Mercado y Abastecimiento Estratégico (EMAE) Oscar Hernán Parra Erazo Asesora Experta de Despacho Diana Mabel Montoya Reina

Asesora de Planeación, Políticas Públicas y Asuntos Internacionales Claudia Margarita Taboada Tapia

Asesor de Comunicaciones Estratégicas Richard Camilo Romero Cortés

Asesor Experto de Despacho Ricardo Pérez Latorre

Asesora Experta de Despacho Sindy Alexandra Quintero Hernández

Asesora de Control Interno Edith Cárdenas Herrera

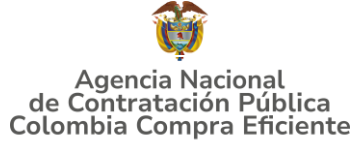

| 1.         | INFORMACIÓN GENERAL DEL ACUERDO MARCO DE PRECIOS                                                                   | 7           |
|------------|----------------------------------------------------------------------------------------------------|-------------|
| 1          | .1. NÚMERO DEL PROCESO DE SELECCIÓN EN SECOP II                                                                    | 7           |
| 1          | 2. Objeto del Acuerdo Marco                                                                                        | 7           |
|            | 1.2.1. Alcance del Objeto                                                                                          | 7           |
| 1          | .3. COBERTURA DEL ACUERDO MARCO                                                                                    | 7           |
| 1          |                                                                                                    | 7           |
| 1          |                                                                                                    | δ<br>Ω      |
| 1          |                                                                                                    |             |
| 2.         | REGISTRO DE USUARIO – INGRESO A LA TIENDA VIRTUAL DEL                                                              |             |
| ES         |                                                                                                    |             |
| 3.         | SOLICITUD DE INFORMACION (RFI)                                                                                     | 10          |
| 4.         | PROCESO DE ADQUISICIÓN DEL AMP                                                                                     | 13          |
| 5.         | SOLICITUD DE COTIZACIÓN                                                                                            | 14          |
| 5          | 5.1. SIMULADOR "EXCEL" PARA ESTRUCTURAR LA COMPRA                                                                  | 14          |
| 5          | 5.2. DILIGENCIAMIENTO DEL SIMULADOR EXCEL PARA LA ESTRUCTURACIÓN DE LA C                                           | OMPRA.      |
|            | 17<br>5.2.1 Cómo realizar la Solicitud de Cotización                                                               | 27          |
|            | 5.2.2. Mensaies                                                                                                    |             |
|            | 5.2.3. Editar un evento de cotización                                                                              |             |
|            | 5.2.4. Finalizar el Evento de Cotización                                                                           |             |
|            | 5.2.5. Análisis de las cotizaciones de los Proveedores                                                             |             |
|            | 5.2.5.1. Compraventa                                                                                               |             |
|            | Compraventa                                                                                                    | 45          |
|            | 5.2.5.1.2. Selección del proveedor                                                                                 |             |
|            | 5.2.5.1.3. Ingreso de la Solicitud de la Orden de Compra                                                           | 49          |
|            | 5.2.5.2. "Monto Agotable"                                                                                          | 51          |
| 5          | 5.3. CANCELAR EL EVENTO DE COTIZACIÓN                                                                              |             |
| 5          | 0.4. PUBLICIDAD DE LAS ORDENES DE COMPRA                                                                           | 57          |
| 6.         | SOLICITUD DE COMPRA                                                                                                | 58          |
| 7.         | VERIFICACIÓN DE INHABILIDADES, MULTAS, SANCIONES E                                                                 |             |
| IN         | COMPATIBILIDADES DEL PROVEEDOR                                                                                     | 58          |
| 8.         | ORDEN DE COMPRA                                                                                                    | 58          |
| 9.         | FACTURACIÓN Y PAGO                                                                                                 |             |
| 10<br>CO   | . PUBLICACIÓN DE DOCUMENTOS ADICIONALES EN LAS ÓRDEN                                                               | ES DE       |
| 11         | . MODIFICACIONES, ACLARACIONES, TERMINACIÓN O LIQUIDA                                                              | <b>CIÓN</b> |
| DE         | E LA ORDEN DE COMPRA                                                                                               |             |
| Ag         | lombia Compra Eficiente                                                                                            | pag. 2      |
| Dire       | ección: Carrera 7 # 26 – 20 - Bogotá, Colombia                                                                     |             |
| Mes<br>Ate | sa de servicio: (+57) 601 7456788<br>nción al ciudadano: (+57) 601 7956600 Código: CCE-GAD-DI-81 Fecha: 15/05/2025 |             |

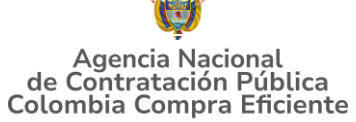

| GUÍA I      | PARA COMPRAR EN LA TIENDA VIRTUAL DEL ESTADO COLOMBIANO (TV                                | EC) A |
|-------------|--------------------------------------------------------------------------------------------|-------|
| 12.<br>COMP | FACTORES PONDERABLES DE INTERÉS DE LAS ENTIDADES<br>PRADORAS (CRITERIOS DE SOSTENIBILIDAD) | 61    |
| 13.<br>PROP | CRITERIOS DE DESEMPATE DE LOS PROVEEDORES EN SUS<br>UESTAS                                 | 61    |
| 14.         | PREGUNTAS FRECUENTES REFERENTE AL AMP                                                      | 61    |
| 15.         | FICHA TÉCNICA DE DOCUMENTO Y CONTROL DE CAMBIOS                                            | 62    |

## LISTA DE ILUSTRACIONES

| Ilustración 1: Página CCE – Ingreso a la TVEC                                       | 15       |
|-------------------------------------------------------------------------------------|----------|
| Ilustración 2: TVEC – Filtro de Búsqueda MAD                                        | 15       |
| Ilustración 3: Minisitio AMP Material de Intendencia III                            | 16       |
| Ilustración 4: Documentos AMP Material de Intendencia III                           | 17       |
| Ilustración 5: Simulador Excel - AMP Material de Intendencia III                    | 17       |
| Ilustración 6: Simulador Mat. Int. III - Selección Modalidad de Compra              | 18       |
| Ilustración 7: Simulador Mat. Int. III - Selección de la Región                     | 19       |
| Ilustración 8: Simulador Mat Int III - Diligenciamiento del Presupuesto             | 19       |
| Ilustración 9: Simulador Mat. Int. III - Selección del Producto a Cotizar           | 20       |
| Ilustración 10: Simulador Mat. Int. III - Selección de las opciones - Aplicación de | e la     |
| GMTD-0004-A4, Plan de Muestreo, Empaque y Rotulado                                  | 20       |
| Ilustración 11: Simulador Mat. Int. III – Diligenciamiento de Fecha, Departamer     | ۱to,     |
| Municipio o Ciudad, Dirección de Entrega y Cantidades por lugar de entrega          | 21       |
| Ilustración 12: Simulador Mat. Int. III – Diligenciamiento de Gravámenes Adiciona   | ales     |
|                                                                                     | 21       |
| Ilustración 13: Simulador Mat. Int. III – Generar resumen de Cotización             | 22       |
| Ilustración 14: Simulador Mat. Int. III – Mensaje dado el caso se active la Región  | n 7      |
| si el evento no es Nacional                                                         | 22       |
| Ilustración 15: Simulador Mat. Int. III – Cantidades Minimas a cotizar por parte    | de       |
| Ios proveedores                                                                     | 23       |
| diferente al 10%                                                                    | sea      |
| Ullerente di 19%                                                                    | ∠3       |
| Ilustración 17. Simulador Mat. Int. III - Preparal Couzación y Evaluación           | ∠J       |
| Ilustración 10: Simulador Mat. Int. III - Noja Colización                           |          |
| diferente al 19%                                                                    | 25<br>25 |
| Ilustración 20: Simulador Mat. Int. III – Generar CSV Modalidad Compraventa         | 25       |
| Ilustración 20. Simulador Mat. Int. III – General CSV Modalidad Compraventa         |          |
| Ilustración 22: Simulador Mat Int III – Hoja "cotización"                           |          |
| Ilustración 23: Anlicativo Couna                                                    |          |
| Ilustración 23: Aplicativo Coupa - Cotización                                       | 27       |
| Ilustración 25: Anlicativo Coupa - Crear un evento                                  | 28       |
| Ilustración 26: Aplicativo Coupa - Crear a partir de una plantilla                  |          |
| Ilustración 27: Aplicativo Coupa – Búsqueda de Plantilla                            | 31       |
|                                                                                     |          |
| Agencia Nacional de Contratación Pública                                            | a. 3     |

| GUÍA PARA COMPRAR EN LA TIENDA VIRTUAL DEL ESTADO COLOMBIANO (TVE                | C) A       |
|----------------------------------------------------------------------------------|------------|
| Ilustración 28: Anlicativo Couna - Consecutivo del Evento                        | 31         |
| Ilustración 29: Aplicativo Coupa - Logo de la Entidad                            |            |
| Ilustración 30: Aplicativo Coupa - Equipo del Evento                             |            |
| Ilustración 31: Anlicativo Coupa - Responsable de Cotización                     | 32         |
| Ilustración 32: Aplicativo Coupa - Diligenciamiento del equipo                   | 02         |
| Ilustración 33: Aplicativo Coupa - Plazo del Evento                              | 00         |
| Ilustración 34: Aplicativo Coupa - Adjuntar Archivos                             | 34         |
| Ilustración 35: Aplicativo Coupa - Carque archivo generado CSV Compraventa       | 35         |
| Illustración 36: Aplicativo Coupa - Carque del CSV                               | 35         |
| Ilustración 37: Aplicativo Coupa - Finalizar carga del CSV                       | 36         |
| Ilustración 38: Anlicativo Coupa - Carga completa sin errores                    | 36         |
| Ilustración 39: Aplicativo Coupa - Vista previa del Evento                       | 30         |
| Ilustración 39. Aplicativo Coupa - Vista previa del evento                       | 37         |
| Ilustración 41: Aplicativo Coupa – Vista previa del Evento                       | Ji<br>20   |
| Ilustración 42: Aplicativo Coupa - Envio del Evento                              | 30<br>20   |
| Ilustración 42. Aplicativo Coupa - Mensajes                                      | 39<br>20   |
| Ilustración 44. Anlicativo Couna - Soloccionar overte nara odición               | 39         |
| Ilustración 44. Aplicativo Coupa - Seleccional evento para edición               | 40         |
| Ilustración 45: Aplicativo Coupa - Edición evento                                | 40         |
| Ilustración 46: Aplicativo Coupa - Edición evento: Cambio de Archivos Adjuntos.  | 40         |
| Ilustración 47: Aplicativo Coupa - Edición Evento: CSV Corregido                 | 41         |
| Ilustración 48: Aplicativo Coupa - Edición Evento: Cambio de plazo del Evento    | 41         |
| editado                                                                          | ento<br>41 |
| Ilustración 50: Aplicativo Coupa - Edición Evento: Enviar a proveedores ev       | ento       |
| editado                                                                          | 41         |
| Ilustración 51: Aplicativo Coupa - Terminar el evento anticipado                 | 42         |
| Ilustración 52: Aplicativo Coupa – Vista de las respuestas                       | 43         |
| Ilustración 53: Aplicativo Coupa – Verificación de precio de Cotización          | 43         |
| Ilustración 54: Aplicativo Coupa – Descarga Excel de Cotización                  | 44         |
| Ilustración 55: Aplicativo Coupa – Exportar Respuestas                           | 44         |
| Ilustración 56: Aplicativo Coupa - Seleccionar Artículos para Adjudicar          |            |
| Ilustración 57: Aplicativo Coupa - Consulta de correo electrónico de proveed     | lores      |
| participantes en el evento de cotización                                         | 46         |
| Ilustración 58: Anlicativo Coupa - Adjudicar ítems Seleccionados                 | 47         |
| Ilustración 59: Aplicativo Coupa – Actuar conforme a la adjudicación             | 47         |
| Ilustración 60: Aplicativo Coupa - Ventana con proveedor a adjudicar             | 48         |
| Ilustración 61: Aplicativo Coupa - Selección del proveedor a Adjudicar           | 48         |
| Ilustración 62: Aplicativo Coupa - Visualización Solicitud de la Orden de Compra | 48         |
| Ilustración 63: Aplicativo Coupa - ítems adjudicados y Agregados a la Solicitud  | 0ب<br>10   |
| Ilustración 64: Anlicativo Coupa - Visualización Solicitud de la Orden de Compra | 50         |
| Ilustración 65: Aplicativo Coupa - Buscar Solicitud de la Orden de Compra        | 50         |
| Illustración 66: Anlicativo Coupa - Estado de la Solicitud y Elujo de Anrobación | 50<br>51   |
| Illustración 67: Anlicativo Coupa - Vista de las respuestas                      | <br>ה1     |
| Illustración 68: Anlicativo Coupa - descarga de archivo Solicitud de Catiza      | O I        |
| diligenciado                                                                     |            |
|                                                                                  | JZ         |
| Agencia Nacional de Contratación Pública p<br>Colombia Compra Eficiente          | oág. 4     |
| Dirección: Carrera 7 # 26 – 20 - Bogotá, Colombia                                |            |

| GUÍA PARA COMPRAR EN LA TIENDA VIRTUAL DEL ESTADO COLOMBIANO (<br>TRAVÉS DEL AMP MATERIAL DE INTENDENCIA III | (TVEC) A   |
|----------------------------------------------------------------------------------------------------|------------|
| Ilustración 69: Creación de carpeta con las ofertas allegadas                                                | 52         |
| Ilustración 70: Simulador Inicial – Evaluación                                                               | 53         |
| Ilustración 71: Simulador - Consolidación de Ofertas                                                         | 53         |
| Ilustración 72: Ofertas consolidadas                                                                         | 54         |
| Ilustración 73: Simulador - Generar CSV Modalidad Monto Agotable                                             | 54         |
| Ilustración 74: Generación de Archivo CSV Monto Agotable                                                     | 55         |
| Ilustración 75: Aplicativo Coupa - Cargue CSV Monto Agotable pestaña "Sol                                    | licitudes" |
|                                                                                                    | 55         |
| Ilustración 76: Aplicativo Coupa - Comenzar cargue CSV Monto Agotable                                        | 56         |
| Ilustración 77: Aplicativo Coupa - Carga completa y correcta del CSV                                         | 56         |
| Ilustración 78: Aplicativo Coupa - Estado de la Solicitud y Flujo de Aprobacio                               | ón 56      |
| Ilustración 79: TVEC - Solicitud modificaciones órdenes de compra                                            | 59         |
|                                                                                                    |            |

## LISTA DE TABLAS

| Tabla 1: Departamentos de que conforman Regiones del AMP                     | 7         |
|------------------------------------------------------------------------------|-----------|
| Tabla 2: Tiempos de Entrega de acuerdo con las Cantidades solicitadas por la | a Entidad |
| Compradora                                                                   | 9         |
| Tabla 3: Plantillas RFI - Limitación a MiPymes                               | 11        |
| Tabla 4 Departamentos de que conforman Regiones del AMP                      | 18        |
| Tabla 5: Plantillas de Productos Mat. Intendencia III                        | 28        |

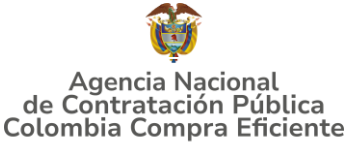

La presente guía busca ayudar a las Entidades Estatales en el proceso adquisición de elementos en el marco del AMP MATERIAL DE INTENDENCIA III a través de la Tienda Virtual del Estado Colombiano (TVEC), en su tercera generación.

Los términos empleados en esta guía obedecen a los definidos en el proceso licitatorio CCENEG-078-01- 2024 los cuales podrán ser consultados en el siguiente enlace: <u>PROCESO CCENEG-078-01-2024</u> el cual se encuentra en la página web de Colombia Compra Eficiente., o consultando directamente con el número del proceso en el buscador público del SECOP II.

La adquisición de bienes y servicios al amparo de un Acuerdo Marco es un Proceso de Contratación que inicia con el evento de cotización cuando en la Operación Secundaria hay lugar a cotización o con la Orden de compra cuando no hay lugar a cotización.

Las actuaciones de las Entidades Estatales en el Proceso de Contratación la vinculan y la obligan, por lo cual recomendamos leer con detenimiento los Acuerdos Marco, los manuales, ver los videos, utilizar los simuladores disponibles y hacer las consultas que considere necesarias en la Mesa de Servicio antes de iniciar el Proceso de Contratación. Las Entidades Estatales solamente pueden revocar eventos de cotización y Órdenes de compra excepcionalmente.

Antes de adelantar un proceso en el marco del AMP MATERIAL DE INTENDENCIA III en la Tienda Virtual del Estado Colombiano, la Entidad Estatal debe conocer el Acuerdo Marco al que se va a vincular, el cual corresponde al número CCENEG-078-01- 2024 cuyo contrato corresponde al número CCE-SNG-AMP-007-2025.

En el siguiente enlace encontrará el minisitio del <u>AMP MATERIAL DE INTENDENCIA</u> <u>III.</u>

**Nota 1:** La Entidad Estatal al vincularse a través de la Tienda Virtual del Estado Colombiano, acepta conocer los términos establecidos en el contrato del Acuerdo Marco y las condiciones bajo las cuales se vinculará al mismo, así como la forma de operación del mismo y que estos elementos obedecen a bienes de características técnicas uniformes y de común utilización.

**Nota 2**: Se le informa a las Entidades Compradoras que el funcionamiento de la plataforma Tienda Virtual del Estado Colombiano está soportado para todos los navegadores web (Chrome, Mozilla, Edge, etc.) exceptuando INTERNET EXPLORER, en esa medida, tenga en cuenta al momento de presentar cualquier error en la plataforma, que no se esté trabajando sobre un equipo con navegador web Internet Explorer.

Agencia Nacional de Contratación Pública Colombia Compra Eficiente Dirección: Carrera 7 # 26 – 20 - Bogotá, Colombia Mesa de servicio: (+57) 601 7456788

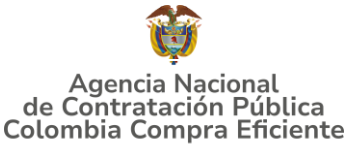

#### GUÍA PARA COMPRAR EN LA TIENDA VIRTUAL DEL ESTADO COLOMBIANO (TVEC) A TRAVÉS DEL AMP MATERIAL DE INTENDENCIA III 1. INFORMACIÓN GENERAL DEL ACUERDO MARCO DE PRECIOS

#### 1.1. Número del proceso de selección en SECOP II

Proceso de selección por licitación pública No. CCENEG-078-01- 2024 adelantado a través de la plataforma del SECOP II.

#### 1.2. Objeto del Acuerdo Marco

(i) Seleccionar los proveedores para la adquisición de Material de Intendencia y (ii) Definir las condiciones para la adquisición de Material de Intendencia por parte de las Entidades Estatales que contraten bajo el amparo del Acuerdo Marco de Precios.

#### 1.2.1. Alcance del Objeto

Los Proveedores se obligan a entregar a las Entidades Compradoras el Material de Intendencia de conformidad con las normas y especificaciones técnicas establecidas en el anexo técnico y de acuerdo con las Ofertas presentadas a Colombia Compra Eficiente en la licitación pública.

#### 1.3. Cobertura del Acuerdo Marco

El Acuerdo marco de precios tiene cobertura nacional. El Acuerdo Marco de precios tiene cobertura nacional distribuida a partir de Regiones así:

| Número de la<br>RegiónDepartamentos de Entrega de los Productos1Boyacá, Cundinamarca, Meta, Arauca, Casanare, Vichada,<br>Norte de Santander y Santander2Amazonas, Caquetá, Guainía, Guaviare, Putumayo,<br>Vaupés, Huila y Tolima3Antioquia, Caldas, Quindío, Risaralda4Atlántico, Bolívar, Magdalena, Córdoba, Sucre, Cesar, La<br>Guajira y Archipiélago de San Andrés y providencia | Tabla 1: Departamentos de que conforman Regiones del AMP |                                                                                                    |  |  |  |
|----------------------------------------------------------------------------------------------------|----------------------------------------------------------|----------------------------------------------------------------------------------------------------|--|--|--|
| 1Boyacá, Cundinamarca, Meta, Arauca, Casanare, Vichada,<br>Norte de Santander y Santander2Amazonas, Caquetá, Guainía, Guaviare, Putumayo,<br>Vaupés, Huila y Tolima3Antioquia, Caldas, Quindío, Risaralda4Atlántico, Bolívar, Magdalena, Córdoba, Sucre, Cesar, La<br>Guajira y Archipiélago de San Andrés y providencia                                                                | Número de la<br>Región                                   | Departamentos de Entrega de los Productos                                                                      |  |  |  |
| 2Amazonas, Caquetá, Guainía, Guaviare, Putumayo,<br>Vaupés, Huila y Tolima3Antioquia, Caldas, Quindío, Risaralda4Atlántico, Bolívar, Magdalena, Córdoba, Sucre, Cesar, La<br>Guajira y Archipiélago de San Andrés y providencia                                                                                                    | 1                                                        | Boyacá, Cundinamarca, Meta, Arauca, Casanare, Vichada,<br>Norte de Santander y Santander                       |  |  |  |
| 3       Antioquia, Caldas, Quindío, Risaralda         4       Atlántico, Bolívar, Magdalena, Córdoba, Sucre, Cesar, La         4       Guajira y Archipiélago de San Andrés y providencia                                                                                                    | 2                                                        | Amazonas, Caquetá, Guainía, Guaviare, Putumayo,<br>Vaupés, Huila y Tolima                                      |  |  |  |
| 4 Atlántico, Bolívar, Magdalena, Córdoba, Sucre, Cesar, La<br>Guajira y Archipiélago de San Andrés y providencia                                                                                                    | 3                                                        | Antioquia, Caldas, Quindío, Risaralda                                                                          |  |  |  |
|                                                                                                    | 4                                                        | Atlántico, Bolívar, Magdalena, Córdoba, Sucre, Cesar, La<br>Guajira y Archipiélago de San Andrés y providencia |  |  |  |
| 5 valle del Cauca, Choco, Cauca y Narino                                                                                                    | 5                                                        | Valle del Cauca, Chocó, Cauca y Nariño                                                                         |  |  |  |
| 6 Bogotá D.C.                                                                                                    | 6                                                        | Bogotá D.C.                                                                                                    |  |  |  |
| 7 Nacional                                                                                                    | 7                                                        | Nacional                                                                                                    |  |  |  |

Fuente: Elaboración Propia - CCE

## 1.4. Plazo del Acuerdo Marco

El AMP MATERIAL DE INTENDENCIA III, tiene una duración de DOS (2) AÑOS contados a partir del acta de inicio la cual será suscrita por las partes una vez se ponga en funcionamiento el Acuerdo Marco de Precios en la Tienda Virtual del Estado

Agencia Nacional de Contratación Pública **Colombia Compra Eficiente** Dirección: Carrera 7 # 26 - 20 - Bogotá, Colombia Mesa de servicio: (+57) 601 7456788 Atención al ciudadano: (+57) 601 7956600

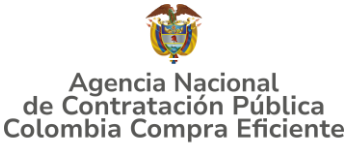

Colombiano; término prorrogable hasta por un (1) año adicional según lo dispuesto en la minuta del acuerdo.

#### Vigencia desde el 16 de mayo de 2025 hasta el 16 de mayo de 2027.

#### **1.5.** Fecha máxima de generación de órdenes de compra

Las Entidades Compradoras pueden colocar Órdenes de Compra durante el plazo de ejecución del Acuerdo Marco de Precios y su prórroga, en caso de que ocurra. Estas órdenes de compra pueden expedirse con un término superior al del plazo de la operación del Acuerdo Marco siempre que el proveedor haya ampliado la vigencia y valor de la garantía de cumplimiento por el término de la ejecución de la Orden de Compra y un (1) AÑO más, de conformidad con el numeral de garantías y respetando lo detallado en la normatividad presupuestal. Lo anterior, en la medida en que su disponibilidad presupuestal y vigencias futuras lo permita.

En caso de que una Entidad Compradora solicite al Proveedor la adquisición de los bienes o servicios con un plazo adicional al plazo de ejecución del Acuerdo Marco, todas las condiciones establecidas en el Acuerdo Marco se entenderán extendidas hasta la fecha de vencimiento de la Orden de Compra.

La fecha máxima para la generación de órdenes de compra para el Acuerdo Marco de Precios MATERIAL DE INTENDENCIA III, el **16 de mayo de 2027** y la vigencia máxima para ejecutarlas es el **16 de mayo de 2028**.

#### **1.6.** Tiempos de entrega máximos

Los plazos de entrega de los Productos son los señalados en la Tabla 1. Una vez generada la Orden de Compra, la Entidad Compradora debe convocar a una reunión de coordinación con el Proveedor y establecer un cronograma. Dicho cronograma debe contener:

- (i) La fecha definitiva de entrega de los Productos y las entregas parciales si las estableció en la orden de compra
- (ii) Fechas de las visitas de seguimiento para verificación de materia prima, si la Entidad Compradora lo requiere
- (iii) Fechas de las visitas de seguimiento de elaboración de los Productos
- (iv) Definición del avance en la elaboración del Producto en cada una de las visitas de seguimiento.

#### Notas:

*I.* Los tiempos de entrega son contados a partir del día siguiente en que se legaliza la orden de compra

Agencia Nacional de Contratación Pública Colombia Compra Eficiente Dirección: Carrera 7 # 26 – 20 - Bogotá, Colombia

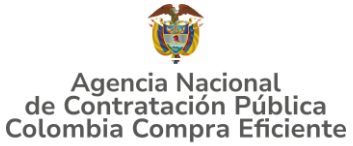

- *II. La Entidad Compradora puede definir entregas parciales de los Productos e informar a los Proveedores las fechas estimadas en la Solicitud de Cotización.*
- III. Las entregas parciales sólo pueden ser definidas cuando el número de unidades del Producto es mayor a 10.000 y su periodicidad no puede ser menor a un (1) mes, sin que esto exceda el plazo máximo para la entrega de la totalidad de los Productos. En el caso de plantearse entregas parciales de un lote, éstas deben ser evaluadas de acuerdo con el procedimiento de la "Guía Técnica de evaluación de la conformidad para los Productos del sector defensa" – GTMD-0004-A4 o su modificación.

El **Anexo 2** establece el plazo máximo que tiene el Proveedor para la entrega del Material de Intendencia a la Entidad Compradora, de acuerdo con los rangos establecidos para cada Producto. Dicho plazo incluye los tiempos de los procedimientos aplicables de la <u>GUIA EVALUACIÓN DE LA CONFORMIDAD DE LOS</u> <u>PRODUCTOS DEL SECTOR DEFENSA - GTMD-0004-A4</u> O su modificación. Este plazo es aplicable también para las entregas parciales. No obstante, una vez generada la Orden de Compra la Entidad Compradora y el Proveedor de común acuerdo, pueden establecer un mayor o menor plazo de entrega.

Tabla 2: Tiempos de Entrega de acuerdo con las Cantidades solicitadas por la Entidad Compradora

| Rango de Unidades del Producto | Número de Días      |
|--------------------------------|---------------------|
| De 1 a 3000                    | 90 días calendario  |
| De 3001 a 5000                 | 120 días calendario |
| De 5001 a 7000                 | 130 días calendario |
| De 7001 a 10.000               | 150 días calendario |
| Mas de 10.000                  | 170 días calendario |

Fuente: Elaboración Propia - CCE

## 1.7. Particularidades del Catálogo y el AMP

## Compra por regiones:

Las Entidades compradoras deberán priorizar las compras a los proveedores habilitados en la respectiva región de entrega, con el objetivo de fortalecer las economías regionales.

Así las cosas, los eventos de cotización que versen sobre compras centralizadas de las entidades estatales (para sus distintas sedes o regionales) que requieran la entrega en diferentes departamentos serán realizadas únicamente a través de la región Nacional, sin embargo, deberá justificar dicha compra centralizada en el estudio previo, toda vez que lo que se pretende es realizar las compras a nivel regional para fortalecer las economías en los territorios. Por otro lado, aquellos eventos que versen sobre compras que requieran la entrega de bienes en una región específica deberá realizar por la respectiva región.

Agencia Nacional de Contratación Pública Colombia Compra Eficiente

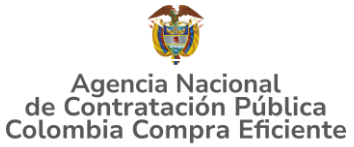

No obstante, en los eventos de cotización que se creen en las regiones y que superen los **600 SMLV, también podrán participar los proveedores adjudicados en la región Nacional.** Esta regla no será aplicable si se presentan las condiciones de la nota 1 del numeral 8.1 – reglas de adjudicación del pliego de condiciones, el cual establece:

**"Nota 1:** En todo caso, con el propósito de garantizar la pluralidad de proveedores en las regiones, el o los proveedores habilitados en la región nacional entraran a integrar los proveedores habilitados en la determinada región, cuando se presenten los siguientes casos; i) no existan proveedores habilitados en la región o ii) exista solo un proveedor habilitado en la región."

#### Modalidades de Compra

# La Entidad Compradora podrá seleccionar el mecanismo de presentación de la cotización por parte del Proveedor. Los mecanismos son:

- Menor precio: Menor precio total que resulta de los descuentos aplicados a los productos de material de intendencia. La modalidad de menor precio, opera bajo el esquema tradicional de las órdenes de compra seleccionados por el menos precio.
- ii) Mayor cantidad del producto requerido por la Entidad, hasta agotar el presupuesto de ésta. Los proveedores deben cotizar agotando el presupuesto total señalado por la entidad compradora. En caso de que el proveedor cotice una cifra con decimales, esta se aproximará a la siguiente cifra entera, que será la cantidad final por entregar.

## 2. REGISTRO DE USUARIO - INGRESO A LA TIENDA VIRTUAL DEL ESTADO COLOMBIANO

Las Entidades Estatales para el registro de usuarios o información relacionada con el ingreso a la Tienda Virtual del Estado Colombiano podrán consultar la *Guía General de los Acuerdos Marco* que Colombia Compra Eficiente tiene a disposición en el siguiente enlace, o el que se encuentre vigente en la página web: <u>https://www.colombiacompra.gov.co/wp-content/uploads/2024/08/cce-gam-gi-63-guia general de los acurdo marco de precioc v2 23-05-2024 1.pdf</u>

## 3. SOLICITUD DE INFORMACIÓN (RFI)

No contempla RFI para el lanzamiento del evento de cotización o estructuración de la compra

Agencia Nacional de Contratación Pública Colombia Compra Eficiente Dirección: Carrera 7 # 26 – 20 - Bogotá, Colombia Mesa de servicio: (+57) 601 7456788 Atención al ciudadano: (+57) 601 7956600 Códig

#### GUÍA PARA COMPRAR EN LA TIENDA VIRTUAL DEL ESTADO COLOMBIANO (TVEC) A TRAVÉS DEL AMP MATERIAL DE INTENDENCIA III

Para el AMP MATERIAL DE INTENDENCIA III, no se requiere realizar previamente la solicitud de información (RFI) en la Tienda Virtual del Estado Colombiano, debido a que no se contempla dentro de las condiciones del mismo, puesto que el simulador contempla variaciones de los elementos de acuerdo con las necesidades de la Entidad Compradora. Sin embargo, dentro de este acuerdo es obligatoria la utilización de solicitud de información (RFI) de acuerdo con el artículo 2.2.1.2.4.2.2. del Decreto 1860 de 2021, el cual exige consultarle a las MiPymes si desean limitar la participación de los procesos de compra a MiPymes, si este tiene un valor inferior a ciento veinticinco mil dólares de los Estados Unidos de América (US \$125.000) liquidados con la tasa de cambio, que para el efecto determina cada dos años el Ministerio de Comercio, Industria y Turismo.

Por lo tanto, dicha consulta se debe realizar a través las siguientes plantillas de acuerdo con el producto que la entidad compradora desea adquirir:

| Plantilla RFI | Nombre de la Plantilla | Nombre del Producto                                                                         |
|---------------|------------------------|---------------------------------------------------------------------------------------------|
| 190449        | MINT_III -P1-RFI       | BOTA DE COMBATE MEDIA CAÑA EN CUERO SISTEMA<br>VULCANIZADO E INYECCIÓN DIRECTA_NTMD_0099_A7 |
| 190452        | MINT_III -P2-RFI       | BOTA DE COMBATE MEDIA CAÑA EN LONA Y CUERO SISTEMA<br>VULCANIZADO_NTMD_0293_A2              |
| 190453        | MINT_III -P3-RFI       | BOTA DE COMBATE TIPO DESIERTO MEDIA CAÑA EN CUERO Y LONA<br>BI DENSIDAD_NTMD_0292_A1        |
| 190540        | MINT_III -P4-RFI       | BOTA TENIS_NTMD_0090_A5                                                                     |
| 190542        | MINT_III -P5-RFI       | BOTAS PANTANERAS EN PVC_NTMD_0107_A3                                                        |
| 190544        | MINT_III -P6-RFI       | BUFANDA PASAMONTAÑAS_NTMD_0136_A4                                                           |
| 190545        | MINT_III -P7-RFI       | CALCETÍN PARA USO CON BOTA DE COMBATE_NTMD_0230_A3                                          |
| 190546        | MINT_III -P8-RFI       | CALCETÍN PARA USO CON ZAPATO_NTMD_0021_A5                                                   |
| 190547        | MINT_III -P9-RFI       | CALZADO DE CALLE PARA HOMBRE, EN MATERIAL<br>SINTÉTICO_NTMD_0093_A5                         |
| 190548        | MINT_III -P10-RFI      | CAMISA FORMAL PARA DAMA_NTMD_0075_A7                                                        |
| 190549        | MINT_III -P11-RFI      | CAMISA FORMAL PARA HOMBRE_NTMD_0053_A6                                                      |
| 190550        | MINT_III -P12-RFI      | CAMISA INFORMAL PARA DAMA_NTMD_0186_A5                                                      |
| 190551        | MINT_III -P13-RFI      | CAMISA INFORMAL PARA HOMBRE_NTMD_0146_A6                                                    |
| 190552        | MINT_III -P14-RFI      | CAMISETA TIPO POLO_ET_05525_INT_0                                                           |
| 190553        | MINT_III -P15-RFI      | CAMISETA_NTMD_0077_A9                                                                       |
| 190554        | MINT_III -P16-RFI      | CANTIMPLORA_NTMD_0087_A4                                                                    |
| 190555        | MINT_III -P17-RFI      | CHALECO HABANO PARA UNIDADES TÁCTICAS_ET_04595_INT_0                                        |
| 190556        | MINT_III -P18-RFI      | CHALECO PARA DIEZ PROVEEDORES DE MUNICIÓN_NTMD_0253                                         |
| 190557        | MINT_III -P19-RFI      | CHALECO PARA OCHO PROVEEDORES_NTMD_0174_A4                                                  |
| 190558        | MINT_III -P20-RFI      | CHALECO REFLECTIVO TIPO CERRADO_NTMD_0327                                                   |
| 190559        | MINT_III -P21-RFI      | CHAQUETA DE CAMPAÑA_NTMD_0036_A7                                                            |
| 190560        | MINT_III -P22-RFI      | CHAQUETA DE POLICÍA JUDICIAL E INTELIGENCIA_NTMD_0351                                       |
| 190561        | MINT_III -P23-RFI      | CHAQUETA NEGRA PARA UNIDADES TÁCTICAS_ET_04600_INT_0                                        |

Tabla 3: Plantillas RFI - Limitación a MiPymes

#### Agencia Nacional de Contratación Pública **Colombia Compra Eficiente**

Dirección: Carrera 7 # 26 - 20 - Bogotá, Colombia Mesa de servicio: (+57) 601 7456788 Atención al ciudadano: (+57) 601 7956600

pág. 11

#### GUÍA PARA COMPRAR EN LA TIENDA VIRTUAL DEL ESTADO COLOMBIANO (TVEC) A TRAVÉS DEL AMP MATERIAL DE INTENDENCIA III

| 190562     MINT_III -P24-RFI     CHAQUETA PERCHADA PARA USO EN LAS ALTURAS SUPE       2700 Y 3000 METROS_NTMD_0354 | DIODES A |
|----------------------------------------------------------------------------------------------------|----------|
|                                                                                                    |          |
| 190563 MINT_III -P25-RFI CINTURÓN DE PLATA_JEMPP_CEDE4_DIETE_ET_05614_I                                            | NT_0     |
| 190564 MINT_III -P26-RFI CINTURÓN EN REATA CON CHAPA METÁLICA_NTMD_015-                                            | 4_A2     |
| 190565 MINT_III -P27-RFI CINTURÓN EN REATA DE 55 MM_NTMD_0137_A1                                                   |          |
| 190566 MINT_III -P28-RFI COBIJA_NTMD_0076_A4                                                                       |          |
| 190567 MINT_III -P29-RFI COLCHONETA DE CAMPAÑA_NTMD_0227_A1                                                        |          |
| 190568     MINT_III -P30-RFI     COLCHONETA Y ALMOHADA EN ESPUMA DE<br>POLIURETANO_NTMD_0081_A6                    |          |
| 190569 MINT_III -P31-RFI FRAZADA TÉRMICA_NTMD_0118_A5                                                              |          |
| 190570       MINT_III -P32-RFI       FRAZADA TÉRMICA PARA USO POR ENCIMA DE 3000 M D         ALTITUD_NTMD_0234     | ЭЕ       |
| 190571 MINT_III -P33-RFI GORRA KEPIS FEMENINA POLICÍA NACIONAL<br>(OFICIAL)_NTMD_0346                              |          |
| 190572 MINT_III -P34-RFI GORRA KEPIS FEMENINA POLICIA NACIONAL (PATRULLE)<br>AGENTE)_NTMD_0346                     | RO Y     |
| 190573 MINT_III -P35-RFI GORRA KEPIS FEMENINA POLICÍA NACIONAL (SUB<br>OFICIAL)_NTMD_0346                          |          |
| 190574         MINT_III -P36-RFI         GORRA PARA UNIDADES<br>TÁCTICAS_JEMPP_CEDE4_DIETE_ET_04597_INT_0          |          |
| 190575 MINT_III -P37-RFI GORRA PERSONAL MASCULINO EJÉRCITO<br>NACIONAL_NTMD_0069_A2                                |          |
| 190576 MINT_III -P38-RFI GORRA PERSONAL MASCULINO POLICÍA NACIONAL<br>(OFICIAL)_NTMD_0070_A1                       |          |
| 190577 MINT_III -P39-RFI GORRA KEPIS PERSONAL MASCULINOPOLICÍA NACIONAL<br>(PATRULLERO Y AGENTE)_NTMD_0070_A1      | -        |
| 190578 MINT_III -P40-RFI GORRA KEPIS PERSONAL MASCULINO POLICÍA NACIONA<br>OFICIAL)_NTMD_0070_A1                   | IL (SUB  |
| 190579 MINT_III -P41-RFI GUANTES BLANCOS_NTMD_0043_A2                                                              |          |
| 190580 MINT_III -P42-RFI GUANTES DE CABRITILLA_NTMD_0023_A1                                                        |          |
| 190581 MINT_III -P43-RFI HAMACA CON TOLDILLO_NTMD_0185_A3                                                          |          |
| 190582 MINT_III -P44-RFI JARRO PARA CANTIMPLORA_NTMD_0097_A3                                                       |          |
| 190583 MINT_III -P45-RFI JUEGO DE CAMA EN TEJIDO PLANO_NTMD_0067_A5                                                |          |
| 190584     MINT_III -P46-RFI     MEDIAS PARA UNIFORME DEPORTIVOS PERSONAL<br>SOLDADOS_ET_FAC_101                   |          |
| 190585 MINT_III -P47-RFI MORRAL DE ASALTO_NTMD_0181_A3                                                             |          |
| 190586 MINT_III -P48-RFI MORRAL DE CAMPAÑA_ET_04629_INT_1                                                          |          |
| 190587 MINT_III -P49-RFI MOSQUITERO_NTMD_0252                                                                      |          |
| 190588 MINT_III -P50-RFI OVEROL RETARDANTE AL FUEGO TIPO PILOTO_NTMD_02                                            | 247_A3   |
| 190589 MINT_III -P51-RFI PANTALÓN HABANO PARA UNIDADES TÁCTICAS_ET_045                                             | 98_INT_1 |
| 190590 MINT_III -P52-RFI PANTALONCILLO TIPO BOXER_NTMD_0215_A1                                                     |          |
| 190591 MINT_III -P53-RFI PIJAMA_NTMD_0102_A3                                                                       |          |
| 190592 MINT_III -P54-RFI PONCHO_NTMD_0119_A4                                                                       |          |
| 190593 MINT_III -P55-RFI PORTACANTIMPLORA_NTMD_0098_A4                                                             |          |
| 190594 MINT_III -P56-RFI SACO DE DORMIR (SLEEPING) NTMD 0022 A2                                                    |          |
| 190595 MINT_III -P57-RFI SOBRECARPA NTMD 0171 A2                                                                   |          |
| 190596 MINT_III -P58-RFI TOALLA_NTMD_0073_A5                                                                       |          |

#### Agencia Nacional de Contratación Pública Colombia Compra Eficiente

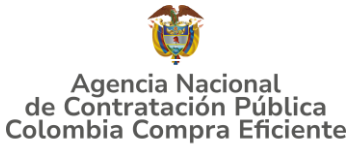

| Plantilla RFI | Nombre de la Plantilla | Nombre del Producto                                                                                               |
|---------------|------------------------|----------------------------------------------------------------------------------------------------|
| 190597        | MINT_III -P59-RFI      | TOLDILLO_NTMD_0006_A3                                                                                             |
| 190599        | MINT_III -P60-RFI      | TULA CON CIERRE DE CREMALLERA_NTMD_0280_A1                                                                        |
| 190600        | MINT_III -P61-RFI      | UNIFORME CAMUFLADO MASCULINO Y FEMENINO FUERZA AÉREA<br>COLOMBIANA_NTMD_0339                                      |
| 190601        | MINT_III -P62-RFI      | UNIFORME DE NAVEGACIÓN FEMENINO ARMADA<br>NACIONAL_ET_ARC_BNL06_0067                                              |
| 190602        | MINT_III -P63-RFI      | UNIFORME DEPORTIVO CAMISETA Y PANTALONETA PARA LA<br>FUERZA PUBLICA_NTMD_0299_A1                                  |
| 190603        | MINT_III -P64-RFI      | UNIFORMES DESMINADO TÉCNICO_ET_00685_INT_02                                                                       |
| 190604        | MINT_III -P65-RFI      | UNIFORME NO. 3 MASCULINO POLICÍA NACIONAL CON<br>HERÁLDICAS O<br>INSIGNIAS_NTMD_0133_A4_ET_PN_077_A6_ET_PN_118_A5 |
| 190605        | MINT_III -P66-RFI      | UNIFORME NO. 3 FEMENINO POLICÍA NACIONAL CON HERÁLDICAS<br>O INSIGNIAS_NTMD_0173_A3_ET_PN_077_A6_ET_PN_118_A5     |
| 190606        | MINT_III -P67-RFI      | UNIFORME DE CEREMONIA MASCULINO POLICÍA<br>NACIONAL_NTMD_0179_A2                                                  |
| 190607        | MINT_III -P68-RFI      | UNIFORME DE CEREMONIA FEMENINO POLICÍA<br>NACIONAL_NTMD_0353                                                      |
| 190608        | MINT_III -P69-RFI      | CORBATÍN FEMENINO Y ESCUDO METÁLICO_ET_PN_031_A6                                                                  |
| 190609        | MINT_III -P70-RFI      | CHARRETERAS OFICIAL GENERAL Y SUPERIOR_ET_PN_026_A5                                                               |
| 190610        | MINT_III -P71-RFI      | GORRA TIPO BEISBOLERA DE SEGURIDAD CIUDADANA POLICÍA<br>NACIONAL_NTMD_0373_A1                                     |
| 190611        | MINT_III -P72-RFI      | CHAQUETA N4 DE SEGURIDAD CIUDADANA COLOR<br>VERDE_ET_PN_323                                                       |
| 190612        | MINT_III -P73-RFI      | CINTURÓN SERVICIO DE OFICIAL SUPERIOR, OFICIAL<br>SUBALTERNO, SUBOFICIAL Y OFICIAL DE INSIGNIA_NTMD_0100          |
| 190613        | MINT_III -P74-RFI      | UNIFORME CAMUFLADO HOMBRE (DISEÑO DEL CAMUFLADO SELVA<br>Y DESIERTO)_NTMD_0121_A6_NTMD_0229_A1                    |

Fuente: Elaboración Propia - CCE

## 4. PROCESO DE ADQUISICIÓN DEL AMP

El Acuerdo Marco establece MATERIAL DE INTENDENCIA III debe realizarse por medio de una Solicitud de Cotización a los Proveedores que se encuentren vinculados en la operación secundaria.

La Entidad Compradora elaborará los estudios previos y demás documentos técnicos y legales precontractuales que considere, para la adquisición de elementos del AMP en cuestión que se ajusten a su necesidad, los cuales publicará en el espacio del evento de cotización dispuesto por la Tienda Virtual del Estado Colombiano, así como el certificado de disponibilidad presupuestal (CDP) destinado para dicha adquisición.

La entidad deberá previamente definir

- 1) Si el proceso se va a definir con limitación MiPymes y desarrollar el procedimiento establecido en la obligación 6.8 - Obligaciones de las Entidades Compradoras durante la Operación Secundaria de la minuta del AMP.
- 2) Deberá establecer previamente la modalidad de compra:

Agencia Nacional de Contratación Pública **Colombia Compra Eficiente** 

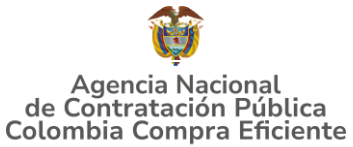

- **COMPRAVENTA O MENOR PRECIO**: Menor precio total que resulta de los descuentos aplicados a los productos de material de intendencia.
- MONTO AGOTABLE O MAYOR CANTIDAD: Mayor cantidad del producto requerido por la Entidad, hasta agotar el presupuesto destinado a la compra. En caso de que el proveedor cotice una cifra con decimales, esta se aproximará a la siguiente cifra entera, que será la cantidad final por entregar.
- 3) Definir si la compra se realiza por regiones o a nivel nacional, según lo establecido en los documentos del proceso.

Debe tenerse en cuenta que el o los proveedores habilitados en la región nacional entraran a integrar los proveedores habilitados en la determinada región, cuando se presenten los siguientes casos; i) no existan proveedores habilitados en la región o ii) exista solo un proveedor habilitado en la región.

Así mismo, las Entidades Compradoras deberán tener en cuenta que, en los eventos de cotización que se creen en las regiones y que superen los 600 SMLMV, también podrán participar los proveedores adjudicados en la región nacional.

## **5. SOLICITUD DE COTIZACIÓN**

#### 5.1. Simulador "EXCEL" para estructurar la compra

El simulador es un archivo en formato Excel donde la Entidad Compradora define las celdas que contienen las referencias y especificaciones adicionales que satisfacen su necesidad.

La Entidad Compradora debe descargar el "Simulador para estructurar la Compra" en el minisitio del AMP MATERIAL DE INTENDENCIA III de la Tienda Virtual del Estado Colombiano en el siguiente enlace: <u>https://www.colombiacompra.gov.co/wp-content/uploads/2025/04/Material Intendencia III vPRUEBAS.zip</u>

O seguir los siguientes pasos para realizar la descarga:

1. Ingrese al sitio web de Colombia Compra Eficiente. En la parte superior, despliegue el menú de la pestaña secop e ingrese a la Tienda Virtual del Estado Colombiano, en el siguiente enlace: <u>https://www.colombiacompra.gov.co/secop/tvec</u>

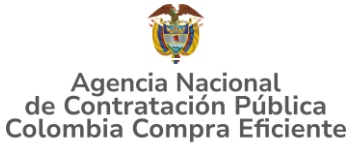

| Tlustración | 1 Página         | CCF - | Ingreso  | а | la | TVEC |
|-------------|------------------|-------|----------|---|----|------|
| Trastración | <b>L</b> i uginu | CCL   | Ingi CSU | u | ıu | IVLC |

| ₿¦GOV.CO                                                                                                    |                                        | Inicio   Datos abiertos   PQRS                                              |    |
|----------------------------------------------------------------------------------------------------|----------------------------------------|-----------------------------------------------------------------------------|----|
| Agencia Nacional<br>de Contratación Pública<br>Colombia Compra Eficiente                                          | Buscar                                 | ٩                                                                           |    |
| Inicio SECOP ↓ Relatoría y Datos de<br>Normativa Compra Pública ↓                                                 | Formación \downarrow 🛛 Transparencia 🗸 | Comunicación ↓ Participa ↓ Atención y servicio ↓ y prensa ↓ a la ciudadania |    |
| SECOP I                                                                                                    | 🕥 Mi Mercado Popular                   | Datos Abiertos                                                              |    |
| SECOP II                                                                                                    | SIGEC                                  | Mesa de Ayuda                                                               |    |
| Tienda Virtual de Estado<br>Colombiano                                                                            | <ul> <li>Consulta Procesos</li> </ul>  | Base de conocimiento                                                        |    |
| SECOP                                                                                                    |                                        |                                                                             |    |
| el punto único de ingreso de información para las entidades que con<br>recursos públicos.                         | itratan con cargo a                    |                                                                             |    |
| Son componentes del Sistema Electrónico de Contratación las sigui<br>administradas por Colombia Compra Eficiente: | ientes plataformas                     | Fienda Virtual dei                                                          | (2 |
| olombiacompra.gov.co/secop/                                                                                       | <b>F</b> .                             |                                                                             |    |

Fuente: Elaboración Propia – CCE

2. Una vez allí, en el buscador diligencie el nombre del acuerdo marco "MATERIAL DE INTENDENCIA III" y entre en este

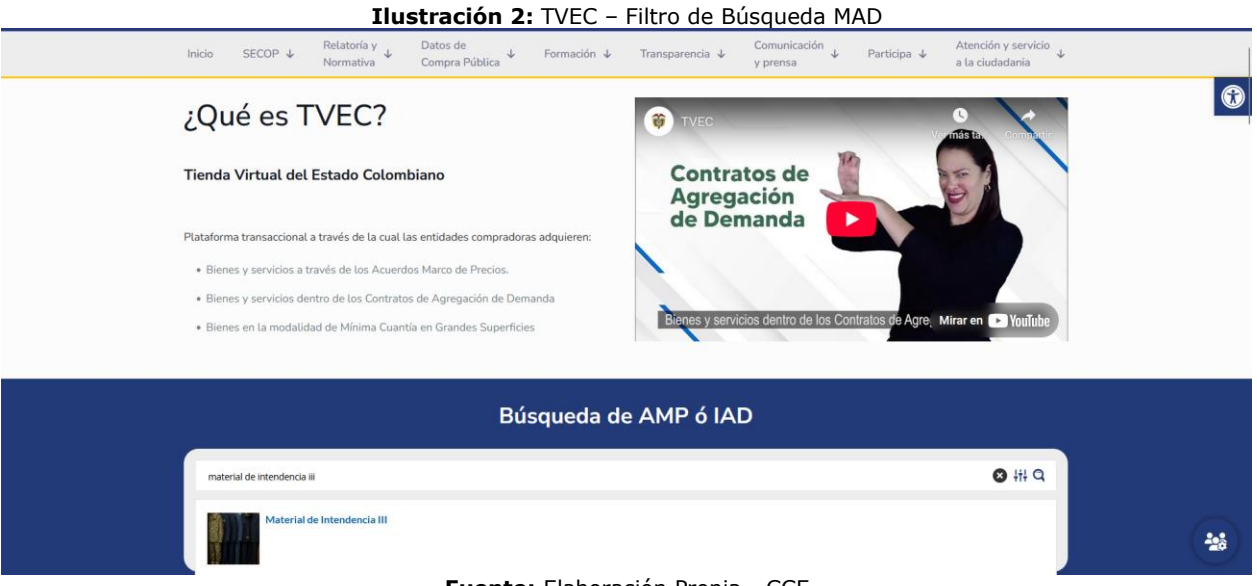

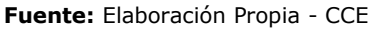

3. Se abrirá una ventana redireccionará al minisitio del Acuerdo Marco de Precios "MATERIAL DE INTENDENCIA III", en el cual encontrará el objeto de este, condiciones, documentos clave para la adquisición elementos entre los que se destacan: catálogos, fichas técnicas, guías para entidades compradoras y proveedores, entre otros que tengan lugar, una pestaña adicional con estadísticas relevantes del AMP. En el botón "Iniciar proceso o

Agencia Nacional de Contratación PúblicaColombia Compra EficienteDirección: Carrera 7 # 26 - 20 - Bogotá, ColombiaMesa de servicio: (+57) 601 7456788Atención al ciudadano: (+57) 601 7956600Código: CCE-GAD-

#### GUÍA PARA COMPRAR EN LA TIENDA VIRTUAL DEL ESTADO COLOMBIANO (TVEC) A TRAVÉS DEL AMP MATERIAL DE INTENDENCIA III

simulación" podrás descargar el simulador para la estructuración de la compra.

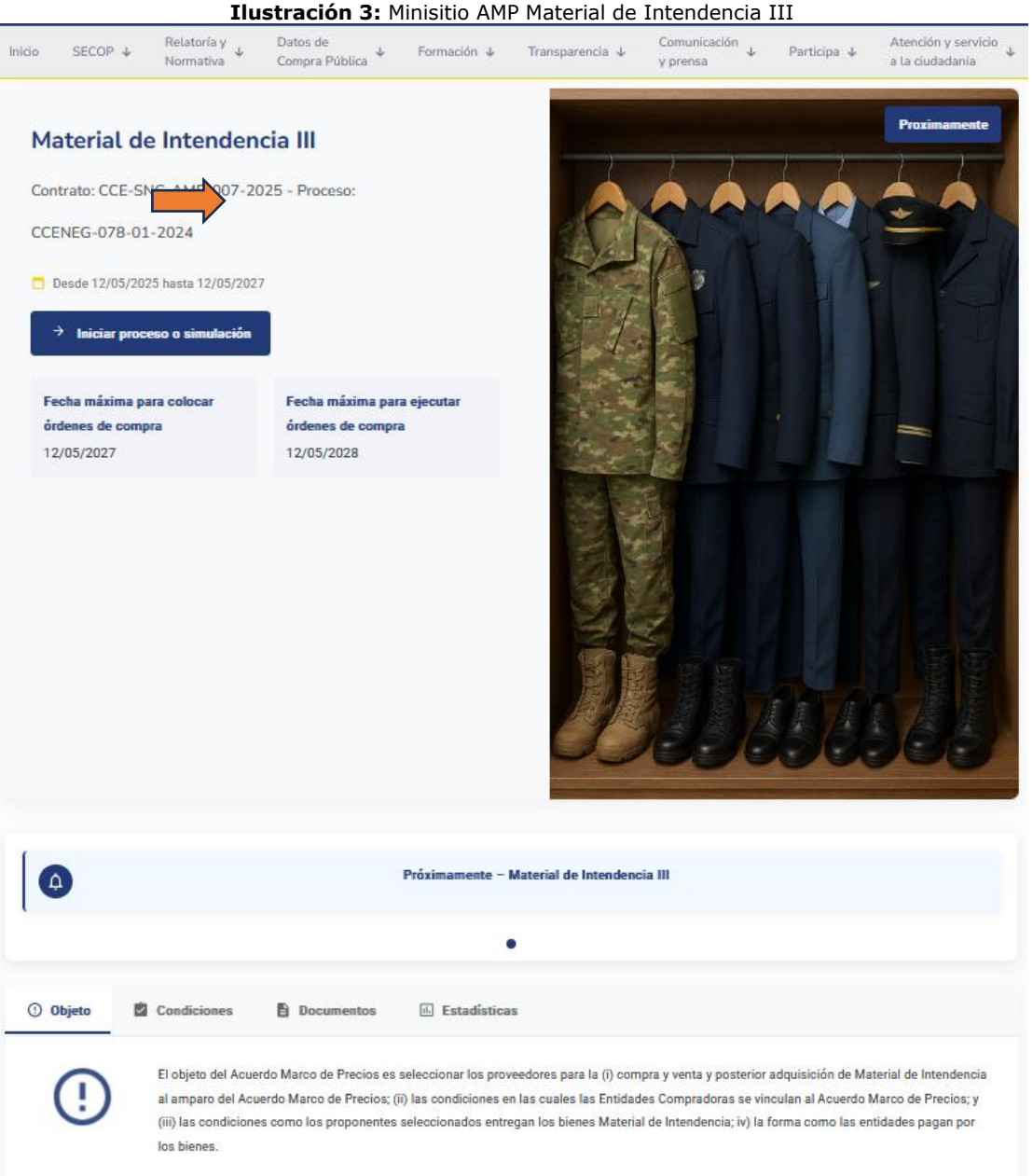

Fuente: Elaboración Propia - CCE

4. En la pestaña "Documentos" podrá descargar archivos tales como: Minuta, Catálogos, Guías para realizar la compra, Guías para proveedores, Plantillas, Formatos adicionales, Simulador y demás documentos relacionados del AMP MATERIAL DE INTENDENCIA III.

Agencia Nacional de Contratación Pública Colombia Compra Eficiente Dirección: Carrera 7 # 26 – 20 - Bogotá, Colombia Mesa de servicio: (+57) 601 7456788 Atención al ciudadano: (+57) 601 7956600 Cód

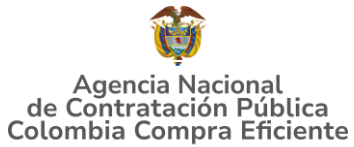

#### GUÍA PARA COMPRAR EN LA TIENDA VIRTUAL DEL ESTADO COLOMBIANO (TVEC) A TRAVÉS DEL AMP MATERIAL DE INTENDENCIA III Ilustración 4: Documentos AMP Material de Intendencia III

| () Objeto                                                                                                    | Condiciones Documentos                 | 6. Estadísticas |              |  |
|----------------------------------------------------------------------------------------------------|----------------------------------------|-----------------|--------------|--|
|                                                                                                    | Minuta AMP Material de Intendencia III |                 | 1. Descargar |  |
|                                                                                                    | Catálogo de Precios                    |                 | ± Descargar  |  |
|                                                                                                    | Anexo Técnico                          |                 | ± Descargar  |  |
|                                                                                                    | Plantillas RFI Limitación a MyPymes    |                 | ± Descargar  |  |
|                                                                                                    | Simulador para Estructurar la Compra   |                 | ± Descargar  |  |
|                                                                                                    | Plantillas para Cotización             |                 | ± Descargar  |  |
|                                                                                                    | Criterios Puntuables para seguimiento  |                 | 1 Descargar  |  |
|                                                                                                    | Plantas de Producción                  |                 | ± Descargar  |  |
|                                                                                                    | Guía de uso de Proveedores en la TVEC  |                 | ± Descargar  |  |
|                                                                                                    | Normas Técnicas Ministerio de Defensa  |                 | ± Descargar  |  |
|                                                                                                    |                                        |                 |              |  |
| ¿Ya leyó la guía para comprar en la Tienda Virtual del Estado Colombiano?<br>Conoce cómo realizar el proceso de compra en la Tienda Virtual del Estado Colombiano. |                                        |                 |              |  |

Fuente: Elaboración Propia - CCE

# 5.2. Diligenciamiento del Simulador EXCEL para la estructuración de la Compra.

Al abrir el simulador, usted se encontrará con un archivo en Excel que tiene el siguiente aspecto:

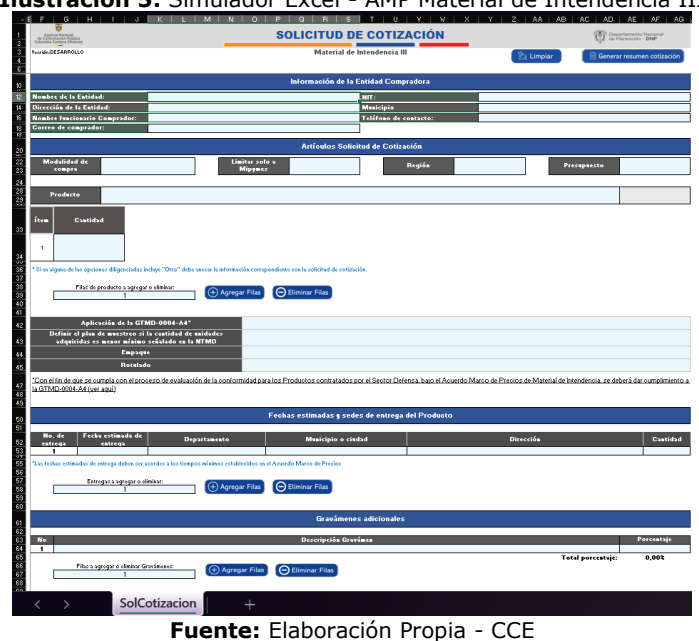

#### Ilustración 5: Simulador Excel - AMP Material de Intendencia III

Agencia Nacional de Contratación Pública Colombia Compra Eficiente Dirección: Carrera 7 # 26 – 20 - Bogotá, Colombia

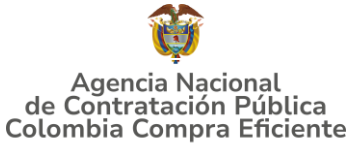

En el cual debe diligenciar toda la información de las secciones "Información de la entidad compradora".

Posteriormente debe seleccionar la modalidad de compra, la cual puede ser

#### **Monto Agotable**

#### Compraventa

| Ilustración 6: Simulador Mat. Int. III – Selección Modalidad de Compra |                                                                                                    |                                      |             |  |  |  |
|------------------------------------------------------------------------|----------------------------------------------------------------------------------------------------|--------------------------------------|-------------|--|--|--|
| Agencia Nacional<br>de Contratación Pública<br>Colombia Eficiente      | Source         SOLICITUD DE COTIZACIÓN         Operational de presentancento Nacional de presentancento Nacional de Presentancento Nacional de presentancento Nacional de presentancento Nacionacententento Nacional de present |                                      |             |  |  |  |
| Versión: DE SARROLLO                                                   | Materia                                                                                                    | Material de Intendencia III          |             |  |  |  |
| Información de la Entidad Compradora                                   |                                                                                                    |                                      |             |  |  |  |
| Nombre de la Entidad:                                                  | Nombre de la Entidad: ANCP-CCE NIT: 900514813                                                                                                    |                                      |             |  |  |  |
| Dirección de la Entidad:                                               | Carrera 7 # 26 - 20                                                                                                    | Carrera 7 # 26 – 20 Municipio Bogotá |             |  |  |  |
| Nombre funcionario Comprador:                                          | Jose Mattos Perilla                                                                                                    | Teléfono de contacto:                | 18000520808 |  |  |  |
| Correo de comprador:                                                   | jose.mattos@colombiacompra.gov.co                                                                                                    |                                      |             |  |  |  |
| Artículos Solicitud de Cotización                                      |                                                                                                    |                                      |             |  |  |  |
| Modalidad de compra                                                    | Limitar solo a Mipymes                                                                                                    | Región                               | Presupuesto |  |  |  |
| COMPRAVENTA                                                            |                                                                                                    |                                      |             |  |  |  |
| Producto MONTO AGOTA                                                   | BLE                                                                                                    |                                      |             |  |  |  |
|                                                                        | Fuentes Flab                                                                                                    | avasián Duania CCE                   |             |  |  |  |

Fuente: Elaboración Propia - CCE

Para cualquiera de las dos opciones definidas en la modalidad de compra, debe desarrollar los siguientes pasos:

1) La entidad compradora debe seleccionar si la solicitud está o no limitada a MiPymes de conformidad con la obligación 6.8 - Obligaciones de las Entidades Compradoras durante la Operación Secundaria de la minuta del AMP.

2) Debe seleccionar la región según la segmentación del AMP:

| Tab                              | Tabla 4 Departamentos de que conforman Regiones del AMP                                                        |  |  |  |  |
|----------------------------------|----------------------------------------------------------------------------------------------------|--|--|--|--|
| Número de la<br>Región           | Departamentos de Entrega de los Productos                                                                      |  |  |  |  |
| 1                                | Boyacá, Cundinamarca, Meta, Arauca, Casanare, Vichada,<br>Norte de Santander y Santander                       |  |  |  |  |
| 2                                | Amazonas, Caquetá, Guainía, Guaviare, Putumayo,<br>Vaupés, Huila y Tolima                                      |  |  |  |  |
| 3                                | Antioquia, Caldas, Quindío, Risaralda                                                                          |  |  |  |  |
| 4                                | Atlántico, Bolívar, Magdalena, Córdoba, Sucre, Cesar, La<br>Guajira y Archipiélago de San Andrés y providencia |  |  |  |  |
| 5                                | Valle del Cauca, Chocó, Cauca y Nariño                                                                         |  |  |  |  |
| 6                                | Bogotá D.C.                                                                                                    |  |  |  |  |
| 7                                | Nacional.                                                                                                    |  |  |  |  |
| Evente: Elaboración Propia - CCE |                                                                                                    |  |  |  |  |

Fuente: Elaboración Propia - CCE

Para tal efecto encontrará la lista desplegable con las siete (7) opciones así:

Agencia Nacional de Contratación Pública **Colombia Compra Eficiente** Dirección: Carrera 7 # 26 - 20 - Bogotá, Colombia

#### GUÍA PARA COMPRAR EN LA TIENDA VIRTUAL DEL ESTADO COLOMBIANO (TVEC) A TRAVÉS DEL AMP MATERIAL DE INTENDENCIA III

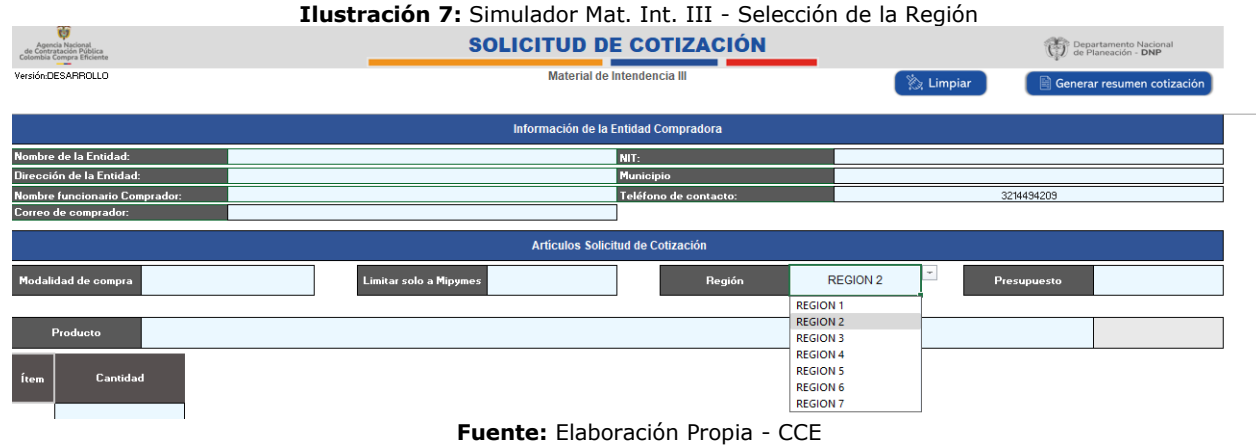

Recuerde que las Entidades compradoras deberán priorizar las compras a los proveedores habilitados en la respectiva **región de entrega**, con el objetivo de fortalecer las economías regionales.

Así las cosas, los eventos de cotización que versen sobre compras centralizadas de las entidades estatales (para sus distintas sedes o regionales) que requieran la entrega en diferentes departamentos serán realizadas únicamente a través de la región Nacional. Por otro lado, aquellos eventos que versen sobre compras que requieran la entrega de bienes en una región específica deberá realizar por la respectiva región.

De otra parte, tenga en cuenta que si para un producto en determinada región i) no hay adjudicado ningún proveedor o ii) sólo hay adjudicado un (1) proveedor y/o el monto supera 600 SMLV, los proveedores de la región siete (7) entrarán a participar; en estos casos el simulador está diseñado para que los eventos permitan la participación adicional de los proveedores de la región 7 (siete).

3) Relacionar el presupuesto sin incluir puntos o comas a los números enteros

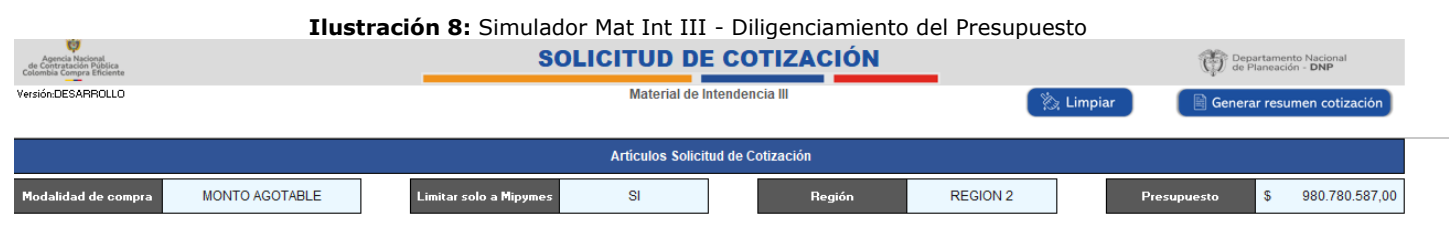

Fuente: Elaboración Propia - CCE

4) La Entidad Compradora debe seleccionar el Producto que desea adquirir y debe crear un Evento de Cotización diferente por cada Producto de la lista. para lo cual en la lista desplegable encontrará el código del producto según la plantilla asignada a cada producto y en la celda contigua aparecerá el nombre del elemento

Agencia Nacional de Contratación Pública Colombia Compra Eficiente Dirección: Carrera 7 # 26 – 20 - Bogotá, Colombia Mesa de servicio: (+57) 601 7456788 Atención al ciudadano: (+57) 601 7956600 Cód

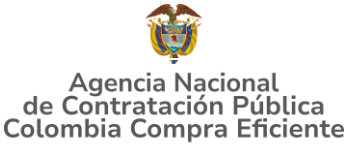

#### Ilustración 9: Simulador Mat. Int. III - Selección del Producto a Cotizar Versión:DESARROLLO Material de Intendencia II 🆄 Limpiar 🖹 Generar resumen cotización Artículos Solicitud de Cotización odalidad de compra MONTO AGOTABLE Limitar solo a Mipymes SI Región REGION 2 Presupuesto 980.780.587.00 BOTA TENIS\_NTMD\_0090\_A5 min03-P4

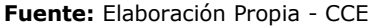

5) El formato despliega automáticamente una lista con las características de cada uno de los Productos. La entidad Compradora debe diligenciar cada una de estas características de acuerdo con su necesidad y especificar la cantidad requerida en cada una. Con el botón de "Agregar filas" la Entidad Compradora puede generar las filas que sean necesarias.

| Ilustración 10: Simulador | Mat. Int. III - | - Selección del                         | Características del | Producto a Cotizar |
|---------------------------|-----------------|-----------------------------------------|---------------------|--------------------|
|                           |                 | 000000000000000000000000000000000000000 | 00.0000.000000000   |                    |

| Age<br>de Cont<br>Colombia                                                                                                    | ncia Nacional<br>ratación Pública<br>Compra Eficiente                              | SOLICITUD DE COTIZACIÓN                 |                                         |                       |           |                  |          | Dep<br>de P | artamento Nacional<br>Ianeación - <b>DNP</b> |
|----------------------------------------------------------------------------------------------------|------------------------------------------------------------------------------------|-----------------------------------------|-----------------------------------------|-----------------------|-----------|------------------|----------|-------------|----------------------------------------------|
| Versión:E                                                                                                    | ESARROLLO                                                                          | Material de Intendencia III 🛛 🖄 Limpiar |                                         |                       |           |                  |          |             | r resumen cotización                         |
|                                                                                                    | Producto CALZADO DE CALLE PARA HOMBRE, EN MATERIAL SINTÉTICO_NTMD_0093_A5 mix03-P9 |                                         |                                         |                       |           |                  | min03-P9 |             |                                              |
| Ítem                                                                                                    | Material de la capellada                                                           | Tallas                                  | Tipo de suela                           | Material de la suela  | Color     | Cerquillo suela  | Cantidad |             |                                              |
| 1                                                                                                    | 1. Tipo I                                                                          | 34 a la 50                              | 2. Caucho en condiciones<br>normales    | 1. Caucho vulcanizado | 2. Negro  | 1. Pica punteado | 10.000   |             |                                              |
| 2                                                                                                    | 2. Tipo II                                                                         | 34 a la 50                              | 1. Caucho resistente a<br>hidrocarburos | 2. Caucho expandido   | 1. Blanco | 2. Liso          | 5.000    |             |                                              |
| * Si en alguna de las opciones diligenciadas incluye "Otro" debe anexar la información correpondiente con la solicitud de cotización. |                                                                                    |                                         |                                         |                       |           |                  |          |             |                                              |
|                                                                                                    | Filas de producto a agregar o eliminar:                                            |                                         |                                         |                       |           |                  |          |             |                                              |

Fuente: Elaboración Propia - CCE

6) Posteriormente se debe seleccionar las opciones relacionadas con la aplicación de la GMTD-0004-A4, plan de muestreo, empaque y rotulado.

Ilustración 10: Simulador Mat. Int. III - Selección de las opciones - Aplicación de la GMTD-0004-A4, Plan de Muestreo, Empaque y Rotulado

|                                                                                                    | Muestreo, Empaque y Rotulado                         |                            |                                           |  |  |  |
|----------------------------------------------------------------------------------------------------|------------------------------------------------------|----------------------------|-------------------------------------------|--|--|--|
| de Contra Stational<br>de Contractado Pública<br>Colombia Contrar Eficiente                                                                                                    | SOLICITUD DE COTIZACIÓN                              |                            | Departamento Nacional de Planeación - DNP |  |  |  |
| Versión DESARROLLO                                                                                                    | Material de Intendencia III                          | Generar resumen cotización |                                           |  |  |  |
| Aplicación de la GTMD-0004-A4*                                                                                                    | Si                                                   |                            |                                           |  |  |  |
| menor mínimo señalado en la NTMD correspondiente                                                                                                    | El definido en la epecíficación técnica del Producto |                            |                                           |  |  |  |
| Empaque                                                                                                    | El definido en la epecíficación técnica del Producto |                            |                                           |  |  |  |
| Rotulado                                                                                                    | El definido en la epecíficación                      | n técnica del Producto     |                                           |  |  |  |
| *Con el fin de que se cumpla con el proceso de evaluación de la conformidad para los Productos contratados por el Sector Defensa, bajo el Acuerdo Marco de Precios de Material de Intendencia, se deberá dar<br>cumplimiento a la GTMD-0004-A4 (ver aqui) |                                                      |                            |                                           |  |  |  |

Fuente: Elaboración Propia - CCE

La fecha de entrega es la estimada para recibir los Productos en las sedes de la Entidad Compradora. Este debe ser acorde a los tiempos de entrega definidos en el Acuerdo marco de precios. (<u>Ver Anexo Técnico 2</u>).

Agencia Nacional de Contratación Pública Colombia Compra Eficiente Dirección: Carrera 7 # 26 – 20 - Bogotá, Colombia Mesa de servicio: (+57) 601 7456788 Atención al ciudadano: (+57) 601 7956600 Có

#### GUÍA PARA COMPRAR EN LA TIENDA VIRTUAL DEL ESTADO COLOMBIANO (TVEC) A TRAVÉS DEL AMP MATERIAL DE INTENDENCIA III

La entidad debe escribir el número de entregas que requiere en "Número de entregas" y hacer clic en "Agregar filas". Para cada una de las fechas de entrega estimadas la Entidad Compradora debe diligenciar la información del lugar de entrega y la cantidad estimada a entregar.

Ilustración 11: Simulador Mat. Int. III – Diligenciamiento de Fecha, Departamento, Municipio o Ciudad, Dirección de Entrega y Cantidades por lugar de entrega.

| Constitution Constitution Const |                                                  |               |                             |                    | Departamento Nacional<br>de Planeación - DNP |  |  |
|----------------------------------------------------------------------------------------------------|--------------------------------------------------|---------------|-----------------------------|--------------------|----------------------------------------------|--|--|
| VersiónDESARROLLO                                                                                                    |                                                  |               | Material de Intendencia III | 🖄 Limpiar          | Generar resumen cotización                   |  |  |
|                                                                                                    |                                                  |               |                             |                    |                                              |  |  |
|                                                                                                    | Fechas estimadas y sedes de entrega del Producto |               |                             |                    |                                              |  |  |
| No. de entrega                                                                                                    | Fecha estimada de<br>entrega DD/MM/AA*           | Departamento  | Municipio o ciudad          | Dirección          | Cantidad                                     |  |  |
| 1                                                                                                    | 30/05/2025                                       | 29.Magdalena  | Santa Marta                 | Carrera 24 # 2-24  | 5.000                                        |  |  |
| 2                                                                                                    | 7/06/2025                                        | 27.Atlántico  | Barranquilla                | Calle 54 # 34-33   | 5.000                                        |  |  |
| 3                                                                                                    | 15/06/2025                                       | 33.La Guajira | Riohacha                    | Carreral 1 # 12-24 | 50.000                                       |  |  |
| Las fechas estimadas de entrega deben ser acordes a los tiempos mínimos establecidos en el Acuerdo Marco de Precios<br>Entregas a agregar o eliminar:<br>2                                                                                                    |                                                  |               |                             |                    |                                              |  |  |
|                                                                                                    | <b>Fuente:</b> Elaboración Propia - CCE          |               |                             |                    |                                              |  |  |

**Nota:** La Entidad Compradora debe tener en cuenta que la cantidad total aquí registrada debe coincidir con la cantidad total registrada en el aparte de características del producto.

7) Si la Orden de Compra es objeto de algún gravamen adicional (estampillas), la Entidad Compradora debe especificarlo en el campo "Gravámenes adicionales" en el simulador.

|                                                                          | Ilustración 12: Si             | mulador Mat. Int. III – Dilige      | enciamiento de Graváme | enes Adicionales    |                                                |  |
|--------------------------------------------------------------------------|--------------------------------|-------------------------------------|------------------------|---------------------|------------------------------------------------|--|
| Agencia Nacional<br>de Contratación Pública<br>Colombia Compra Eficiente |                                | SOLICITUD DE CO                     | TIZACIÓN               | C Det               | Partamento Nacional<br>Planeación - <b>DNP</b> |  |
| Versión:DESARROLLO                                                       |                                | Material de Intendencia III 🛛 🛞 Lin |                        | 法 Limpiar 📄 📄 Gener | ar resumen cotización                          |  |
| Gravámenes adicionales                                                   |                                |                                     |                        |                     |                                                |  |
| No                                                                       |                                | Descripción Gravámen                |                        |                     | Porcentaje                                     |  |
| 1                                                                        |                                | Estampilla pro-hospital             |                        |                     | 0,06%                                          |  |
| 2                                                                        |                                | Estampilla pro-deporte              |                        |                     | 0,02%                                          |  |
|                                                                          |                                |                                     |                        | Total porcentaje    | 0,08%                                          |  |
| Filas a agreg                                                            | ar o eliminar Gravámenes:<br>1 | Agregar Filas 🕞 Eliminar Filas      |                        |                     |                                                |  |

Fuente: Elaboración Propia - CCE

La Entidad Compradora es la responsable de incluir los gravámenes adicionales que apliquen. Las Entidades Compradoras son responsables de incluir en la Solicitud de Cotización los gravámenes (estampillas) distintos a los impuestos nacionales a los que están sujetos sus Procesos de Contratación. Si la Entidad Compradora no incluye los gravámenes adicionales (estampillas) en la Solicitud de Cotización, debe adicionar la Orden de Compra con el valor correspondiente, si así lo requiriere, de lo contrario la Entidad Compradora estará incumpliendo el Acuerdo marco de precios.

8) Cuando la Entidad compradora termine de diligenciar la hoja "SolCotizacion" y verificar que la información es correcta.

Agencia Nacional de Contratación Pública Colombia Compra Eficiente Dirección: Carrera 7 # 26 – 20 - Bogotá, Colombia

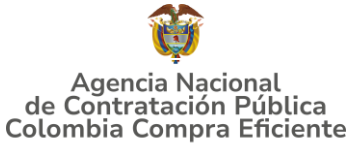

| 9) | Debe dar clic en | la parte | superior en | el botón | "Generar | resumen | de c | otización" |  |
|----|------------------|----------|-------------|----------|----------|---------|------|------------|--|
|----|------------------|----------|-------------|----------|----------|---------|------|------------|--|

| Ilustración 13: Simulador Mat. Int. III – Generar resumen de Cotización  |                                   |                          |                                        |   |  |
|--------------------------------------------------------------------------|-----------------------------------|--------------------------|----------------------------------------|---|--|
| Agencia Nacional<br>de Contratación Pública<br>Colombia Compra Éficiente | SOLICITU                          | SOLICITUD DE COTIZACIÓN  |                                        |   |  |
| Versión:DESAFROLLO                                                       | Mate                              | erial de Intendencia III | 🕅 Limpiar 📄 Generar resumen cotización |   |  |
| Información de la Entidad Compradora                                     |                                   |                          |                                        |   |  |
| Nombre de la Entidad:                                                    | ANCP-CCE                          | NIT:                     | 900514813                              | j |  |
| Dirección de la Entidad:                                                 | Carrera 7 # 26 – 20               | Municipio                | Bogotá                                 | ] |  |
| Nombre funcionario Comprador:                                            | Jose Mattos Perilla               | Teléfono de contacto:    | 18000520808                            | ] |  |
| Correo de comprador:                                                     | jose.mattos@colombiacompra.gov.co |                          |                                        |   |  |
| Artículos Solicitud de Cotización                                        |                                   |                          |                                        |   |  |
| Fuente: Elaboración Propia - CCE                                         |                                   |                          |                                        |   |  |

Eso la lleva a la hoja ResCotizacion SolCotizacion ResCotizacion

donde se

ve el resumen de la Solicitud de Cotización, debe realizar lo siguiente, dependiendo de la modalidad de compra.

En el resumen de cotización si se presentó el caso de: i) no hay adjudicado ningún proveedor o ii) sólo hay adjudicado un (1) proveedor y/o el monto supera 600 SMLV, los proveedores de la región siete (7) se incluyen como proveedores habilitados para presentar cotización. En este caso la entidad observará que en la región figura la región de compra y la región 7 en la celda de región y adicionalmente el siguiente mensaje:

| Ilustración 14: Simulador Mat. Int. III – Mensaje dado e                                                                                                    | el caso se active la Región 7 si el evento no es Nacional                  |  |  |  |  |  |
|----------------------------------------------------------------------------------------------------|----------------------------------------------------------------------------|--|--|--|--|--|
| Artículos Solicitud de Cotización                                                                                                    |                                                                            |  |  |  |  |  |
| Modalidad de compra MONTO AGOTABLE Limitar solo a NO<br>Mipymes                                                                                                    | Región         REGION 2 y/o 7         Presupuesto         \$ 80,000,000,00 |  |  |  |  |  |
| Para esta cotización se ha activado la REGIÓN 7 debido a que en la región inicial REGION 2 solo habia un proveedor o no habia ninguno asociado al producto solicitado y/o porque el presupuesto supera más de 600 veces el SMMLV |                                                                            |  |  |  |  |  |

Fuente: Elaboración Propia - CCE

Modalidad de compra denominada "Monto Agotable":

Como es de su conocimiento para esta modalidad de compra la entidad compradora establece un monto para la adquisición de un producto y los proveedores a partir de ese monto cotiza cantidades máximas a entregar de este.

10) En la hoja de resumen de la cotización la entidad compradora encontrará una celda denominada "cantidad mínima estimada", la cual calcula la cantidad mínima de producto a entregar por parte de los proveedores en referencia al menor precio del catálogo. Tenga presente que los proveedores, mínimo deben ofrecer esa cantidad de productos, y esta se calcula con base en el "presupuesto" sobre "valor total unitario".

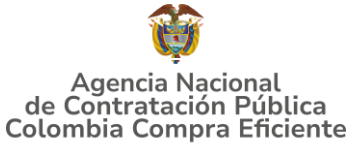

Ilustración 15: Simulador Mat. Int. III – Cantidades Mínimas a cotizar por parte de los proveedores

| 212 | nncia Nacional<br>tratación Pública<br>a Compra Eficiente | RESUMEN DE COTIZACIÓN                                                                                                   | RESUMEN DE COTIZACIÓN         |                             |                                     |  |  |  |  |
|-----|-----------------------------------------------------------|----------------------------------------------------------------------------------------------------|-------------------------------|-----------------------------|-------------------------------------|--|--|--|--|
| Ы   | DESARROLLO                                                | Material de Intendencia III                                                                                             |                               | 🔅 Preparar                  | Cotización y Evaluación             |  |  |  |  |
|     | a esta cotización se ha act                               | ivado la REGIÓN 7 debido a que en la región inicial REGION 2 solo había un proveedor o no había ninguno asocia<br>SMMLV | do al producto solicitado y   | /o porque el presupuest     | o supera mas de 100 veces el        |  |  |  |  |
|     | Código                                                    | Producto                                                                                                    | Cantidad mínima<br>solicitada | Precio Unitario             | Precio Techo Máximo<br>(Cláusula_8) |  |  |  |  |
|     | min03-P4                                                  | BOTA TENS_NTMD_0030_A5                                                                                                  | 1300                          | \$ 169.725,00               | \$ 199.676,00                       |  |  |  |  |
| ſ   |                                                           |                                                                                                    |                               | Subtotal                    | \$ 199.676,00                       |  |  |  |  |
|     |                                                           |                                                                                                    |                               | IVA                         | \$ 37.938,44                        |  |  |  |  |
|     |                                                           |                                                                                                    |                               | Valor Total Unitario        | \$ 237.614,44                       |  |  |  |  |
|     |                                                           |                                                                                                    |                               | Cantidad mínima<br>estimada | 4.128                               |  |  |  |  |
|     |                                                           |                                                                                                    |                               |                             |                                     |  |  |  |  |

Fuente: Elaboración Propia - CCE

11) La entidad compradora debe registrar el **valor en pesos (\$)** del IVA dado el caso que este sea diferente al 19%, de lo contrario el simulador realiza el cálculo de manera automática y trae dicho valor.

Ilustración 16: Simulador Mat. Int. III – Registro de IVA dado el caso que este sea diferente al 19%

| pencia Nacional<br>intratación Pública<br>sia Compra Eficiente |                                      | RESUMEN DE COTIZAC                                                           | Departamento Nacional<br>de Planeación - DNP |                         |                                     |  |  |
|----------------------------------------------------------------|--------------------------------------|------------------------------------------------------------------------------|----------------------------------------------|-------------------------|-------------------------------------|--|--|
| DESARROLLO                                                     |                                      | Material de Intendencia III                                                  |                                              | 🔅 Preparar              | Cotización y Evaluación             |  |  |
| ra esta cotización s                                           | ha activado la REGIÓN 7 debido a que | en la región inicial REGION 2 solo había un proveedor o no había ni<br>SMMLV | nguno asociado al producto solicitado y      | /o porque el presupuest | o supera mas de 100 veces el        |  |  |
| Código                                                         |                                      | Producto                                                                     | Cantidad minima<br>solicitada                | Precio Unitario         | Precio Techo Máximo<br>(Cláusula_8) |  |  |
| min03-P4                                                       |                                      | BOTA TENIS_NTMD_0090_A5                                                      | 1300                                         | \$ 169.725,00           | \$ 199.676,00                       |  |  |
|                                                                |                                      |                                                                              | 1                                            | Subtotal                | \$ 199.676,00                       |  |  |
|                                                                |                                      |                                                                              |                                              | IVA                     | \$ 37.938,44                        |  |  |
|                                                                |                                      |                                                                              |                                              | Valor Total Unitario    | \$ 237.614,44                       |  |  |
|                                                                |                                      |                                                                              |                                              | Cantidad mínima         | 4.128                               |  |  |

Fuente: Elaboración Propia - CCE

Tenga en cuenta que los valores que arroja el simulador en el caso de monto agotable cantidades son de referencia, el valor definitivo sólo lo podrá conocer la Entidad Compradora cuando reciba formalmente las cotizaciones por parte de los Proveedores.

12) Una vez la Entidad Compradora verifica que la información allí contenida es correcta debe dar clic en "preparar cotización y evaluación"

| Ilustración 17: Simulador Mat. Int. III - Preparar Cotización y Evaluación |        |                             |                             |                                                |  |  |  |  |  |  |
|----------------------------------------------------------------------------|--------|-----------------------------|-----------------------------|------------------------------------------------|--|--|--|--|--|--|
| Agencia Nacional<br>de Contratación Pública<br>Colombia Compra Eficiente   |        | RESU                        | NEN DE COTIZACIÓN           | C Departamento Nacional<br>de Planeación - DNP |  |  |  |  |  |  |
| Versión:1 09/05/2025                                                       |        |                             | Material de Intendencia III | 🔅 Preparar Cotización y Evaluación             |  |  |  |  |  |  |
| Información de la Entidad Compradora                                       |        |                             |                             |                                                |  |  |  |  |  |  |
| Nombre de la Entidad:                                                      |        | ANCP-CCE                    | NIT:                        | 900514813                                      |  |  |  |  |  |  |
| Dirección de la Entidad:                                                   | C      | arrera 7 No 26 - 20 Piso 23 | Municipio                   | Bogotá D.C.                                    |  |  |  |  |  |  |
| Nombre funcionario Comprador:                                              |        | José Mattos                 | Teléfono de contacto:       | 3166953226                                     |  |  |  |  |  |  |
| Correo de comprador:                                                       | jose.n | attos@colombiacompra.gov.co |                             |                                                |  |  |  |  |  |  |

Fuente: Elaboración Propia - CCE

Agencia Nacional de Contratación Pública Colombia Compra Eficiente Dirección: Carrera 7 # 26 – 20 - Bogotá, Colombia

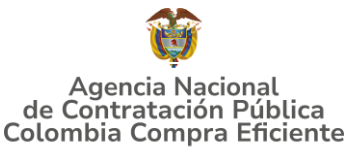

13) Cuando la entidad compradora haga clic en

Preparar Cotización y Evaluación

se

van a generar dos hojas verde denominada "Cotización" la cual es para diligenciamiento por parte de los proveedores y debe ser enviada a estos mediante la plataforma de la TVEC Aplicativo Coupa. La segunda hoja que se genera es de color morado se denomina "Evaluación" y su funcionalidad se explicará más adelante.

14) La entidad compradora debe guardar el simulador en la hoja denominada "Cotización" y enviarlo a los proveedores en el evento de cotización por medio de la TVEC.

|                                                       | Ilustración 18: Simulador Mat. Int. III - Hoja "Cotización" |                                                  |                   |                                 |              |                               |                            |                                 |                       |                                   |              |     |       |           |       |
|-------------------------------------------------------|-------------------------------------------------------------|--------------------------------------------------|-------------------|---------------------------------|--------------|-------------------------------|----------------------------|---------------------------------|-----------------------|-----------------------------------|--------------|-----|-------|-----------|-------|
| Agene<br>de Contro                                    | dia Nacional<br>etarileo Febbira                            |                                                  |                   | COT                             |              | ÓN                            |                            |                                 | Depart                | amento Nacional                   |              |     |       |           |       |
| Colombia                                              | Compra Eficiente                                            |                                                  | _                 | Meterial                        | de letre de  | anaia III                     |                            |                                 | Cor de Ha             | ISOCIOII · DHP                    |              |     |       |           |       |
| ( a south                                             | 0010312023                                                  |                                                  |                   | Material                        | ue mienue    | Bricia III                    |                            |                                 |                       |                                   |              |     |       |           |       |
|                                                       |                                                             |                                                  |                   |                                 |              |                               |                            |                                 |                       |                                   |              |     |       |           |       |
|                                                       |                                                             |                                                  |                   | Información de                  | la Entidad   | d Compradora                  |                            |                                 |                       |                                   |              |     |       |           |       |
| Nombre                                                | de la Entidad:                                              |                                                  | 4                 | NCP-CCE                         | NIT:         |                               |                            | 90051481                        | 3                     |                                   |              |     |       |           |       |
| Dirección de la Entidad: Carrera 7 No 26 - 20 Piso 23 |                                                             |                                                  |                   | No 26 - 20 Piso 23              | Munici       | ipio                          |                            | Bogotá D.                       | C.                    |                                   |              |     |       |           |       |
| Nombre                                                | Nombre funcionario Comprador: José                          |                                                  |                   | osé Mattos                      | Teléfo       | no de contacto:               |                            | 316695322                       | 6                     |                                   |              |     |       |           |       |
| Correo                                                | de comprador:                                               |                                                  | jose.mattos@      | colombiacompra.gov.co           |              |                               |                            |                                 |                       |                                   |              |     |       |           |       |
|                                                       |                                                             |                                                  |                   | Artículos S                     | olicitud de  | : Cotización                  |                            |                                 |                       |                                   |              |     |       |           |       |
| Modalid                                               | ad de compra                                                | MONTO AGOTABLE                                   | Lin               | itar solo a ND                  |              | Región                        | BEGION 4                   | Presupue                        | sto \$                | 200.000.000.00                    |              |     |       |           |       |
|                                                       |                                                             |                                                  |                   | Mipymes                         |              |                               |                            |                                 |                       |                                   |              |     |       |           |       |
| _                                                     |                                                             |                                                  |                   |                                 |              |                               |                            | 1                               |                       |                                   |              |     |       |           |       |
| Pr                                                    | oveedor                                                     |                                                  |                   |                                 | 🔶 sai        | ión Proveedor                 |                            |                                 |                       |                                   |              |     |       |           |       |
| Ítem                                                  | Código                                                      |                                                  |                   | roducto                         |              | Cantidad minima<br>solicitada | Precio unitario            | Precio Unitario +<br>Gravámenes | Cantidad a<br>ofertar | Precio unitario<br>según cantidad | Precio Total | IVA | % IVA | ¥alor I¥A | Total |
|                                                       |                                                             |                                                  |                   |                                 |              |                               |                            |                                 |                       |                                   |              |     |       |           |       |
| 1                                                     | min03-P6                                                    |                                                  | BUFANDA PASAN     | IONTAÑAS_NTMD_0136_A4           |              | 3.300                         |                            |                                 |                       |                                   |              |     |       | \$ 0,00   |       |
|                                                       |                                                             |                                                  |                   |                                 |              |                               |                            |                                 |                       |                                   |              |     |       |           |       |
| <u> </u>                                              |                                                             |                                                  |                   |                                 |              |                               |                            |                                 |                       |                                   |              |     |       |           |       |
|                                                       |                                                             |                                                  |                   |                                 |              |                               |                            |                                 |                       |                                   |              |     |       |           |       |
|                                                       |                                                             |                                                  |                   |                                 |              |                               |                            |                                 |                       |                                   |              |     |       |           |       |
|                                                       | Aplicació                                                   | in de la GTMD-0004-A4                            | -                 |                                 |              |                               | Si                         |                                 |                       |                                   |              |     |       |           |       |
| Del                                                   | finir el plan de m                                          | uestreo si la cantidad d                         | e unidades        |                                 |              | El definido en la epeci       | ificación técnica del Proc | lucto                           |                       |                                   |              |     |       |           |       |
|                                                       | aquinaas es me                                              | Empague                                          |                   |                                 |              | El definido en la epeci       | ificación técnica del Proc | lucto                           |                       |                                   |              |     |       |           |       |
|                                                       |                                                             | Botulado                                         |                   |                                 |              | El definido en la eneci       | ficación técnica del Proc  | lucto                           |                       |                                   |              |     |       |           |       |
|                                                       |                                                             |                                                  |                   |                                 |              |                               |                            |                                 |                       |                                   |              |     |       |           |       |
| Curronlin                                             | tin de que se cur<br>oiento a la GTMD                       | npla con el proceso de es<br>.0004.64 (ver acuí) | aluación de la co | nformidad para los Productos co | ntratados po | or el Sector Defensa, baji    | o el Acuerdo Marco de      | Precios de Material de          | Intendencia.s         | e debera dar                      |              |     |       |           |       |
|                                                       |                                                             |                                                  |                   |                                 |              |                               |                            |                                 |                       |                                   |              |     |       |           |       |
|                                                       |                                                             |                                                  |                   | Fachae actimadae u              | adae da a    | ntrega del Producto           |                            |                                 |                       |                                   |              |     |       |           |       |
|                                                       |                                                             |                                                  |                   | r centas estimadas y :          | icues de c   | annega aci Froducto           |                            |                                 |                       |                                   |              |     |       |           |       |
| No.                                                   | de Fechaes                                                  | timada de 🛛 🗖                                    | lenartamento      | Municipio o                     | ciudad       |                               | Dire                       | cción                           |                       | Cantidad                          |              |     |       |           |       |
|                                                       |                                                             |                                                  | D. C: .           | Cotizacion                      |              |                               | Dire                       |                                 |                       |                                   |              |     |       |           | _     |
| <b>`</b>                                              | S                                                           | olCotizacion                                     | ResCotizacio      | on <u>couzacion</u>             | valuacio     | on +                          |                            |                                 |                       |                                   |              |     |       |           |       |

Fuente: Elaboración Propia - CCE

Modalidad de compra denominada "COMPRAVENTA":

Esta modalidad de compra la entidad compradora también denominada menor precio, consiste en que la entidad establece la cantidad de producto y adjudica al proveedor que oferte el menor precio.

Una vez se genera la hoja denominada ResCotizacion donde se ve el resumen de la Solicitud de Cotización:

 La entidad compradora al igual que en la modalidad de Monto Agotable debe registrar el valor en pesos (\$) del IVA cuando este valor sea diferente al 19%, de lo contrario el simulador realiza el cálculo de manera automática y trae dicho valor.

Agencia Nacional de Contratación Pública Colombia Compra Eficiente Dirección: Carrera 7 # 26 – 20 - Bogotá, Colombia Mesa de servicio: (+57) 601 7456788 Atención al ciudadano: (+57) 601 7956600 Cód

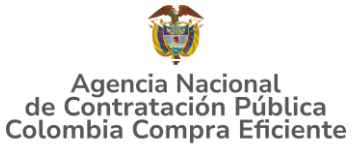

**Ilustración 19:** Simulador Mat. Int. III – Registro de IVA dado el caso que este sea diferente al 19%

| Agencia<br>de Contrata<br>Cosembla Con | Nacional<br>cido Pública<br>por Efficiente | RESUMEN DE CO                                                                                      | RESUMEN DE COTIZACIÓN<br>Material de Intendencia II |                           |                                     |                   |  |  |
|----------------------------------------|--------------------------------------------|----------------------------------------------------------------------------------------------------|-----------------------------------------------------|---------------------------|-------------------------------------|-------------------|--|--|
| Para e                                 | sta cotización se ha ac                    | tivado la REGION 7 debido a que en la región inicial REGION 2 solo habia un proveedor o r<br>SMMLV | no habia ninguno asociac                            | lo al producto solicitado | y/o porque el presupuest            | • Generar CSV     |  |  |
| Ítem                                   | Código                                     | Producto                                                                                           | Cantidad                                            | Precio Und                | Precio Techo Máximo<br>(Cláusula 8) | Precio Total      |  |  |
| 1                                      | min03-P1                                   | BOTA DE COMBATE MEDIA CAÑA EN CUERO SISTEMA VULCANZADO E INVECCIÓN<br>DIRECTA_NTMD_0099_A7         | 1200                                                | \$ 348.210,00             | \$ 378.489,00                       | \$ 454.186.800,00 |  |  |
|                                        |                                            |                                                                                                    |                                                     |                           | Subtotal                            | \$ 454.186.800,00 |  |  |
|                                        |                                            |                                                                                                    |                                                     |                           | IVA                                 | \$ 86.295.492,00  |  |  |
|                                        |                                            |                                                                                                    |                                                     |                           | Valor Total                         | \$ 540.482.292,00 |  |  |

Fuente: Elaboración Propia - CCE

Tenga en cuenta que los valores que arroja el simulador son de referencia, el valor definitivo y las cantidades a recibir sólo lo podrá conocer la Entidad Compradora cuando reciba formalmente las cotizaciones por parte de los Proveedores y realice la evaluación de las ofertas allegadas por parte de los proveedores en el evento de cotización.

2) Una vez la Entidad Compradora verifica que la información allí contenida es correcta debe dar clic en "GENERAR CSV"

|                                                                          | Ilustración 20: Simulador Mat. Int. III – Generar CSV Modalidad Comprav                                                                                          | enta                                         |
|--------------------------------------------------------------------------|----------------------------------------------------------------------------------------------------|----------------------------------------------|
| Agencia Nacional<br>de Contratación Pública<br>Colombia Cómpra Eficiente | RESUMEN DE COTIZACIÓN                                                                                                    | Departamento Nacional<br>de Planeación - DNP |
| Versión:DESARROLLO                                                       | Material de Intendencia III                                                                                                    | 🛃 Generar CSV                                |
| Para esta cotización se ha a                                             | activado la REGION 7 debido a que en la región inicial REGION 2 solo habia un proveedor o no habia ninguno asociado al producto solicitado y/o porque i<br>SMMLV | al presupuesto supera más de 600 veces el    |
|                                                                          | Euoptor Elaboración Bronia CCE                                                                                                    |                                              |

Fuente: Elaboración Propia – CCE

 Al hacer clic en generar CSV se genera un archivo tipo CSV el cual deberá guardar con nombre y ruta deseada para su posterior cargue en la plataforma Coupa.

Ilustración 21: Generación de Archivo CSV Compraventa

| Reprint Por favor seleccione la ruta                      | a y nombre del archivo CSV a generar                                                                                  |                                                                       |                                                              |      |
|-----------------------------------------------------------|----------------------------------------------------------------------------------------------------|-----------------------------------------------------------------------|--------------------------------------------------------------|------|
| $\leftrightarrow$ $\rightarrow$ $\checkmark$ $\uparrow$   | « USER > Descargas > Intendencia >                                                                                    | ✓ C Buscar                                                            |                                                              |      |
| Organizar 🔻 Nueva carp                                    | peta                                                                                                    |                                                                       | ∎・                                                           | ?    |
| Documentos CC Soportes Cuenta                             | Nombre<br>~ Hoy                                                                                                    | Fecha de modificación                                                 | Тіро                                                         | Tama |
| <ul> <li>Este equipo</li> <li>Disco local (C:)</li> </ul> | Cotizacion Monto Agotable  234.Material_Intendencia_III_v1_08-05-20  244.Material_Intendencia_III_v1_08-05-20  V Ayer | 8/05/2025 9:54 p. m.<br>8/05/2025 6:59 p. m.<br>8/05/2025 11:22 a. m. | Hoja de cálculo ha<br>Carpeta comprimi<br>Hoja de cálculo ha |      |
| > 齄 Red                                                   |                                                                                                    |                                                                       |                                                              |      |
| Nombre de archivo: csv_co                                 | mpraventa_min03_20250508                                                                                              |                                                                       |                                                              | ~    |
| Tipo: Todos I                                             | los archivos                                                                                                    |                                                                       |                                                              |      |
| Autores: Karlo I                                          | Fernández Cala Etiquetas: Agregar ur                                                                                  |                                                                       |                                                              |      |
| <ul> <li>Ocultar carpetas</li> </ul>                      |                                                                                                    | Herramientas 👻 🛛 Gi                                                   | Jardar Cancel                                                | ar   |

Fuente: Elaboración Propia - CCE

Agencia Nacional de Contratación Pública Colombia Compra Eficiente Dirección: Carrera 7 # 26 – 20 - Bogotá, Colombia Mesa de servicio: (+57) 601 7456788 Atención al ciudadano: (+57) 601 7956600 Cód

pág. 25

#### GUÍA PARA COMPRAR EN LA TIENDA VIRTUAL DEL ESTADO COLOMBIANO (TVEC) A TRAVÉS DEL AMP MATERIAL DE INTENDENCIA III

4) Además, se generará una nueva hoja en el simulador que denominada "Cotización". La entidad compradora debe guardar el simulador en esta hoja y enviarla a los proveedores mediante el evento de cotización para su diligenciamiento, envío de su propuesta de cotización y posterior evaluación por parte de la plataforma Coupa.

|           | Ilustración 22: Simulador Mat. Int. III – Hoja "cotizaci |                                                         |                          |                           |                  |             |                       |                            |                                 |                  |                                  |              |                |                |                   |              |
|-----------|----------------------------------------------------------|---------------------------------------------------------|--------------------------|---------------------------|------------------|-------------|-----------------------|----------------------------|---------------------------------|------------------|----------------------------------|--------------|----------------|----------------|-------------------|--------------|
| . en 19   | encia Nacional<br>Itratación Publica                     |                                                         |                          |                           | сот              | ZACI        | ÓN                    |                            |                                 | Depart<br>de Pla | tamento Nacional                 |              |                |                |                   |              |
| Versión:1 | 0840542025                                               |                                                         |                          |                           | Material d       | e Intende   | ncia III              |                            |                                 | dis accu         |                                  |              |                |                |                   |              |
|           |                                                          |                                                         |                          |                           |                  |             |                       |                            |                                 |                  |                                  |              |                |                |                   |              |
|           |                                                          |                                                         |                          |                           | Información de l | a Entidad   | Compradora            |                            |                                 |                  |                                  |              |                |                |                   |              |
| Nombr     | re de la Entidad:                                        |                                                         |                          | ANCP-CCE                  |                  | NIT:        |                       |                            | 90051481                        | 3                |                                  |              |                |                |                   |              |
| Direcci   | ión de la Entidad:                                       |                                                         |                          | Carrera 7 # 26-20 Piso 23 | 3                | Munic       | ipio                  | Bogotá                     |                                 |                  |                                  |              |                |                |                   |              |
| Nombr     | e funcionario Com                                        | prador:                                                 |                          | José Mattos               |                  | Teléfo      | no de contacto:       |                            | 31669532                        | 26               |                                  |              |                |                |                   |              |
| Correo    | i de comprador.                                          |                                                         |                          | jose.mattos@gmail.com     |                  |             |                       |                            |                                 |                  |                                  |              |                |                |                   |              |
|           |                                                          |                                                         |                          |                           | Artículos Sol    | icitud de ( | Cotización            |                            |                                 |                  |                                  |              |                |                |                   |              |
| Modali    | idad de compra                                           | COMPRAVENTA                                             |                          | Limitar solo a<br>Minumos | NO               |             | Región                | REGION 4                   | Presupue                        | sto S            | 200.000.000,00                   | Estima       | do proveed     | or, éste es el | valor que debe in | gresar en la |
|           |                                                          |                                                         |                          |                           |                  |             |                       |                            |                                 |                  |                                  | respor       | ider la solici | ud de cotiza   | ción.             | a ivec ai    |
| Proveedor |                                                          |                                                         |                          | tegión Proveedor          |                  |             |                       |                            |                                 |                  | 2                                |              |                |                |                   |              |
| Ítem      | Código                                                   |                                                         |                          | Producto                  |                  |             | Cantidad              | Precio Unitario            | Precio Unitario +<br>Gravámenes | Descuento        | Precio Unitario<br>con Descuento | Precio Total | IVA            | % IVA          | Valor IVA         | Total        |
|           |                                                          |                                                         |                          |                           |                  |             | ĺ                     |                            |                                 |                  |                                  |              |                |                |                   |              |
| 1         | min03-P6                                                 |                                                         | BUFAND                   | A PASAMONTAÑAS_NTN        | 4D_0136_A4       |             | 3.300                 |                            |                                 |                  |                                  |              |                |                | \$ 0,00           |              |
|           |                                                          |                                                         |                          |                           |                  |             |                       |                            |                                 |                  |                                  |              |                |                |                   |              |
|           |                                                          |                                                         |                          |                           |                  |             |                       |                            |                                 |                  |                                  |              |                |                |                   |              |
|           |                                                          |                                                         |                          |                           |                  |             |                       |                            |                                 |                  |                                  |              |                |                |                   |              |
|           | Aplicad                                                  | ión de la GTMD-0004-A4*                                 |                          |                           |                  |             |                       | Si                         |                                 |                  |                                  |              |                |                |                   |              |
| Defin     | nir el plan de muestre<br>menor mínimo se                | eo si la cantidad de unidad<br>ñalado en la NTMD corres | les adquiri<br>pondiente | das es                    |                  |             | El definido en la epe | cificación técnica del Pro | lucto                           |                  |                                  |              |                |                |                   |              |
|           |                                                          | Empaque                                                 |                          |                           |                  |             | El definido en la epe | cificación técnica del Pro | lucto                           |                  |                                  |              |                |                |                   |              |
|           |                                                          | Rotulado                                                |                          |                           |                  |             | El definido en la epe | cificación técnica del Pro | lucto                           |                  |                                  |              |                |                |                   |              |
|           | SolC                                                     | ptizacion PorCo                                         | tizacio                  | Cotizacion                |                  | 10          |                       |                            |                                 |                  |                                  |              |                |                |                   |              |
| ·         | 30100                                                    | Rescu                                                   |                          |                           |                  |             |                       |                            |                                 |                  |                                  |              |                |                |                   |              |

Fuente: Elaboración Propia - CCE

**Nota:** La Agencia Nacional de Contratación Pública - Colombia Compra Eficiente informa que el simulador para estructurar los eventos de cotización dentro de los Acuerdos Marco de precios es una herramienta que deben utilizar las entidades para plasmar su necesidad de adquirir bienes o servicios. Ahora bien, esta herramienta no es un mecanismo para que las entidades definan el presupuesto, pues según la Guía para la Elaboración de Estudios del (<u>cce-eicp-gi-18. gees v.2 2.pdf</u> (<u>colombiacompra.gov.co</u>)

*Las entidades estatales pueden utilizar información histórica de compras realizadas previamente con el fin de que logren estimar las cantidades y presupuesto adecuado para la adquisición de bienes y servicios.* 

La Agencia Nacional de Contratación Pública - Colombia Compra Eficiente aclara que los precios dados por el simulador corresponden a precios techo o de referencia del catálogo presentados por los proveedores durante la operación principal, en ningún momento corresponden a precios de órdenes de compra o de contratos realizados.

Finalmente, cabe aclarar que para la colocación de la orden de compra deberán tenerse en cuenta solo los precios efectivamente cotizados por los proveedores durante los eventos de cotización, que son los precios a los que realmente se obligan los proveedores a mantener al momento de generación de las órdenes de compra.

Agencia Nacional de Contratación Pública Colombia Compra Eficiente Dirección: Carrera 7 # 26 – 20 - Bogotá, Colombia Mesa de servicio: (+57) 601 7456788 Atención al ciudadano: (+57) 601 7956600 Cód

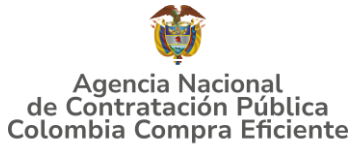

#### GUÍA PARA COMPRAR EN LA TIENDA VIRTUAL DEL ESTADO COLOMBIANO (TVEC) A TRAVÉS DEL AMP MATERIAL DE INTENDENCIA III 5.2.1. Cómo realizar la Solicitud de Cotización

Inicie sesión con su usuario y contraseña en la Tienda Virtual Del Estado Colombiano – Aplicativo Coupa, al cual puede entrar mediante el siguiente enlace: <u>https://colombiacompra.coupahost.com/session/new</u>

| Colombia                       | Compra Eficiente                |
|--------------------------------|---------------------------------|
|                                | Proporcionado por <b>©Coupa</b> |
| niciar sesió                   | n                               |
| lombre de usuari<br>lectrónico | io o dirección de correo        |
| jose.mattos                    |                                 |
| Contraseña                     |                                 |
|                                |                                 |

Fuente: Elaboración Propia - CCE

Seleccione la opción de "cotización en la barra superior de la página.

| Ilustración 24: Ap                                                                                                   | olicativo Coupa - Coti     | zación                      |                               |
|----------------------------------------------------------------------------------------------------|----------------------------|-----------------------------|-------------------------------|
|                                                                                                    |                            |                             | JM 🔹 😤 ?                      |
| G Solicitudes Órdenes Facturas Comunidad Recepción Cotizació                                                         | n Proveedores Artículos la | nformes Configuración       |                               |
| :Buenas tardes!                                                                                                    |                            | Categorías 🗸 Listas de pedi | dos 🗸 Catálogos 🗸 Políticas 🗸 |
|                                                                                                    |                            |                             |                               |
| C 20ue necesitar comience su busqueda aqui                                                                           |                            |                             |                               |
| Mi trabajo                                                                                                    | ~                          | Comunidad de Coupa          | >                             |
| Actividad reciente Aprobaciones Tareas pendientes:                                                                   | Ver todos                  |                             |                               |
| Todos 1 Solicitud 1                                                                                                  |                            |                             |                               |
| 4200.0 Min03-p6, 1.0 Min03-tva<br>31.932.773,11 COP + Proveedores UT FACOCREAR 2024, UT FACOCREAR + Solicitud 239282 | Borrador 07/05             |                             |                               |
|                                                                                                    | Acciones                   |                             |                               |
|                                                                                                    |                            |                             |                               |
|                                                                                                    |                            |                             |                               |
| Fuente: Elab                                                                                                    | oración Propia - CCE       |                             |                               |
| Agencia Nacional de Contratación Públ                                                                                | ica                        |                             | pág. 27                       |
| Colombia Compra Eficiente                                                                                            |                            |                             |                               |
| Dirección: Carrera 7 # 26 - 20 - Bogotá, Colomb<br>Masa da convisio: ( 157) 601 7456788                              | Dia                        |                             |                               |
| Atención al ciudadano: (+57) 601 7450786                                                                             | Código: CCE-GAD-E          | DI-81 Fecha: 15/05/         | 2025                          |

#### GUÍA PARA COMPRAR EN LA TIENDA VIRTUAL DEL ESTADO COLOMBIANO (TVEC) A TRAVÉS DEL AMP MATERIAL DE INTENDENCIA III

Una vez seleccionada la opción cotización, crea un evento

|                           |                                                                    |             |              | Ilust            | ración 2    | 5: Aplicativ | vo Coupa -  | Crear un  | evento           |               |                |       | _ |   |
|---------------------------|--------------------------------------------------------------------|-------------|--------------|------------------|-------------|--------------|-------------|-----------|------------------|---------------|----------------|-------|---|---|
| żQu                       | ié necesita?                                                       |             |              |                  | Q           |              |             |           |                  |               | JM             |       |   | ? |
| ♠                         | Solicitudes                                                        | Órdenes     | Facturas     | Comunidad        | Recepción   | Cotización   | Proveedores | Artículos | Informes         | Configuración |                |       |   |   |
| Event                     | os Respuesta                                                       | proveedores | Respuestas c | lel formulario F | erspectivas |              |             |           |                  |               |                |       |   |   |
| Administrador de sourcing |                                                                    |             |              |                  |             |              |             |           |                  |               |                |       |   |   |
| Crea                      | Crear un a plantilla Exportar a 🗸 Vista Todo 🗸 🚫 Avanzado Buscar 🔍 |             |              |                  |             |              |             |           |                  |               |                |       |   |   |
| Alert                     | as                                                                 |             | Ope          | ortunidades      | Tipos d     | e evento     | Ahorros     | Ahor      | ros de mercancía | s principales | Sourcing Advar | itage |   |   |
|                           | Fuente: Elaboración Propia - CCE                                   |             |              |                  |             |              |             |           |                  |               |                |       |   |   |

Diligencia con el número de la plantilla la ventana "Crear a partir de una plantilla"

| Crear evento                               |                                                    | >                                                      |
|--------------------------------------------|----------------------------------------------------|--------------------------------------------------------|
| Seleccionar mercancía La selección de merc | cancías filtrará plantillas y eventos              |                                                        |
| Crear un nuevo evento                      | Crear a partir de una plantilla                    | Copiar el evento                                       |
| Solicitud de información                   | Buscar por ID de plantilla o Nombre                | Buscar por ID de evento o Nombre                       |
| RFQ<br>Solicitud de propuesta              | #189631 - MINT_III -P74                            | #189835 - RFQ - Combustible de Aviación  II (Borrador) |
| Subasta inglesa inversa                    | #189630 - MINT_III -P73<br>#189629 - MINT_III -P72 | #189834 - MINT_III -P6 (Borrador)                      |
| Subasta inversa japonesa                   | #189628 - MINT_III -P71<br>#189627 - MINT_III -P70 | #189832 - MINT_III -P73 (Nuevo)                        |

Cancelar

Fuente: Elaboración Propia - CCE

Plantillas por producto a ser adquiridos en el marco del MAD Material de Intendencia III.

| Tabla 5: | Plantillas | de Productos | Mat  | Intendencia III |
|----------|------------|--------------|------|-----------------|
| rabia 5. | Fiantinas  | ue FIOUUCIOS | mat. |                 |

| Plantilla | Nombre de la<br>Plantilla | Nombre del Producto                                                                         |
|-----------|---------------------------|---------------------------------------------------------------------------------------------|
| 188828    | MINT_III -P1              | BOTA DE COMBATE MEDIA CAÑA EN CUERO SISTEMA VULCANIZADO E INYECCIÓN<br>DIRECTA_NTMD_0099_A7 |
| 188843    | MINT_III -P2              | BOTA DE COMBATE MEDIA CAÑA EN LONA Y CUERO SISTEMA<br>VULCANIZADO_NTMD_0293_A2              |
| 188846    | MINT_III -P3              | BOTA DE COMBATE TIPO DESIERTO MEDIA CAÑA EN CUERO Y LONA BI<br>DENSIDAD_NTMD_0292_A1        |
| 188848    | MINT_III -P4              | BOTA TENIS_NTMD_0090_A5                                                                     |
| 188849    | MINT_III -P5              | BOTAS PANTANERAS EN PVC_NTMD_0107_A3                                                        |

#### Agencia Nacional de Contratación Pública Colombia Compra Eficiente

Dirección: Carrera 7 # 26 – 20 - Bogotá, Colombia Mesa de servicio: (+57) 601 7456788 Atención al ciudadano: (+57) 601 7956600 C

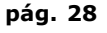

#### GUÍA PARA COMPRAR EN LA TIENDA VIRTUAL DEL ESTADO COLOMBIANO (TVEC) A TRAVÉS DEL AMP MATERIAL DE INTENDENCIA III

| Plantilla | Nombre de la<br>Plantilla | Nombre del Producto                                                                    |  |  |
|-----------|---------------------------|----------------------------------------------------------------------------------------|--|--|
| 188850    | MINT_III -P6              | BUFANDA PASAMONTAÑAS_NTMD_0136_A4                                                      |  |  |
| 188907    | MINT_III -P7              | CALCETÍN PARA USO CON BOTA DE COMBATE_NTMD_0230_A3                                     |  |  |
| 188910    | MINT_III -P8              | CALCETÍN PARA USO CON ZAPATO_NTMD_0021_A5                                              |  |  |
| 188916    | MINT_III -P9              | CALZADO DE CALLE PARA HOMBRE, EN MATERIAL SINTÉTICO_NTMD_0093_A5                       |  |  |
| 188929    | MINT_III -P10             | CAMISA FORMAL PARA DAMA_NTMD_0075_A7                                                   |  |  |
| 188941    | MINT_III -P11             | CAMISA FORMAL PARA HOMBRE_NTMD_0053_A6                                                 |  |  |
| 188943    | MINT_III -P12             | CAMISA INFORMAL PARA DAMA_NTMD_0186_A5                                                 |  |  |
| 188946    | MINT_III -P13             | CAMISA INFORMAL PARA HOMBRE_NTMD_0146_A6                                               |  |  |
| 188949    | MINT_III -P14             | CAMISETA TIPO POLO_ET_05525_INT_0                                                      |  |  |
| 188959    | MINT_III -P15             | CAMISETA_NTMD_0077_A9                                                                  |  |  |
| 188960    | MINT_III -P16             | CANTIMPLORA_NTMD_0087_A4                                                               |  |  |
| 188964    | MINT_III -P17             | CHALECO HABANO PARA UNIDADES TÁCTICAS_ET_04595_INT_0                                   |  |  |
| 189148    | MINT_III -P18             | CHALECO PARA DIEZ PROVEEDORES DE MUNICIÓN_NTMD_0253                                    |  |  |
| 189150    | MINT_III -P19             | CHALECO PARA OCHO PROVEEDORES_NTMD_0174_A4                                             |  |  |
| 189154    | MINT_III -P20             | CHALECO REFLECTIVO TIPO CERRADO_NTMD_0327                                              |  |  |
| 189155    | MINT_III -P21             | CHAQUETA DE CAMPAÑA_NTMD_0036_A7                                                       |  |  |
| 189464    | MINT_III -P22             | CHAQUETA DE POLICÍA JUDICIAL E INTELIGENCIA_NTMD_0351                                  |  |  |
| 189465    | MINT_III -P23             | CHAQUETA NEGRA PARA UNIDADES TÁCTICAS_ET_04600_INT_0                                   |  |  |
| 189467    | MINT_III -P24             | CHAQUETA PERCHADA PARA USO EN LAS ALTURAS SUPERIORES A 2700 Y 3000<br>METROS_NTMD_0354 |  |  |
| 189468    | MINT_III -P25             | CINTURÓN DE PLATA_JEMPP_CEDE4_DIETE_ET_05614_INT_0                                     |  |  |
| 189469    | MINT_III -P26             | CINTURÓN EN REATA CON CHAPA METÁLICA_NTMD_0154_A2                                      |  |  |
| 189470    | MINT_III -P27             | CINTURÓN EN REATA DE 55 MM_NTMD_0137_A1                                                |  |  |
| 189471    | MINT_III -P28             | COBIJA_NTMD_0076_A4                                                                    |  |  |
| 189472    | MINT_III -P29             | COLCHONETA DE CAMPAÑA_NTMD_0227_A1                                                     |  |  |
| 189473    | MINT_III -P30             | COLCHONETA Y ALMOHADA EN ESPUMA DE POLIURETANO_NTMD_0081_A6                            |  |  |
| 189474    | MINT_III -P31             | FRAZADA TÉRMICA_NTMD_0118_A5                                                           |  |  |
| 189475    | MINT_III -P32             | FRAZADA TÉRMICA PARA USO POR ENCIMA DE 3000 M DE ALTITUD_NTMD_0234                     |  |  |
| 189476    | MINT_III -P33             | GORRA KEPIS FEMENINA POLICÍA NACIONAL (OFICIAL)_NTMD_0346                              |  |  |
| 189477    | MINT_III -P34             | GORRA KEPIS FEMENINA POLICÍA NACIONAL (PATRULLERO Y AGENTE)_NTMD_0346                  |  |  |
| 189479    | MINT_III -P35             | GORRA KEPIS FEMENINA POLICÍA NACIONAL (SUB OFICIAL)_NTMD_0346                          |  |  |
| 189480    | MINT_III -P36             | GORRA PARA UNIDADES TÁCTICAS_JEMPP_CEDE4_DIETE_ET_04597_INT_0                          |  |  |
| 189481    | MINT_III -P37             | GORRA PERSONAL MASCULINO EJÉRCITO NACIONAL_NTMD_0069_A2                                |  |  |
| 189482    | MINT_III -P38             | GORRA PERSONAL MASCULINO POLICÍA NACIONAL (OFICIAL)_NTMD_0070_A1                       |  |  |
| 189483    | MINT_III -P39             | GORRA KEPIS PERSONAL MASCULINOPOLICÍA NACIONAL (PATRULLERO Y<br>AGENTE)_NTMD_0070_A1   |  |  |
| 189484    | MINT_III -P40             | GORRA KEPIS PERSONAL MASCULINO POLICÍA NACIONAL (SUB OFICIAL)_NTMD_0070_A1             |  |  |
| 189485    | MINT_III -P41             | GUANTES BLANCOS_NTMD_0043_A2                                                           |  |  |
| 189486    | MINT_III -P42             | GUANTES DE CABRITILLA_NTMD_0023_A1                                                     |  |  |
| 189487    | MINT_III -P43             | HAMACA CON TOLDILLO_NTMD_0185_A3                                                       |  |  |
| 189488    | MINT_III -P44             | JARRO PARA CANTIMPLORA_NTMD_0097_A3                                                    |  |  |

#### Agencia Nacional de Contratación Pública Colombia Compra Eficiente

Dirección: Carrera 7 # 26 – 20 - Bogotá, Colombia Mesa de servicio: (+57) 601 7456788 Atención al ciudadano: (+57) 601 7956600 C

#### GUÍA PARA COMPRAR EN LA TIENDA VIRTUAL DEL ESTADO COLOMBIANO (TVEC) A TRAVÉS DEL AMP MATERIAL DE INTENDENCIA III

| Plantilla | Nombre de la<br>Plantilla | Nombre del Producto                                                                                            |  |  |
|-----------|---------------------------|----------------------------------------------------------------------------------------------------|--|--|
| 189490    | MINT_III -P45             | JUEGO DE CAMA EN TEJIDO PLANO_NTMD_0067_A5                                                                     |  |  |
| 189491    | MINT_III -P46             | MEDIAS PARA UNIFORME DEPORTIVOS PERSONAL SOLDADOS_ET_FAC_101                                                   |  |  |
| 189492    | MINT_III -P47             | MORRAL DE ASALTO_NTMD_0181_A3                                                                                  |  |  |
| 189493    | MINT_III -P48             | MORRAL DE CAMPAÑA_ET_04629_INT_1                                                                               |  |  |
| 189494    | MINT_III -P49             | MOSQUITERO_NTMD_0252                                                                                           |  |  |
| 189495    | MINT_III -P50             | OVEROL RETARDANTE AL FUEGO TIPO PILOTO_NTMD_0247_A3                                                            |  |  |
| 189608    | MINT_III -P51             | PANTALÓN HABANO PARA UNIDADES TÁCTICAS_ET_04598_INT_1                                                          |  |  |
| 189609    | MINT_III -P52             | PANTALONCILLO TIPO BOXER_NTMD_0215_A1                                                                          |  |  |
| 189610    | MINT_III -P53             | PIJAMA_NTMD_0102_A3                                                                                            |  |  |
| 189611    | MINT_III -P54             | PONCHO_NTMD_0119_A4                                                                                            |  |  |
| 189612    | MINT_III -P55             | PORTACANTIMPLORA_NTMD_0098_A4                                                                                  |  |  |
| 189613    | MINT_III -P56             | SACO DE DORMIR (SLEEPING)_NTMD_0022_A2                                                                         |  |  |
| 189614    | MINT_III -P57             | SOBRECARPA_NTMD_0171_A2                                                                                        |  |  |
| 189615    | MINT_III -P58             | TOALLA_NTMD_0073_A5                                                                                            |  |  |
| 189616    | MINT_III -P59             | TOLDILLO_NTMD_0006_A3                                                                                          |  |  |
| 189617    | MINT_III -P60             | TULA CON CIERRE DE CREMALLERA_NTMD_0280_A1                                                                     |  |  |
| 189618    | MINT_III -P61             | UNIFORME CAMUFLADO MASCULINO Y FEMENINO FUERZA AÉREA<br>COLOMBIANA_NTMD_0339                                   |  |  |
| 189619    | MINT_III -P62             | UNIFORME DE NAVEGACIÓN FEMENINO ARMADA NACIONAL_ET_ARC_BNL06_0067                                              |  |  |
| 189620    | MINT_III -P63             | UNIFORME DEPORTIVO CAMISETA Y PANTALONETA PARA LA FUERZA<br>PUBLICA_NTMD_0299_A1                               |  |  |
| 189621    | MINT_III -P64             | UNIFORMES DESMINADO TÉCNICO_ET_00685_INT_02                                                                    |  |  |
| 189622    | MINT_III -P65             | UNIFORME NO. 3 MASCULINO POLICÍA NACIONAL CON HERÁLDICAS O<br>INSIGNIAS_NTMD_0133_A4_ET_PN_077_A6_ET_PN_118_A5 |  |  |
| 189623    | MINT_III -P66             | UNIFORME NO. 3 FEMENINO POLICÍA NACIONAL CON HERÁLDICAS O<br>INSIGNIAS_NTMD_0173_A3_ET_PN_077_A6_ET_PN_118_A5  |  |  |
| 189624    | MINT_III -P67             | UNIFORME DE CEREMONIA MASCULINO POLICÍA NACIONAL_NTMD_0179_A2                                                  |  |  |
| 189625    | MINT_III -P68             | UNIFORME DE CEREMONIA FEMENINO POLICÍA NACIONAL_NTMD_0353                                                      |  |  |
| 189626    | MINT_III -P69             | CORBATÍN FEMENINO Y ESCUDO METÁLICO_ET_PN_031_A6                                                               |  |  |
| 189627    | MINT_III -P70             | CHARRETERAS OFICIAL GENERAL Y SUPERIOR_ET_PN_026_A5                                                            |  |  |
| 189628    | MINT_III -P71             | GORRA TIPO BEISBOLERA DE SEGURIDAD CIUDADANA POLICÍA NACIONAL_NTMD_0373_A1                                     |  |  |
| 189629    | MINT_III -P72             | CHAQUETA N4 DE SEGURIDAD CIUDADANA COLOR VERDE_ET_PN_323                                                       |  |  |
| 189630    | MINT_III -P73             | CINTURON SERVICIO DE OFICIAL SUPERIOR, OFICIAL SUBALTERNO, SUBOFICIAL Y OFICIAL DE INSIGNIA_NTMD_0100          |  |  |
| 189631    | MINT_III -P74             | UNIFORME CAMUFLADO HOMBRE (DISENO DEL CAMUFLADO SELVA Y<br>DESIERTO)_NTMD_0121_A6_NTMD_0229_A1                 |  |  |

Fuente: Elaboración Propia - CCE

La Entidad Compradora puede buscar la plantilla por el nombre o por el ID de la misma, en la casilla de buscar

Agencia Nacional de Contratación Pública Colombia Compra Eficiente Dirección: Carrera 7 # 26 – 20 - Bogotá, Colombia

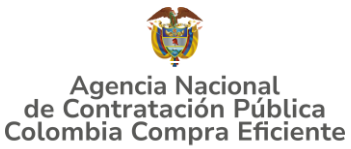

Ilustración 27: Aplicativo Coupa – Búsqueda de Plantilla

| Crear a partir de una plantilla |   |  |  |
|---------------------------------|---|--|--|
| 188850                          |   |  |  |
| #188850 - MINT_III -P6          | • |  |  |
|                                 |   |  |  |

Fuente: Elaboración Propia - CCE

Al seleccionar el número de la plantilla se creará el evento de Cotización, el sistema arroja un consecutivo el cual la Entidad Compradora debe tener en cuenta para identificar dicho proceso.

Ilustración 28: Aplicativo Coupa - Consecutivo del Evento

| MINT_III -P6                                                | 5 - Event   | o 18983     | <b>6</b> Editar |  |  |
|-------------------------------------------------------------|-------------|-------------|-----------------|--|--|
| Configuración Tiemp                                         | oo Detalles | Proveedores | Evaluaciones    |  |  |
| 🗟 Configuración básica                                      |             |             |                 |  |  |
| Nombre del evento MINT_III -P6                              |             |             |                 |  |  |
| Más información del Agregar Archivo   Url   Texto<br>evento |             |             |                 |  |  |

Fuente: Elaboración Propia - CCE

La Entidad Compradora en el evento creado solo debe diligenciar los siguientes apartados de la Solicitud de Cotización:

Logo de la Entidad Equipo del Evento Plazo del evento Anexos

Los demás están predefinidos y no deben ser modificados.

Adjuntar el logo de la Entidad Compradora en alta resolución, este logo será usado para la Orden de Compra

Agencia Nacional de Contratación Pública Colombia Compra Eficiente Dirección: Carrera 7 # 26 – 20 - Bogotá, Colombia Mesa de servicio: (+57) 601 7456788 Atención al ciudadano: (+57) 601 7956600 Cóc

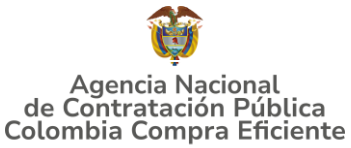

Ilustración 29: Aplicativo Coupa - Logo de la Entidad

Logo de la Entidad

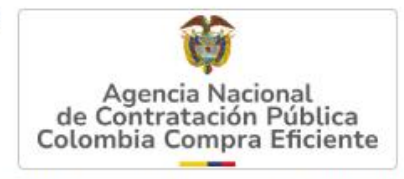

Agregar una imagen en formatos JPEG o PNG

Fuente: Elaboración Propia - CCE

**Equipo del Evento:** Es posible incluir como "Propietario del evento", "Observador del evento" o "Evaluador" a usuarios adicionales de la Entidad Compradora, estos usuarios deben estar activos dentro de la Tienda Virtual del Estado Colombiano

| 😥 Equipo del evento                                                                    | ^ |
|----------------------------------------------------------------------------------------|---|
| Equipo del evento Agregar Propietario del evento   Observado<br>del evento   Evaluador | r |
| Jose Mattos Perilla (Creador)                                                          |   |

Fuente: Elaboración Propia - CCE

Por ejemplo, cuando hace clic en responsable de cotización, es habilitado el siguiente campo, en el cual debe incluir el nombre del usuario.

Ilustración 31: Aplicativo Coupa - Responsable de Cotización

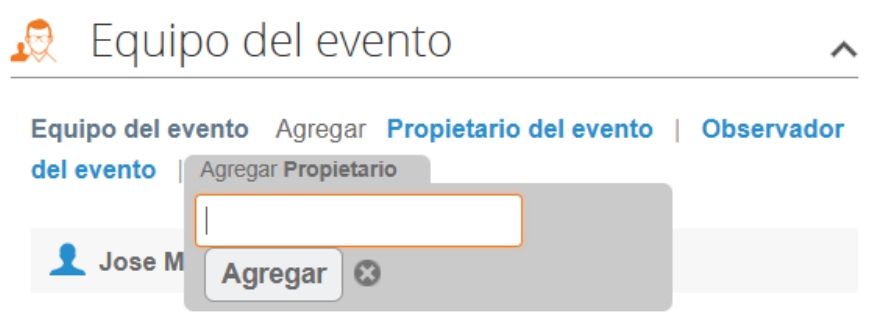

Fuente: Elaboración Propia - CCE

La Entidad Compradora debe seleccionar el usuario correspondiente y hacer clic en Agregar.

Agencia Nacional de Contratación Pública Colombia Compra Eficiente Dirección: Carrera 7 # 26 – 20 - Bogotá, Colombia Mesa de servicio: (+57) 601 7456788 Atención al ciudadano: (+57) 601 7956600 Cóc

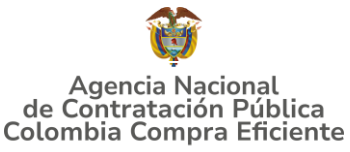

Ilustración 32: Aplicativo Coupa - Diligenciamiento del equipo

| 🧟 Equip                     | po del evento                                                         | ^    |
|-----------------------------|-----------------------------------------------------------------------|------|
| Equipo del ev<br>del evento | vento Agregar Propietario del evento   Observa<br>Agregar Propietario | ador |
| 👤 Jose M                    | ruben hern<br>Ruben Hernández (rubenhernandez)                        |      |

Fuente: Elaboración Propia - CCE

Esta opción puede ser útil en el caso en que la Entidad Compradora requiera que otros usuarios de la entidad aprueben o revisen la Solicitud.

**Plazo del Evento:** El Acuerdo Marco de Precios establece que la Entidad Compradora debe determinar un plazo de **cinco (5) días hábiles** para cotizar el producto del AMP Material de Intendencia III. El plazo de cotización inicia a partir del día hábil siguiente a la Solicitud de Cotización y termina a las **17:00 horas** del día de finalización del Evento de Cotización definido por la Entidad Compradora.

| Ilustración 33: Aplicativo Coupa - Plazo d | el Evento |
|--------------------------------------------|-----------|
|--------------------------------------------|-----------|

MINT III -P6 - Evento 189836 Editar

| Configuración           | Tiempo | Detalles                 | Proveedores                        | Evalua  | aciones  | Mensajes |       |
|-------------------------|--------|--------------------------|------------------------------------|---------|----------|----------|-------|
| Zona horaria del        | evento |                          |                                    |         |          |          |       |
| Bogotá (-05; UT         | C-5)   |                          |                                    | ~       | 1        |          |       |
| Presentación del evento |        | Después del envío manual |                                    | ~       |          |          |       |
| Inicio del evento       |        | Después de               | presentar el evento                | · ·     |          |          |       |
| Fin del evento          |        | Fecha/hora específica    |                                    | ~       | 24/05/25 | 5 🛗      | 17:00 |
|                         |        | Fecha/hora<br>Fecha/hora | del inicio del event<br>específica | to      |          |          |       |
|                         |        | Fuente: E                | laboración Prop                    | ia – CC | E        |          |       |

**Nota:** si la entidad no configura estos campos como se presentan en esta imagen, debe tener en cuenta que el evento iniciará en las fechas que estipulen para la presentación e inicio del evento.

Agencia Nacional de Contratación Pública Colombia Compra Eficiente

Dirección: Carrera 7 # 26 – 20 - Bogotá, Colombia Mesa de servicio: (+57) 601 7456788 Atención al ciudadano: (+57) 601 7956600 C

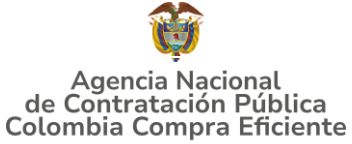

#### GUÍA PARA COMPRAR EN LA TIENDA VIRTUAL DEL ESTADO COLOMBIANO (TVEC) A TRAVÉS DEL AMP MATERIAL DE INTENDENCIA III Cargar el archivo del simulador para estructurar la compra

La Entidad Compradora debe diligenciar completamente el simulador, siguiendo los pasos de la Sección anterior de la presente Guía. Una vez diligenciado debe guardarlo en su ordenador (no en la nube) para luego cargarlo en la Tienda Virtual del Estado Colombiano.

Para cargar el Simulador (archivo creado en Excel), la Entidad Compradora debe hacer clic en Detalles y luego ir a la sección "Datos Adjuntos" y agregar adjuntos. Diligenciar "Nombre del Archivo" y proceder a "Agregar Archivo", proceder a seleccionar el archivo diligenciado con toda la información de los requerimientos de la entidad. Luego debe hacer clic en "guardar" al final de la plantilla de cotización.

Ilustración 34: Aplicativo Coupa - Adjuntar Archivos

| MINT_III -P6 - Evento 189836 Editar |           |          |             |              |  |
|-------------------------------------|-----------|----------|-------------|--------------|--|
| Configuración                       | Tiempo    | Detalles | Proveedores | Evaluaciones |  |
| 🥖 Datos a                           | adjunte   | OS       |             |              |  |
| Agregar adjunto                     |           |          |             |              |  |
| Sección de adjuntos                 |           |          |             |              |  |
| Nombre del adjunto                  |           |          |             |              |  |
| Cotización Compraventa              |           |          |             |              |  |
| Archivo adjunto<br>Agregar Archivo  |           |          |             |              |  |
| Cotización_                         | Compraven | ta.xlsm  |             |              |  |

Fuente: Elaboración Propia – CCE

Adicional la Entidad Compradora debe adjuntar los siguientes archivos, como:

- Copia del CDP y/o Vigencia Futura.
- Estudio previo del proceso de adquisición.
- La Entidad Compradora puede incluir archivos adicionales con información del proceso si lo considera conveniente.
- Cualquier información o archivo adicional debe respetar lo pactado en el Acuerdo Marco.

#### Artículos y Servicios: carga de los ítems requeridos y a cotizar por la Entidad Compradora (Aplica solo para Modalidad de Compra "Compraventa").

Agencia Nacional de Contratación Pública Colombia Compra Eficiente Dirección: Carrera 7 # 26 – 20 - Bogotá, Colombia Mesa de servicio: (+57) 601 7456788 Atención al ciudadano: (+57) 601 7956600 Cód

pág. 34

#### GUÍA PARA COMPRAR EN LA TIENDA VIRTUAL DEL ESTADO COLOMBIANO (TVEC) A TRAVÉS DEL AMP MATERIAL DE INTENDENCIA III

La entidad compradora debe cargar el producto a adquirir con las especificaciones o características previamente definidas, utilizando el archivo CSV generado a partir del diligenciamiento del simulador, este archivo se adjunta en el apartado que dice Artículos y Servicios, en la opción Añadir / de CSV. Este procedimiento permitirá que el evento de cotización cuente con la información completa para ser diligenciada por proveedor y a partir de estos datos se genere la solicitud de Orden de Compra y posterior Orden de Compra con información simétrica y sin errores.

Ilustración 35: Aplicativo Coupa - Cargue archivo generado CSV Compraventa

| := /    | ≔ Artículos y servicios |           |                   |          |                               |  |  |  |
|---------|-------------------------|-----------|-------------------|----------|-------------------------------|--|--|--|
| ¢       | Añadir ∽                | Duplicado | Mover 🗸           | Eliminar | Configuración del precio base |  |  |  |
|         | Nuevo lote              |           |                   |          |                               |  |  |  |
|         | Nuevo artículo          | n en l c  | tes (0 artículos) |          |                               |  |  |  |
|         | Nuevo servicio          |           |                   |          |                               |  |  |  |
| * Campo | Agregar desde evento    |           |                   |          |                               |  |  |  |
| ‡ Campo | Agregar todos desde la  | plantilla |                   |          |                               |  |  |  |
| (       | De CSV                  | )         |                   |          |                               |  |  |  |

Fuente: Elaboración Propia - CCE

Una vez seleccionada esta opción, la plataforma desplegará una ventana en la cual debe oprimir el botón "Examinar" la entidad debe seleccionar el archivo CSV y luego oprimir el botón "Comenzar carga".

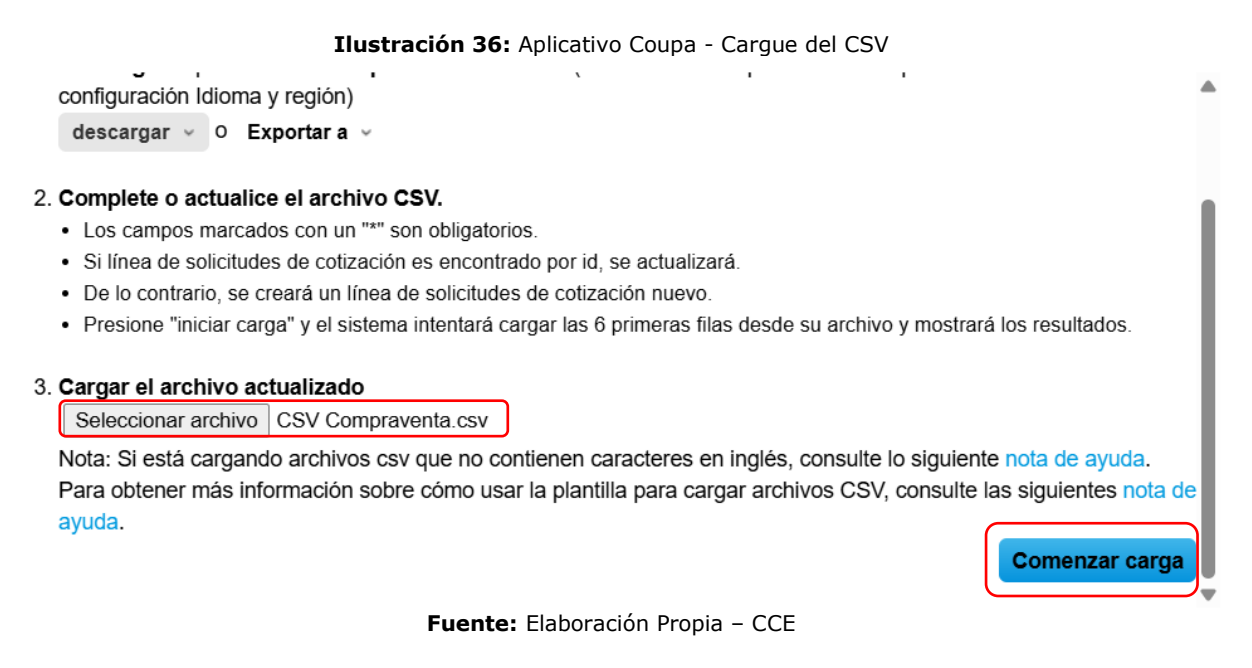

En la ventana desplegada la entidad debe oprimir el botón "Finalizar carga".

Agencia Nacional de Contratación Pública Colombia Compra Eficiente Dirección: Carrera 7 # 26 – 20 - Bogotá, Colombia Mesa de servicio: (+57) 601 7456788 pág. 35

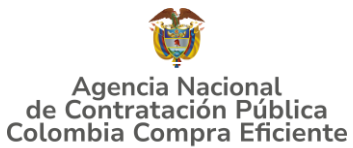

| 1                                                                                                    | Iustración 37: Aplicativo Coupa - Fina                                                | alizar carga del CSV |          |          |
|----------------------------------------------------------------------------------------------------|---------------------------------------------------------------------------------------|----------------------|----------|----------|
| Divisa<br>Descripción                                                                                                    | COP<br>min03min03-P6-REGION 4-<br>COMPRAVENTA-NO-BUFANDA<br>PASAMONTAGAS NTMD 0136 A4 | COP<br>min03IVA      |          | •        |
| Mercancía<br>Fecha de inicio<br>Fecha de finalización<br>Precio inicial<br>Aumento incremental<br>Unidad de aumento incremental                                                                                          | 0<br>0<br>0<br>percent                                                                | 0<br>0<br>percent    |          |          |
| Fecha limite de recepción<br>Formulario sencillo<br>Nombre del fabricante<br>Número de parte del fabricante<br>Descripción del artículo<br>Código fiscal<br>Clasificación de bienes<br>Plazo de envío<br>Nombre del lote |                                                                                       |                      |          |          |
|                                                                                                    | <b>Fuente:</b> Elaboración Propia                                                     | Finaliza             | ır carga | Cancelar |

Luego debe esperar 1 o 2 minutos, logrará visualizar el siguiente mensaje: En el cual debe oprimir el botón "Listo".

Ilustración 38: Aplicativo Coupa - Carga completa sin errores

La carga se completó correctamente.

La carga se completó correctamente.. 2 filas procesadas creando 2 nuevas filas y actualizando 0 filas.

Listo

Fuente: Elaboración Propia – CCE

Una vez diligenciados los campos, el Usuario Comprador debe revisar los artículos generados y debe enviar la Solicitud de Cotización a producción, es decir, envía el evento de cotización a los Proveedores con sus respectivos anexos para que los Proveedores puedan realizar la cotización de los bienes a ser adquiridos, haciendo clic en "Vista previa del Evento"-

Agencia Nacional de Contratación Pública Colombia Compra Eficiente Dirección: Carrera 7 # 26 – 20 - Bogotá, Colombia Mesa de servicio: (+57) 601 7456788 Atención al ciudadano: (+57) 601 7956600 Cód

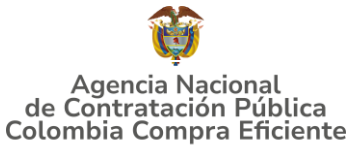

Ilustración 39: Aplicativo Coupa - Vista previa del Evento

|                  | Articulos y servicios                                                                                |                              |         |                       |                  | ^                                           |
|------------------|----------------------------------------------------------------------------------------------------|------------------------------|---------|-----------------------|------------------|---------------------------------------------|
| ÷                | Añadir v Duplicado Mover v Eliminar Co                                                               | onfiguración del precio base |         |                       |                  |                                             |
|                  |                                                                                                    |                              |         |                       |                  |                                             |
|                  | Los artículos no están en Lotes (2 artículos)                                                        |                              |         |                       |                  |                                             |
|                  | <ul> <li>min03min03-P6-REGION 4-COMPRAVENTA-NO-BUFANDA</li> <li>PASAMONTAÑAS_NTMD_0136_A4</li> </ul> |                              |         |                       |                  | 166.788.600,00 COP                          |
|                  |                                                                                                    |                              |         |                       |                  | Cantidad x Precio base                      |
|                  | ≡ <sup>III</sup> min03IVA                                                                            |                              |         |                       |                  | 31.689.834,00 COP<br>Cantidad x Precio base |
| * Camp<br>‡ Camp | b obligatorio<br>o interno                                                                           |                              |         |                       | Total de la base | <b>198.478.434,00</b> COP                   |
|                  |                                                                                                    | Cancelar                     | Guardar | Crear un evento de pr | ueba Vista p     | previa del evento                           |

#### Fuente: Elaboración Propia – CCE

#### Para la modalidad de compra "Monto Agotable"

. . .

MINT\_III -P6 - Evento 189844 Editar

Luego de cargar el archivo de solicitud de cotización para Monto Agotable, se omite el paso de cargue de los ítems de productos y/o servicios. Y se envía el evento de cotización a "Vista previa del Evento"

Ilustración 40: Aplicativo Coupa - Vista previa del evento

| figuración Tiempo Detailles Proveedores Evaluaciones Mensajes     |                                                             |          |         |                           |                    |
|-------------------------------------------------------------------|-------------------------------------------------------------|----------|---------|---------------------------|--------------------|
| Datos adjuntos                                                    |                                                             |          |         |                           | ^                  |
| gregar adjunto                                                    |                                                             |          |         |                           |                    |
| Sección de adjuntos                                               |                                                             |          |         | Elin                      | ninar              |
| Nombre del adjunto                                                | Instrucciones al proveedor                                  |          |         |                           |                    |
| Cotización Monto Agotable                                         |                                                             |          |         |                           |                    |
| Archivo adjunto                                                   |                                                             |          |         |                           |                    |
| Agregar Archivo                                                   |                                                             |          |         |                           | 1.                 |
| Cotizacion_Monto_Agotable.xlsm                                    | Permitir al proveedor responder con un adjunto              |          |         |                           |                    |
|                                                                   | <ul> <li>Hacer que sea obligatoria la respuesta.</li> </ul> |          |         |                           |                    |
|                                                                   |                                                             |          |         |                           |                    |
| Formularios Administrar formularios                               |                                                             |          |         |                           | ^                  |
| nregar formulario                                                 |                                                             |          |         |                           |                    |
| laño aumeno E -                                                   |                                                             |          |         |                           |                    |
| Artículos y servicios                                             |                                                             |          |         |                           |                    |
|                                                                   |                                                             |          |         |                           | ^                  |
| Añadir v Duplicado Mover v Eliminar Configuración del precio base |                                                             |          |         |                           |                    |
| )                                                                 |                                                             |          |         |                           |                    |
| Los artículos no están en Lotes (0 artículos)                     |                                                             |          |         |                           |                    |
|                                                                   |                                                             |          |         |                           |                    |
|                                                                   |                                                             | Cancelar | Guardar | Crear un evento de prueba | Vista previa del e |

Fuente: Elaboración Propia – CCE

Agencia Nacional de Contratación Pública Colombia Compra Eficiente Dirección: Carrera 7 # 26 – 20 - Bogotá, Colombia Mesa de servicio: (+57) 601 7456788

Atención al ciudadano: (+57) 601 7956600

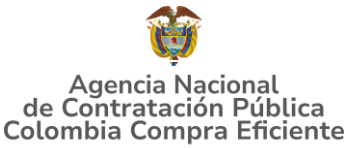

#### GUÍA PARA COMPRAR EN LA TIENDA VIRTUAL DEL ESTADO COLOMBIANO (TVEC) A TRAVÉS DEL AMP MATERIAL DE INTENDENCIA III Envío de la Solicitud de Cotización

Luego de que la Entidad Compradora de clic en el botón "Vista previa del evento", para finalizar, la Entidad debe revisar el plazo y oprimir el botón "Enviar el Evento" con lo cual se enviará la Solicitud de Cotización a los Proveedores.

| MINT_III -P6 - Ev                                                                      | rento 189836                                       | Ilustrad                                                 | ción 41: Apli                                | icativo C                    | oupa - Enví                              | o del Event          | to        |   |
|----------------------------------------------------------------------------------------|----------------------------------------------------|----------------------------------------------------------|----------------------------------------------|------------------------------|------------------------------------------|----------------------|-----------|---|
| Enviar el evento a p                                                                   | producción                                         |                                                          |                                              |                              |                                          |                      |           |   |
| Ahora iniciará el evento de produ                                                      | ción 189836 MINT_III -P6 . Revise el plazo y la in | nformación del proveedor antes de enviar. Cuando se e    | nvie, se mandarán notificaciones a los prove | edores y algunas configuraci | iones de eventos ya no estarán disponibl | es para editarias.   |           |   |
| Recomendacion                                                                          | es de eventos                                      |                                                          |                                              |                              |                                          |                      |           |   |
| - have a hore a here a                                                                 |                                                    |                                                          |                                              |                              |                                          |                      |           | - |
| <ul> <li>Ingresar anorros panificado</li> <li>Introducir la mercancia a niv</li> </ul> | el de línea para 2 de las 2 líneas                 |                                                          |                                              |                              |                                          |                      |           |   |
| 🔦 Mensaje para pi                                                                      | oveedores                                          |                                                          |                                              |                              |                                          |                      |           |   |
| Proveedor ha recibido una invit                                                        | ación de parte de Colombia Compra Eficiente p      | para participar en un evento de sourcing para MINT_III - | PC.                                          |                              |                                          |                      |           |   |
| B∠⊔                                                                                    |                                                    |                                                          |                                              |                              |                                          |                      |           |   |
| Plazo del evento                                                                       |                                                    |                                                          | 100 Am                                       | no<br>erica Bogota           |                                          |                      |           | - |
| Proveedores                                                                            |                                                    |                                                          |                                              | _                            | Vistz                                    | Todo y 🚫 Avanzado    | Buscar Q  | ī |
| Se agregó la fecha                                                                     | Nombre                                             | Nombre del contacto                                      | Correo electrónico                           | Participación                | Terminos y condiciones                   | Visto por última vez | Contratos |   |
| 31/03/25                                                                               | BOSTONIA SAS                                       | SINDY RUIZ                                               | josernatospeniagg                            | En espera                    | 0 de 1 aceptados                         |                      |           |   |
| 31/03/25                                                                               | CONSORCIO C2-2024                                  | Eliud Emey Palacios Garnica                              | 6b6a0d9649a0c0480ce                          | En espera                    | 0 de 1 aceptados                         |                      |           |   |
| 31/03/25                                                                               | MANUFACTURAS CAPITEX SAS                           | WILSON VERGARA LEON                                      | ninjaxtr@hotmail.com                         | En espera                    | 0 de 1 aceptados                         |                      |           |   |
| Por página 15   45   90                                                                |                                                    |                                                          |                                              |                              |                                          |                      |           |   |

Fuente: Elaboración Propia – CCE

#### 5.2.2. Mensajes

Es posible que la Entidad Compradora sea consultada por los Proveedores acerca de la Solicitud de Cotización. La recepción de las consultas se hará a través de la funcionalidad "Mensajes" y será notificada por correo electrónico. La Entidad Compradora debe enviar la respuesta a través de "Mensajes" a todos los Proveedores, sin importar el remitente original. Es importante que toda la comunicación del evento de cotización se realice únicamente a través de la opción de "Mensajes" de la Tienda Virtual, cualquier comunicación por fuera la Tienda Virtual no es válida. La entidad compradora podrá enviar documentos adjuntos.

En el caso que una Entidad Compradora requiera de una anulación o retracto del proceso de cotización debe manifestarlo a través de la casilla mensajes justificando el porqué de la situación.

Agencia Nacional de Contratación Pública Colombia Compra Eficiente Dirección: Carrera 7 # 26 – 20 - Bogotá, Colombia Mesa de servicio: (+57) 601 7456788 Atención al ciudadano: (+57) 601 7956600 Cód

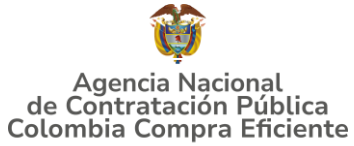

Ilustración 42: Aplicativo Coupa - Mensajes

|                                             |                         |                                       |           | Versiones                                                                                                    |                              |
|---------------------------------------------|-------------------------|---------------------------------------|-----------|----------------------------------------------------------------------------------------------------|------------------------------|
| MINT_III -P6 - Evento                       | 189836 Activo           |                                       |           | 189836 - Prod (a                                                                                                    | ctual) 🗸                     |
| • O O O O O O O O O O O O O O O O O O O     | O>                      |                                       |           | Fin del even<br>pausar el even                                                                                          | ito IS : O I<br>días hrs     |
| Mensajes instantáneos                       | 0 ~                     |                                       |           | Editar evento                                                                                                    | Fin del evento               |
| Filtrar por proveedor V                     | Exportar                |                                       |           | La revisión de las<br>secciones de divisas,<br>términos y condiciones y<br>tipo de evento creará un<br>evento revisado. |                              |
| ara. 🕀                                      | *                       | Provincian all and the second all the |           |                                                                                                    |                              |
| Escribir un nuevo mensaje                   | ŞĘ                      | uestas Mensajes                       |           |                                                                                                    |                              |
|                                             |                         |                                       | n 😒 Te    | érminos y condicior                                                                                                    | nes                          |
| Adjuntar archivos                           | Enviar un mensaje       | Divisa COP                            | Térmi     | inos del evento                                                                                                    | v codiciones d               |
| Cce-gad-gi-44_guia_de_uso_del               |                         | Logo de la Entidad                    |           | 07-2023 pdf                                                                                                    | (→ Proveedor)                |
| ¿ liene problemas técnicos? Contacto source | ing supportigicoupa.com | Fuente: Flaboración Pro               | nia – CCE | El proveedor del                                                                                                    | berá aceptar los términos de |

Los Proveedores envían las cotizaciones durante el tiempo establecido y cada vez que un Proveedor envía una respuesta de cotización, le llega un mensaje al Usuario Comprador de dicha acción. Sin embargo, la Entidad Compradora solo podrá ver las respuestas de cotización una vez el evento haya concluido.

Las Entidades Estatales pueden ajustar los eventos de cotización cuando han cometido errores enviando un mensaje a los Proveedores, a través de la Tienda Virtual del Estado Colombiano. La Entidad Estatal debe finalizar el evento errado y crear un nuevo evento con la información corregida para que los Proveedores presenten su cotización. El plazo para cotizar empieza a correr de nuevo a partir de la fecha del evento de Solicitud de Cotización corregido.

#### 5.2.3. Editar un evento de cotización

Si después de enviar el evento a los proveedores la Entidad Compradora requiere hacer cambios por errores o cualquier otra razón, la entidad debe editar el evento antes de la finalización del plazo para recibir respuestas así:

**Paso 1:** La Entidad Compradora debe escribir el número del Evento de cotización en la barra de búsqueda y presionar "enter" para buscar.

| Ilustración 43:                                                      | Buscar Evento para edita         | r                 |                   |
|----------------------------------------------------------------------|----------------------------------|-------------------|-------------------|
| ¿Qué necesita? Q                                                     |                                  |                   | JM 🔹 🚏 ?          |
| A Solicitudes Órdenes Facturas Comunidad Recepción Cotiza            | ión Proveedores Artículos Inforr | nes Configuración |                   |
| Eventos Respuesta proveedores Respuestas del formulario Perspectivas |                                  |                   |                   |
| Administrador de sourcing                                            |                                  |                   |                   |
| Crear un evento Crear una plantilla Exportar a 🗸                     | Vista                            | Todo 🗸 🚫          | Avanzado 189836 Q |
| mostrando limitado - buscar 189836 x                                 | boración Bronia CCE              |                   |                   |
|                                                                      |                                  |                   |                   |
| Agencia Nacional de Contratación Púl                                 | olica                            |                   | pág. 3            |
| Colombia Compra Eficiente                                            |                                  |                   |                   |
| Dirección: Carrera 7 # 26 - 20 - Bogotá, Colon                       | nbia                             |                   |                   |
| Mesa de servicio: (+57) 601 7456788                                  |                                  |                   |                   |
| Atención al ciudadano: (+57) 601 7956600                             | Código: CCE-GAD-DI-81            | Fecha: 15/05      | 5/2025            |

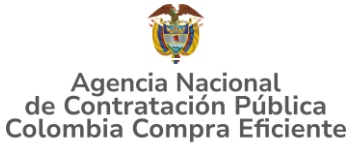

**Paso 2:** La Entidad Compradora debe seleccionar el Evento de cotización haciendo "Clic" sobre el número del Evento.

|                         | Ilustración 44: Aplicativo Coupa - Seleccionar evento para edición |                   |                     |           |                             |                 |                       |        |      |            |          |  |
|-------------------------|--------------------------------------------------------------------|-------------------|---------------------|-----------|-----------------------------|-----------------|-----------------------|--------|------|------------|----------|--|
| Evento                  | Version                                                            | Nombre del evento | Creador             | Etiquetas | Mercancia                   | Fecha de inicio | Fecha de finalización | Estado | Тіро | Respuestas | Acciones |  |
| 189836                  |                                                                    | MINT_III -P6      | Jose Mattos Perilla |           | Material de Intendencia III | 09/05/25        | 24/05/25              | Prod   | RFQ  | 0          |          |  |
| Por página 15   45   90 |                                                                    |                   |                     |           |                             |                 |                       |        |      |            |          |  |

Fuente: Elaboración Propia - CCE

Paso 3: La Entidad Compradora debe hacer clic en el botón "Editar evento".

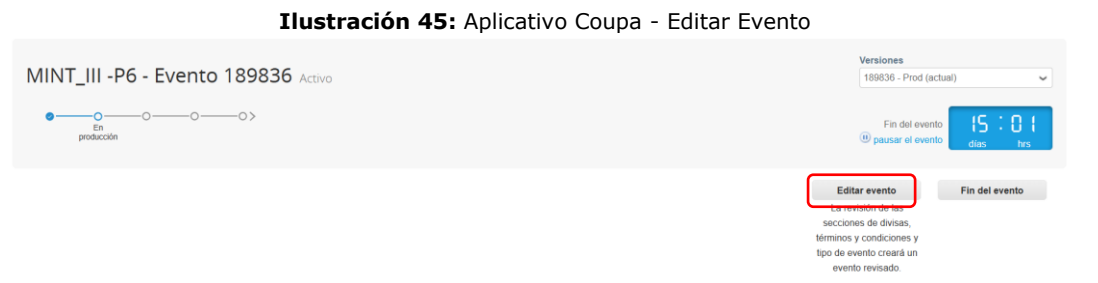

Fuente: Elaboración Propia – CCE

Realice los cambios que requiera, teniendo en cuenta que si se trata de cambio de archivos anexos debe eliminar las versiones anteriores haciendo clic en de cada archivo y cargar el (los) nuevo(s).

| Ilustración 46: Aplicativo Coupa | <ul> <li>Edición evento: Cambio de Archivos Adjuntos</li> </ul> |
|----------------------------------|-----------------------------------------------------------------|
| 🤗 Datos adjuntos                 | ^                                                               |
| Agregar adjunto                  |                                                                 |
| Sección de adjuntos              | Eliminar                                                        |
| Nombre del adjunto               | Instrucciones al proveedor                                      |
| Cotización Compraventa           |                                                                 |
| Archivo adjunto                  |                                                                 |
| Agregar Archivo                  | A                                                               |
| Cotización_Compraventa.xlsm      | Permitir al proveedor responder con un adjunto                  |
|                                  | Hacer que sea obligatoria la respuesta.                         |
|                                  |                                                                 |

Fuente: Elaboración Propia - CCE

Si se trata de los ítems que se cargaron a través del CSV debe seleccionar todas las líneas y hacer clic en el botón y volver a cargar desde el CSV corregido (para el caso de la Modalidad Compraventa.

Agencia Nacional de Contratación Pública Colombia Compra Eficiente Dirección: Carrera 7 # 26 – 20 - Bogotá, Colombia Mesa de servicio: (+57) 601 7456788 Atención al ciudadano: (+57) 601 7956600 Cóc

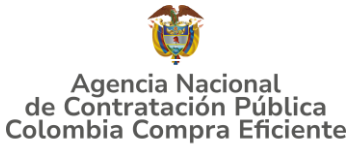

Ilustración 47: Aplicativo Coupa - Edición Evento: CSV Corregido

| ≔ Artículos y servicios                                                                                                    | ^                                            |
|----------------------------------------------------------------------------------------------------|----------------------------------------------|
| Ahadir      Duplicado Mover      Eliminar Configuración del precio base                                                                                                    |                                              |
| ■ Los artículos no están en Lotes (2 artículos)                                                                                                    |                                              |
| <ul> <li>Imin03min03-P6-REGION 4-COMPRAVENTA-NO-BUFANDA</li> <li>□ Imin03min03-P6-REGION 4-COMPRAVENTA-NO-BUFANDA</li> <li>□ Imin03min03-P6-REGION 4-COMPRAVENTA-NO-BUFANDA</li> <li>□ Imin03min03-P6-REGION 4-COMPRAVENTA-NO-BUFANDA</li> <li>□ Imin03min03-P6-REGION 4-COMPRAVENTA-NO-BUFANDA</li> </ul> | 166.788.600,00 COP<br>Cantidad x Precio base |
| □ ≡ <sup>∰</sup> min03-IVA                                                                                                    | 31.689.834,00 COP<br>Cantidad x Precio base  |
| * Campo oblgatorio<br># Campo miterno                                                                                                    | Total de la base 198.478.434,00 COP          |

Fuente: Elaboración Propia – CCE

La entidad debe reiniciar los plazos de respuesta, para ello modifique la fecha y hora en fin del evento en la pestaña "Tiempo" ampliando el plazo en 5 días hábiles a partir del día que envíe el evento editado. Recuerde que la hora de finalización del evento de Solicitud de Cotización es a las 17:00 horas del último día calendario.

| Ilustració        | Ilustración 48: Aplicativo Coupa - Edición Evento: Cambio de plazo del Evento |             |                    |          |          |         |       |  |  |  |
|-------------------|-------------------------------------------------------------------------------|-------------|--------------------|----------|----------|---------|-------|--|--|--|
| Configuración     | Tiempo                                                                        | Detalles    | Proveedores        | Evaluaci | ones M   | ensajes |       |  |  |  |
|                   |                                                                               |             |                    |          |          |         |       |  |  |  |
| Zona horaria del  | evento                                                                        |             |                    |          |          |         |       |  |  |  |
| Bogotá (-05; UT   | C-5) 🗸                                                                        |             |                    |          |          |         |       |  |  |  |
|                   |                                                                               |             |                    |          |          |         |       |  |  |  |
| Presentacion de   | evento                                                                        | Después del | envio manual       | ~        |          |         |       |  |  |  |
|                   |                                                                               |             |                    |          |          |         |       |  |  |  |
| Inicio del evento | )                                                                             | Después de  | presentar el event | o ~      |          |         |       |  |  |  |
|                   |                                                                               |             |                    |          |          |         |       |  |  |  |
| Fin del evento    |                                                                               | Fecha/hora  | específica         | ~        | 09/05/25 |         | 23:20 |  |  |  |
|                   |                                                                               |             |                    |          |          |         |       |  |  |  |

Fuente: Elaboración Propia – CCE

Después de realizar los cambios, hacer clic en "Vista previa del evento".

Ilustración 49: Aplicativo Coupa - Edición Evento: Enviar a vista previa del evento editado

| Cancelar                         | Guardar | Crear un evento de prueba | Vista previa del evento |  |  |  |  |  |  |  |  |  |
|----------------------------------|---------|---------------------------|-------------------------|--|--|--|--|--|--|--|--|--|
|                                  |         |                           |                         |  |  |  |  |  |  |  |  |  |
| Fuente: Elaboración Propia – CCE |         |                           |                         |  |  |  |  |  |  |  |  |  |

Para finalizar, la entidad debe hacer clic en "Enviar el Evento" con lo cual se enviará la Solicitud de Cotización a los Proveedores.

| Ilustración 50            | ): Aplicativo Coupa - Edi | ción Evento: En  | viar a proveed | lores evento editad | 0       |
|---------------------------|---------------------------|------------------|----------------|---------------------|---------|
|                           | Cancelar                  | Envi             | iar el evento  |                     |         |
|                           | Fuente: Ela               | aboración Propia | – CCE          |                     |         |
| Agencia Nacional de       | Contratación Púl          | olica            |                |                     | pág. 41 |
| Colombia Compra Efi       | ciente                    |                  |                |                     |         |
| Dirección: Carrera 7 # 26 | – 20 - Bogotá, Colon      | nbia             |                |                     |         |
| Mesa de servicio: (+57) 6 | 01 7456788                |                  |                |                     |         |
| Atención al ciudadano: (+ | -57) 601 7956600          | Código: CCE      | -gad-di-81     | Fecha: 15/05/2025   |         |

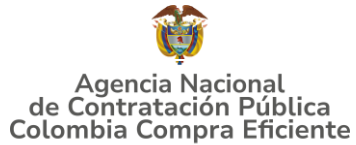

5.2.4. Finalizar el Evento de Cotización.

La Entidad Compradora puede concluir el evento antes del plazo estipulado en el Acuerdo Marco, Solamente si se cumplen las dos siguientes condiciones:

(i) Todos los Proveedores han enviado Cotización, y

(ii) La Entidad Compradora ha enviado mensaje a los Proveedores a través de la Tienda Virtual del Estado Colombiano, solicitando confirmación de que estas Cotizaciones son definitivas, y ha recibido respuesta afirmativa de todos los Proveedores.

Para finalizar el Evento de Cotización, debe hacer clic en "Fin del evento".

Ilustración 51: Aplicativo Coupa - Terminar el evento anticipado

Fuente: Elaboración Propia – CCE

Una vez finalizado el Evento de Cotización, la Entidad Compradora puede ver las cotizaciones recibidas para analizarlas y compararlas.

Recuerde que una vez finalizado el proceso de cotización es obligatorio continuar en los términos establecidos en el Acuerdo Marco hasta la adjudicación de este.

5.2.5. Análisis de las cotizaciones de los Proveedores.

Una vez recibidas las Cotizaciones, la Entidad Compradora debe analizarlas y compararlas de acuerdo con la modalidad escogida en la solicitud de cotización. La Entidad Compradora puede consultar las Cotizaciones a través de la Tienda Virtual del Estado Colombiano en el menú superior en la pestaña de "Cotización".

#### 5.2.5.1. Compraventa

Paso 1: La Entidad Compradora debe hacer clic en el Evento de Cotización correspondiente, luego en la pestaña "Respuestas" y finalmente, en el "Nombre de la respuesta" de cada Proveedor.

Agencia Nacional de Contratación Pública Colombia Compra Eficiente Dirección: Carrera 7 # 26 – 20 - Bogotá, Colombia Mesa de servicio: (+57) 601 7456788 Atención al ciudadano: (+57) 601 7956600 Código

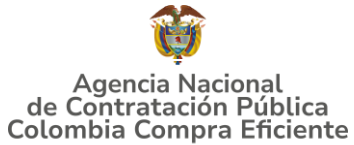

Ilustración 52: Aplicativo Coupa – Vista de las respuestas

MINT\_III -P6 - Evento 189843 Concluyó el evento

| <b>e</b> 0                             |                                 |                          |                      |                               |                      |           |                    |                    |              |                 |                      |
|----------------------------------------|---------------------------------|--------------------------|----------------------|-------------------------------|----------------------|-----------|--------------------|--------------------|--------------|-----------------|----------------------|
| Configuración Tiempo Detalle           | es Proveedores Evalu            | aciones Respuestas       | Mensajes             |                               |                      |           |                    |                    |              |                 |                      |
| ≔ Artículos y servicios                | S                               |                          | )                    |                               |                      |           |                    |                    |              |                 | ~                    |
|                                        |                                 |                          |                      |                               |                      |           |                    |                    |              | Mostrar Mejor p | precio   Precio base |
| Nombre                                 | Proveedores<br>adjudicados      | Cantidad<br>esperada     | Mejor precio         | Precio x Cantidad<br>esperada |                      |           |                    |                    |              |                 |                      |
| Los artículos no están en Lote         | s (2 artículos)                 |                          |                      |                               |                      |           |                    |                    |              |                 |                      |
| 🛒 min03min03-P6-REG                    |                                 | 3.300,0000<br>(Unidad) * | 49.531,01 COP        | 163.452.333,00<br>COP         | т                    |           |                    |                    |              |                 |                      |
| nin03IVA                               |                                 | 1,0000<br>(Unidad) ×     | 31.055.943,27<br>COP | 31.055.943,27 COP             | т                    |           |                    |                    |              |                 |                      |
| Total de la base                       | 198.478.434                     | 4,00 COP                 |                      |                               |                      |           |                    |                    |              |                 |                      |
| Mejor total (todos los<br>proveedores) | 194.508.276<br>Ahorros 3.970.18 | 6,27 COP<br>57,73 COP    |                      |                               |                      |           |                    |                    |              |                 |                      |
| Mejor total de proveedor               | 194.508.270<br>Ahorros 3.970.15 | 6,27 COP<br>57,73 COP    |                      | U                             | г                    |           |                    |                    |              |                 |                      |
| 🏷 Respuestas                           |                                 |                          |                      |                               |                      |           |                    |                    |              |                 | ^                    |
| Exportar ~                             |                                 |                          |                      |                               |                      |           |                    | Vista Todo         | v            | Avanzado Buscar | ٩                    |
| Proveedor                              |                                 | Nombre de la             | respuesta            | Enviado                       | Precio base          | Capacidad | Precio ofertado    | Ahorros            | ¿Adjudicado? | Descalificación | Acciones             |
| UNION TEMPORAL DOTACION                | I NEMCOL UNIC                   | ON TEMPORAL DOTACI       | ON NEMCOL - #1167494 | 09/05/25 21:13 -050           | 0 198.478.434,00 COP | 100%      | 199.862.190,99 COP | -1.383.756,990 COP |              |                 |                      |
| UT FACOCREAR 202                       | 4                               | UT FACOCREAR 2           | 024 - #1167495       | 09/05/25 21:54 -050           | 0 198.478.434,00 COP | 100%      | 194.508.276,27 COP | 3.970.157,73 COP   |              |                 |                      |
| Permissiona 15 i 45 i 90               |                                 |                          |                      |                               |                      |           |                    |                    |              |                 |                      |

Fuente: Elaboración Propia – CCE

Paso 2: En la respuesta de cada Proveedor, la Entidad Compradora debe:

• Verificar el valor total de la cotización

Ilustración 53: Aplicativo Coupa – Verificación de precio de Cotización

|   | Los artículos no están en          | Lotes (2 artículos)   |        |                                       |     |
|---|------------------------------------|-----------------------|--------|---------------------------------------|-----|
|   | min03min03-P6-RF                   | GION 4-               |        | 163.452.333,00 COP                    |     |
| _ | COMPRAVENTA-NO-<br>PASAMONTAñAS_NT | BUFANDA<br>MD_0136_A4 |        | Cantidad esperada x Precio por unidad | >   |
|   |                                    |                       |        |                                       | ŕ   |
|   | Cantidad esperada                  | Precio por unidad     | Divisa |                                       |     |
|   | 3.300 Unidad                       | 49.531,01             | COP    |                                       |     |
|   | ✓ min03IVA                         |                       |        | 31.055.943,27 COP                     |     |
|   |                                    |                       |        | Cantidad esperada x Precio por unidad |     |
|   |                                    |                       |        |                                       | >   |
|   | Cantidad esperada                  | Precio por unidad     | Divisa |                                       |     |
|   | 1 Unidad                           | 31.055.943,27         | COP    |                                       |     |
|   |                                    |                       |        | Total 194.508.276,27                  | СОР |

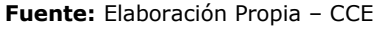

 Descargar el archivo adjunto en Excel que corresponde al formato de Solicitud de Cotización, en el cual el Proveedor diligenció la hoja "cotización".

Agencia Nacional de Contratación Pública Colombia Compra Eficiente Dirección: Carrera 7 # 26 – 20 - Bogotá, Colombia

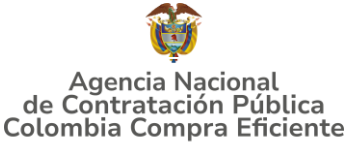

Ilustración 54: Aplicativo Coupa – Descarga Excel de Cotización

| Se respondió el 09/05/25                    | A                                               |
|---------------------------------------------|-------------------------------------------------|
| 🤗 Datos adjuntos                            | ^                                               |
| Proporcionado por Jose Mattos Perilla       | Proporcionado por UT FACOCREAR 2024             |
| Compra 1                                    | Respuesta a Compra 1                            |
| Archivo adjunto Cotización_Compraventa.xlsm | Archivo adjunto Cotización_Compraventa_(2).xtsm |

Fuente: Elaboración Propia - CCE

En este archivo la entidad debe verificar que los Precios cotizados por el Proveedor en la pestaña "cotización" correspondan a los precios cotizados en la sección de artículos y lotes de la Tienda Virtual del Estado Colombiano.

Paso 3: Al realizar las comparaciones de las cotizaciones, la Entidad Compradora debe verificar que los Proveedores hayan cotizado por debajo de sus precios techo publicados en el Catálogo.

Paso 4: Adicionalmente, la Entidad Compradora puede "Exportar todas las respuestas" para generar un archivo en Excel con estas.

MINT\_III -P6 - Evento 189843 Concluyo el evento Artículos y servicios Proveedores Cantidad Precio x Cantidad g min03---min03-P6-REG. 49.531.01 COP 163.452.333,00 min03--IVA 31.055.943.27 31.055.943.27 COP Total de la base 198.478.434.00 COP Mejor total (todos los 194.508.276,27 COF proveedores) 194.508.276,27 COF Mejor total de proveedo UT Respuesta Exportar ~ Nombre de la respuesta Enviado ION NEMCO PORAL DOTACION NEMCOL - #116749 09/05/25 21:13 -0500 198.478.434,00 COF 199.862.190,99 COF -1.383.756,990 COF UT FACOCREAR 2024 - #1167495 09/05/25 21:54 -0500 198.478.434,00 COP 194.508.276,27 COP 3.970.157,73 COF

Ilustración 55: Aplicativo Coupa – Exportar Respuestas

Fuente: Elaboración Propia - CCE

Paso 5: La Entidad Compradora debe elegir la cotización que haya cotizado el menor valor total relacionado en la Solicitud de Cotización y seleccionar los ítems a adjudicar.

Agencia Nacional de Contratación Pública Colombia Compra Eficiente Dirección: Carrera 7 # 26 – 20 - Bogotá, Colombia Mesa de servicio: (+57) 601 7456788 Atención al ciudadano: (+57) 601 7956600 Cóc

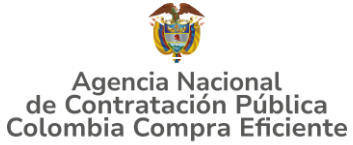

| Ilustración 56: Aplicativo Coupa - Seleccionar Artículos pa | ra Adjudicar |
|-------------------------------------------------------------|--------------|
|-------------------------------------------------------------|--------------|

| =             | Artículos y servici                                                                    | OS                             |        |                                      | ^        |  |
|---------------|----------------------------------------------------------------------------------------|--------------------------------|--------|--------------------------------------|----------|--|
| <i>↓</i><br>♥ | Adjudicar v                                                                            |                                |        |                                      |          |  |
|               | Los artículos no está                                                                  | n en Lotes (2 artículos)       |        |                                      |          |  |
|               | min03min03-P                                                                           | 6-REGION 4-                    |        | 163.452.333,00 COP                   |          |  |
|               | COMPRAVENTA-NO-BUFANDA Cantidad esperada x Precio por unidad PASAMONTAÑAS_NTMD_0136_A4 |                                |        |                                      |          |  |
|               |                                                                                        |                                |        |                                      | <i>´</i> |  |
|               | Cantidad esperada<br>3.300 Unidad                                                      | Precio por unidad<br>49.531.01 | Divisa |                                      |          |  |
|               |                                                                                        |                                |        |                                      |          |  |
|               | 🛒 min03IVA                                                                             |                                |        | 31.055.943,27 COP                    |          |  |
|               |                                                                                        |                                |        | Canudad esperada x Preció por unidad |          |  |
|               | Cantidad esperada                                                                      | Precio por unidad              | Divisa |                                      | 1        |  |
|               | 1 Unidad                                                                               | 31.055.943,27                  | COP    |                                      |          |  |
|               |                                                                                        |                                |        |                                      |          |  |
|               |                                                                                        |                                |        | Total 194.508.276,27                 | СОР      |  |
|               |                                                                                        |                                |        | 25                                   |          |  |

Fuente: Elaboración Propia – CCE

Paso 6: La Entidad Compradora puede verificar si el Proveedor ha cotizado todos los productos y/o insumos requeridos por la Entidad Compradora consultando la pestaña "cotización" del archivo de Excel diligenciado por el Proveedor.

Al momento de comparar las cotizaciones recibidas, es importante verificar que la Cotización que ha presentado el Proveedor en la plataforma coincida en todos sus componentes (ítems) con la información que anexa el Proveedor en el archivo de Excel.

El Proveedor debe indicar en su Cotización el descuento al precio de los productos y/o insumos, en la cotización los valores unitarios de los productos y/o insumos deben ser iguales o inferiores a los publicados en el Catálogo.

#### 5.2.5.1.1. Aclaraciones durante el proceso de cotización Modalidad Compraventa

El éxito de la Tienda Virtual del Estado Colombiano depende en buena medida de la confianza de los Proveedores y las Entidades Compradoras en la plataforma y en los instrumentos de agregación de demanda. En consecuencia, las Entidades Compradoras deben ser responsables en de sus actuaciones en la Tienda Virtual del Estado Colombiano y elaborar las solicitudes de Cotización de forma responsable y diligente.

Agencia Nacional de Contratación Pública Colombia Compra Eficiente Dirección: Carrera 7 # 26 – 20 - Bogotá, Colombia Mesa de servicio: (+57) 601 7456788

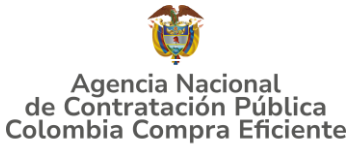

Después de revisadas las cotizaciones, la Entidad Compradora establece cuál es la de menor precio. En caso de tener dudas sobre su contenido, tiene la posibilidad de solicitar aclaración por medio del correo electrónico al Proveedor o Proveedores, como cuando la cotización no abarque todos los ítems o abarque ítems adicionales a los que la Entidad Compradora solicitó cotizar.

En caso de presentarse inconsistencias de la cotización entre los valores del Excel y los de la Tienda Virtual del Estado Colombiano prevalece la Cotización presentada en esta última, en ese sentido la Entidad Compradora debe solicitar al Proveedor ajustar los valores del Excel de acuerdo con los valores de la Cotización presentados en la plataforma.

El Proveedor en la aclaración debe referirse exclusivamente a los ítems sobre los cuales la Entidad Compradora hava manifestado la duda y ser consiente que en ningún caso su aclaración puede representar mejora de los precios cotizados.

La Entidad Compradora puede consultar el correo de los Proveedores en el evento de cotización:

**Ilustración 57:** Aplicativo Coupa - Consulta de correo electrónico de proveedores participantes en el evento de cotización

| MINT_III -P6 - Evento 189843 Concluyo el evento         Versiones           • • • • • • • • • • • • • • • • • • • |                        |                                         |                               |                      |                |                        | Completa (actual) 🤟           |              |                   |
|----------------------------------------------------------------------------------------------------|------------------------|-----------------------------------------|-------------------------------|----------------------|----------------|------------------------|-------------------------------|--------------|-------------------|
|                                                                                                    |                        |                                         |                               |                      |                | Editar C               | rear un evento de seguimiento | Reen         | viar a producción |
|                                                                                                    |                        |                                         |                               |                      |                |                        |                               |              |                   |
| Configuración Ti                                                                                                  | iempo Detalles         | Proveedores Evaluaciones Respuestas Mer | isajes                        |                      |                |                        |                               |              |                   |
|                                                                                                    | _                      |                                         |                               |                      |                |                        |                               | _            |                   |
| Exporta                                                                                                    | ira -                  |                                         |                               | $\frown$             |                | Vista Todo             | ~ (U Av                       | ranzado Busi | car Q             |
| 🗲 Envi                                                                                                    | iar correo electrónico |                                         |                               | ( )                  |                |                        |                               |              |                   |
|                                                                                                    | Se agregó la fecha     | Nombre                                  | Nombre del contacto           | Correo electrónico   | Participación  | Términos y condiciones | Visto por última vez          | Contratos    | Acciones          |
|                                                                                                    | 31/03/25               | BACET GROUP S.A.S.                      | SONIA LIZETT GUEVARA OLAYA    | josemattosperilla@g  | En espera      | 0 de 1 aceptados       | Nunca visto                   |              | <b>Z</b>          |
|                                                                                                    | 31/03/25               | BOSTONIA SAS                            | SINDY RUIZ                    | 123456@coupatest.com | En espera      | 0 de 1 aceptados       | Nunca visto                   |              | 2                 |
|                                                                                                    | 31/03/25               | CONSORCIO C2-2024                       | Eliud Erney Palacios Garnica  | 6b6a0d9649a0c0480ce  | En espera      | 0 de 1 aceptados       | Nunca visto                   |              | 1                 |
|                                                                                                    | 31/03/25               | MANUFACTURAS CAPITEX SAS                | WILSON VERGARA LEON           | a850.staging.test@c  | En espera      | 0 de 1 aceptados       | Nunca visto                   |              | 1                 |
|                                                                                                    | 31/03/25               | UNION TEMPORAL DOTACION NEMCOL          | Martha Isabel Torres Buitrago | ninjaxtr@hotmail.com | Respondido (1) | 1 de 1 aceptados       | Hace 2 horas                  |              | 1                 |
|                                                                                                    | 31/03/25               | UT FACOCREAR 2024                       | MAURICIO ARGUELLO MATEUS      | josemattosperilla@h  | Respondido (1) | 1 de 1 aceptados       | Hace una hora                 |              | 2                 |
| Por págin:                                                                                                    | a 15   45   90         |                                         |                               | $\square$            |                |                        |                               |              |                   |

Fuente: Elaboración Propia – CCE

En caso de haya una contradicción entre el Excel de Cotización y la Tienda virtual del Estado Colombiano es posible proseguir así:

- 1. Si una entidad recibe una cotización con valores diferentes en el Excel y en la plataforma debe solicitar aclaración; si el proveedor indica que los precios correctos son los de la plataforma debe enviar nuevamente el archivo corregido a la entidad para que estos coincidan.
- 2. Si en esa solicitud de aclaración el proveedor manifiesta que los valores correctos son los del Excel, la Entidad debe indicarle que eso resulta inaceptable y la única opción es que el Proveedor asuma el valor de la TVEC y envíe el Excel ajustado al valor de la TVEC. En caso de que el Proveedor se niegue a ajustar el Excel, la Entidad debe escalar el caso para ser verificado.

Agencia Nacional de Contratación Pública **Colombia Compra Eficiente** 

pág. 46

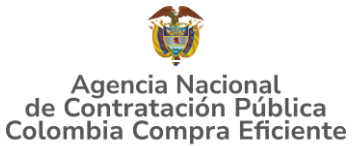

Es necesario analizar cada caso en concreto para ver si existen situaciones excepcionales como por ejemplo el caso en el que no hayan incluido el IVA. De todas maneras, siempre recuerden que prevalece la cotización de la plataforma sobre la del Excel.

#### 5.2.5.1.2. Selección del proveedor

La Entidad Compradora debe elegir la Cotización que cumpla con las características solicitadas, y que haya ofrecido el menor precio relacionado en la Solicitud y Seleccionar los ítems a adquirir. Luego dar clic en el botón "adjudicar"

| ¢                          | Adjudicar 🗸                                   |                                |                                       |                                                            |   |
|----------------------------|-----------------------------------------------|--------------------------------|---------------------------------------|------------------------------------------------------------|---|
| ~                          | Los artículos no está                         | in en Lotes (2 artículos)      |                                       |                                                            |   |
|                            | min03min03-P                                  | 6-REGION 4-                    |                                       | 163.452.333,00 COP                                         |   |
| COMPRAVENTA<br>PASAMONTAÑA | AVENTA-NO-BUFANDA<br>ONTAñAS_NTMD_0136_A4     |                                | Cantidad esperada x Precio por unidad | ,                                                          |   |
| -                          |                                               |                                | Divise                                |                                                            |   |
|                            | Cantidad esperada                             | Precio por unidad              | Divisa                                |                                                            |   |
|                            | Cantidad esperada<br>3.300 Unidad             | 49.531,01                      | COP                                   |                                                            |   |
|                            | Cantidad esperada<br>3.300 Unidad             | 49.531,01                      | COP                                   | 31.055.943,27 COP                                          |   |
|                            | Cantidad esperada<br>3.300 Unidad<br>min03IVA | 49.531,01                      | COP                                   | 31.055.943,27 COP<br>Cantidad esperada x Precio por unidad |   |
|                            | Cantidad esperada<br>3.300 Unidad             | Precio por unidad<br>49.531,01 | COP                                   | 31.055.943,27 COP<br>Cantidad esperada x Precio por unidad | ; |

Fuente: Elaboración Propia – CCE

Luego de adjudicar los ítems, la entidad compradora debe dar clic en "Actuar conforme a la adjudicación", se desplegará una ventana en la cual debe seleccionar la casilla "Nueva Solicitud" y seguido el botón "siguiente".

Ilustración 59: Aplicativo Coupa - Actuar conforme a la adjudicación

| = . | Artíc          | ulos y servicios                                     |      | ^ |
|-----|----------------|------------------------------------------------------|------|---|
| 1   | Actuar co      | onforme a la adjudicación                            |      |   |
| ç   | Adju           | dicar v                                              |      |   |
|     |                | Actuar conforme a la adjudicación                    | <    |   |
| 2   | Los            | Seleccionar documentos para agregar adjudicaciones a | COR  | _ |
|     | Ħ              | Solicitudes © Nueva solicitud                        | idad |   |
|     | Canti<br>3.300 | Contrato Duevo contrato                              |      | > |
|     |                | Catilogo                                             | do   |   |
|     | <u>.</u>       | Catálogo nuevolexistente                             | idad |   |
|     | Canti          |                                                      |      | > |
|     | 1 Unit         | Siguiente                                            | do   |   |
|     |                | Fuente: Elaboración Propia – CCE                     |      |   |

Agencia Nacional de Contratación Pública Colombia Compra Eficiente

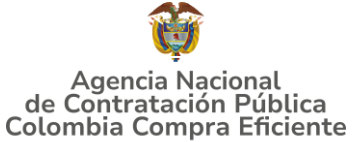

Aparece una ventana emergente con el proveedor a adjudicar que cotizó los precios más bajos de los ítems a adquirir. La entidad compradora nuevamente debe dar clic en el botón "Siguiente".

| Ilustración 60: Aplicativo Coupa - V   | entana con proveedor a adjudicar |
|----------------------------------------|----------------------------------|
| Actuar conforme a la adjudicación      | ×                                |
| Selecciona respuestas para cada opción |                                  |
| Nueva solicitud                        |                                  |
| UT FACOCREAR 2024 - #1167495 🗱         |                                  |
| Selecciona respuestas de proveedores   |                                  |
|                                        |                                  |
|                                        | Atrás Siguiente                  |

Fuente: Elaboración Propia – CCE

El aplicativo arroja otra ventana donde la entidad compradora debe elegir el proveedor previamente seleccionado y dar clic en el nuevo botón "Siguiente"

Ilustración 61: Aplicativo Coupa - Selección del proveedor a Adjudicar

| Actuar conforme a la adjudicación                            |                         | ×         |
|--------------------------------------------------------------|-------------------------|-----------|
| Selecciona proveedores                                       |                         |           |
| UT FACOCREAR 2024 - #1167495                                 |                         |           |
| Elegir un proveedor ya existente<br><u>UT FACOCREAR 2024</u> | O Buscar otro proveedor |           |
|                                                              | Atrás                   | Siguiente |

Fuente: Elaboración Propia – CCE

Lo que arrojará otra ventana con el número de solicitud de orden de compra, la entidad compradora debe dar Clic en el enlace de esta para iniciar el proceso de emisión de la orden de compra o tener en cuenta el número de la misma. En dado caso de que la entidad conserve el número de la solicitud puede darle "cerrar" a la ventana.

| Ilustración 62: Aplicativo Coupa -                                             | Visualización Solicitud de la | Orden de Compra   |
|--------------------------------------------------------------------------------|-------------------------------|-------------------|
| Actuar conforme a la adjudicación                                              |                               | ×                 |
| Documentos de adjudicación relacionados                                        |                               |                   |
| UT FACOCREAR 2024 - #1167495<br>Nueva solicitud: #239286 - Jose Mattos Perilla |                               |                   |
|                                                                                |                               | Сегтаг            |
| Fuente: Ela                                                                    | boración Propia – CCE         |                   |
| Agencia Nacional de Contratación Púb                                           | lica                          |                   |
| Colombia Compra Eficiente                                                      |                               |                   |
| Dirección: Carrera 7 # 26 - 20 - Bogotá, Colom                                 | Ibia                          |                   |
| Mesa de servicio: (+57) 601 7456788                                            |                               |                   |
| Atención al ciudadano: (+57) 601 7956600                                       | Código: CCE-GAD-DI-81         | Fecha: 15/05/2025 |

pág. 48

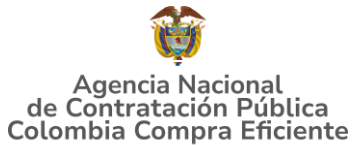

Al cerrar la ventana se puede evidenciar que los ítems de la solicitud de Cotización aparecerán como adjudicados y agregados a la solicitud de orden de compra.

|   | Ilustración 6                                       | <b>3:</b> Aplicativo Coupa - í        | tems adjudicados y | Agregados a la Solicitud                                    |     |
|---|-----------------------------------------------------|---------------------------------------|--------------------|-------------------------------------------------------------|-----|
| ≔ | Artículos y servicios                               |                                       |                    |                                                             | ^   |
|   | Actuar conforme a la adjudicació                    | n                                     |                    |                                                             |     |
| ¢ | Adjudicar v                                         |                                       |                    |                                                             |     |
|   | Los artículos no están e                            | n Lotes (2 artículos)                 |                    |                                                             |     |
|   | min03min03-P6-R<br>COMPRAVENTA-NO<br>PASAMONTAñAS_N | EGION 4-<br>D-BUFANDA<br>NTMD_0136_A4 |                    | 163.452.333,00 COP<br>Cantidad esperada x Precio por unidad |     |
| 0 | Cantidad esperada<br>3.300 Unidad                   | Precio por unidad<br>49.531,01        | Divisa<br>COP      | Adjudicado Agregado a solicitud                             | >   |
|   | ≝ min03IVA                                          |                                       |                    | 31.055.943,27 COP<br>Cantidad esperada x Precio por unidad  |     |
| 0 | Cantidad esperada<br>1 Unidad                       | Precio por unidad<br>31.055.943,27    | Divisa<br>COP      | Adjudicado Agregado a solicitud                             | >   |
|   |                                                     |                                       |                    | Total 194.508.276,27                                        | СОР |

Fuente: Elaboración Propia – CCE

5.2.5.1.3. Ingreso de la Solicitud de la Orden de Compra

Existen dos maneras para ingresar a la solicitud de orden de compra.

1. Si el usuario de la entidad compradora dio clic en el enlace de la ventana visualizada anteriormente la cual te llevará a la solicitud de orden de compra.

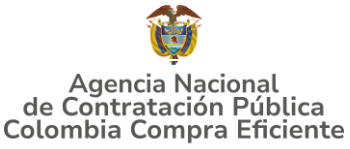

Ilustración 64: Aplicativo Coupa - Visualización Solicitud de la Orden de Compra

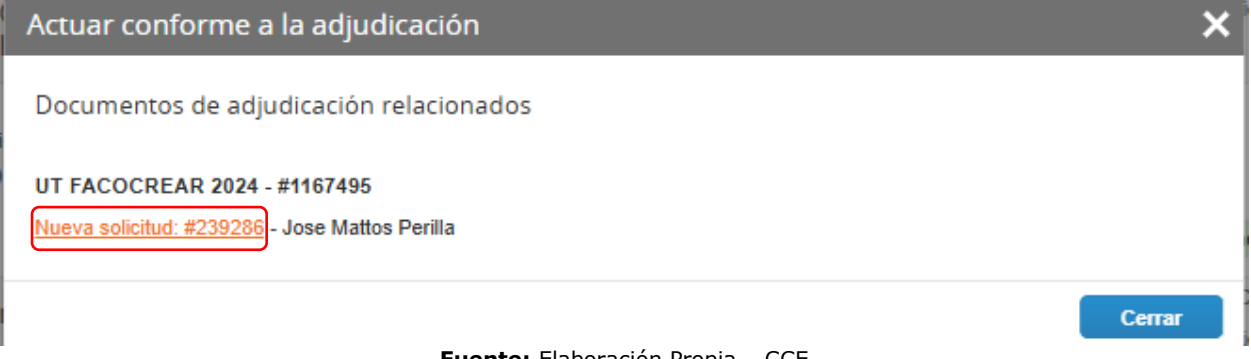

Fuente: Elaboración Propia – CCE

2. Puede buscarla en la pestaña "Solicitudes" del aplicativo Coupa con el número de la solicitud.

#### Ilustración 65: Aplicativo Coupa - Buscar Solicitud de la Orden de Compra JM 🔹 🤗 ? ¿Qué necesita? Q Solicitudes Ordenes Facturas Comunidad Recepción Cotización Proveedores Artículos Informes Configuración Líneas de solicitudes Perspectivas Solicitudes ≡ Vistas Todo $\nabla$ 239286 Q mostrando limitado ✓ buscar 239286 × Asignar Cancelar asignación Fecha de envío Artículos Total Acciones Solicitud Solicitado por Estado 3.300 Unidad min03---min03-P6-REGION 4-COMPRAVENTA-NO-BUFAND... de UT FACOCREAR 2024 para 163.452.333,00 COP 239286 Jose Mattos Perilla Ninguno/a Borrador 194.508.276,27 🦯 📄 1 😢 Por página 15 | 45 | 90

Fuente: Elaboración Propia – CCE

Al ingresar a la solicitud, se puede evidenciar que esta se encuentra en borrador, es decir, aún no se encuentra gestionada, por lo tanto, el usuario debe diligenciar los datos correspondientes y enviarla a aprobación como lo indica el flujo.

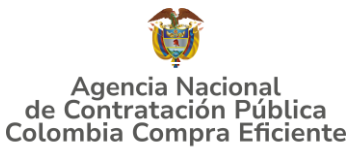

Ilustración 66: Aplicativo Coupa - Estado de la Solicitud y Flujo de Aprobación

|                     | Solicitu                          | Solicitud #239286 (Borrador) |                     |   |  |  |  |  |
|---------------------|-----------------------------------|------------------------------|---------------------|---|--|--|--|--|
|                     | Solicitud<br>enviada              | -00C                         | 0>                  |   |  |  |  |  |
|                     |                                   |                              |                     | 0 |  |  |  |  |
| Agregar             |                                   |                              |                     | • |  |  |  |  |
| JM                  | 0                                 | 0                            | > <b>-</b> /        |   |  |  |  |  |
| Jose Mattos Perilla | Acción del comprador<br>pendiente | Aprobador final              | Aprobación completa |   |  |  |  |  |

Fuente: Elaboración Propia – CCE

#### 5.2.5.2. "Monto Agotable"

Paso 1: La Entidad Compradora debe hacer clic en el Evento de Cotización correspondiente, luego en la pestaña "Respuestas" y finalmente, en el "Nombre de la respuesta" de cada Proveedor.

| MINT_III -P6 - Evento                   | Ilusti<br>189848 Concluyó el evento     | ación 67: A                                        | Aplicativo Coup           | a – Vist    | a de la   | s respues       | stas       |              |                 |                      |
|-----------------------------------------|-----------------------------------------|----------------------------------------------------|---------------------------|-------------|-----------|-----------------|------------|--------------|-----------------|----------------------|
| • <u> </u> • <u> </u> •     •           | • • • • • • • • • • • • • • • • • • • • |                                                    |                           |             |           |                 |            |              |                 |                      |
| Configuración Tiempo Detalles Pr        | roveedores Evaluaciones Respuest        | as Mensajes                                        |                           |             |           |                 |            |              |                 |                      |
| ≡ Artículos y servicios                 |                                         | _                                                  |                           |             |           |                 |            |              |                 | ~                    |
|                                         |                                         |                                                    |                           |             |           |                 |            |              | Mostrar Mejor   | precio   Precio base |
| Nombre Prove<br>adjudi                  | edores Cantidad<br>icados esperada      | Mejor precio Pr                                    | ecio x Cantidad<br>perada |             |           |                 |            |              |                 |                      |
| Los articulos no están en Lotes (0 arti | iculos)                                 |                                                    |                           |             |           |                 |            |              |                 |                      |
| Total de la base                        | <b>0,00</b> COP                         |                                                    |                           |             |           |                 |            |              |                 |                      |
| Mejor total (todos los<br>proveedores)  | 0,00 COP<br>Ahorros 0,00 COP            |                                                    |                           |             |           |                 |            |              |                 |                      |
| Mejor total de proveedor                | 0,00 COP 🕖                              |                                                    | No hay                    |             |           |                 |            |              |                 |                      |
| 🏷 Respuestas                            |                                         |                                                    |                           |             |           |                 |            |              |                 | ^                    |
| Exportar ~                              |                                         |                                                    |                           |             |           |                 | Vista Todo | Ý            | Avanzado Buscar | Q                    |
| Proveedor                               | Nomb                                    | re de la respuesta                                 | Enviado                   | Precio base | Capacidad | Precio ofertado | Ahorros    | ¿Adjudicado? | Descalificación | Acciones             |
| UNION TEMPORAL DOTACION NEM             | ICOL UNION TEMPORAL                     | REAR 2024 - #1167496<br>DOTACION NEMCOL - #1167497 | 10/05/25 01:06 -0500      | 0,00 COP    | 0%        |                 | N/D        |              |                 |                      |
| wrpigna 15   45   90                    |                                         |                                                    |                           |             |           |                 |            |              |                 |                      |

Fuente: Elaboración Propia – CCE

Paso 2: En la respuesta de cada Proveedor, la Entidad Compradora debe:

• Descargar el archivo de solicitud de cotización diligenciado por el proveedor

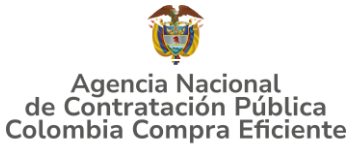

Ilustración 68: Aplicativo Coupa – descarga de archivo Solicitud de Cotización diligenciado

MINT\_III - P6 - Evento 189848 Concluyó el evento

| Configuración   | Tiempo         | Detalles     | Proveedores | Evaluaciones | Respuestas                            | UT FACOCREAR 2024 - #1167496 | Mensajes |  |  |  |
|-----------------|----------------|--------------|-------------|--------------|---------------------------------------|------------------------------|----------|--|--|--|
| Se respondió el | 10/05/25       |              |             |              |                                       |                              |          |  |  |  |
| 🥟 Datos         | Patos adjuntos |              |             |              |                                       |                              |          |  |  |  |
| Proporcionad    | lo por Jose    | Mattos Peril | a           |              | Proporcionado por UT FACOCREAR 2024   |                              |          |  |  |  |
| Cotización      | n Monto A      | gotable      |             |              | Respuesta a Cotización Monto Agotable |                              |          |  |  |  |
| Archivo adju    | nto            |              |             |              | Archivo ac                            | djunto                       |          |  |  |  |
| Cotizacio       | n_Monto_Ago    | table.xlsm   |             |              | Cotiza                                | acion_Monto_Agotable.xlsm    |          |  |  |  |

Fuente: Elaboración Propia – CCE

Paso 3: Luego de descargar los archivos de Solicitud de Cotización diligenciados por los proveedores con sus ofertas, la persona encargada del proceso debe guardar estos archivos respuestas en una carpeta y nombrarla con el nombre que considere pertinente, dicha carpeta será utilizada en el siguiente paso, <u>en esta carpeta NO</u> <u>puede contener archivos diferentes a los archivos de respuesta de solicitud de cotización.</u>

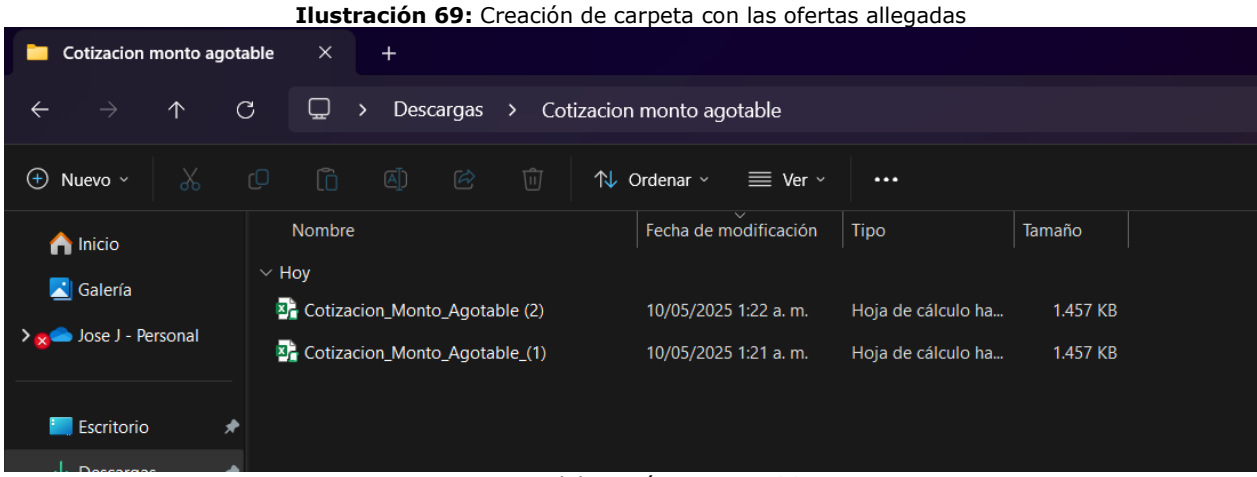

Fuente: Elaboración Propia – CCE

Paso 4: Abrir el archivo inicial "Simulador" con el cual realizó el evento. En la hoja "Evaluación" y dar clic en el botón "Consolidar"

Agencia Nacional de Contratación Pública Colombia Compra Eficiente Dirección: Carrera 7 # 26 – 20 - Bogotá, Colombia Mesa de servicio: (+57) 601 7456788 Atención al ciudadano: (+57) 601 7956600 Cód

#### GUÍA PARA COMPRAR EN LA TIENDA VIRTUAL DEL ESTADO COLOMBIANO (TVEC) A TRAVÉS DEL AMP MATERIAL DE INTENDENCIA III

Ilustración 70: Simulador Inicial – Evaluación

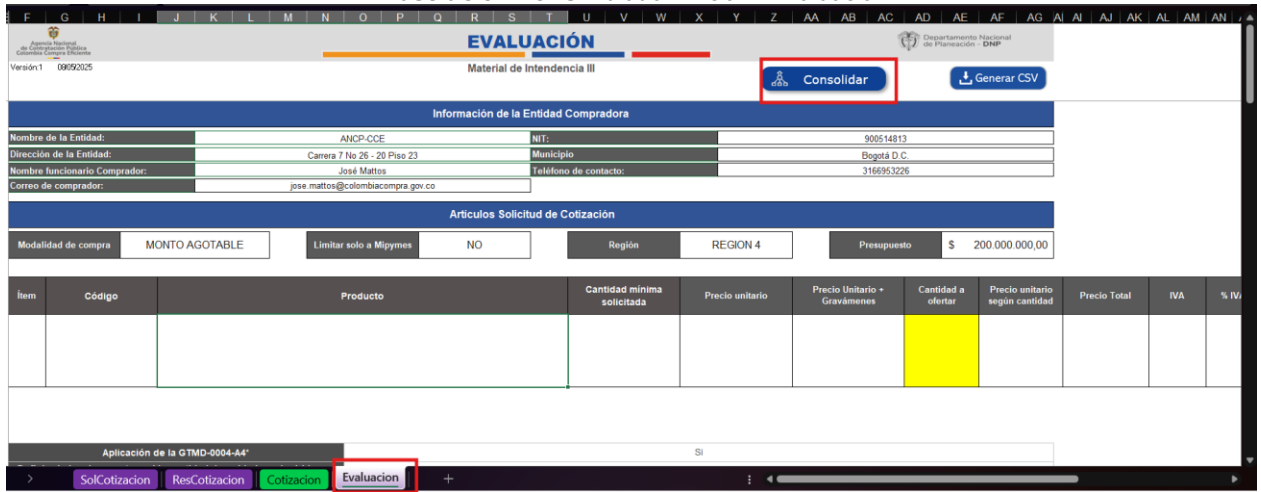

Fuente: Elaboración Propia – CCE

Paso 5: Se abre una ventana emergente en la cual se debe seleccionar la carpeta que contiene los archivos respuesta "cotizaciones de los proveedores", el usuario debe dar clic en el botón "aceptar"

|                          |                                              | Il                                                | ustración 71:            | Simula      | ador - Co       | nsolidació      | n de Ofert            | as                            |                 |                   |            |          |
|--------------------------|----------------------------------------------|---------------------------------------------------|--------------------------|-------------|-----------------|-----------------|-----------------------|-------------------------------|-----------------|-------------------|------------|----------|
| XII Por favo             | or seleccione la carp                        | peta donde guardó las cotizaciones de los proveed | fores                    |             |                 |                 |                       |                               |                 | ۰                 |            |          |
| $\leftarrow \rightarrow$ |                                              | « Usuarios > USER > Descargas                     | ✓ C Buscar en Descar     |             | م<br>at         |                 |                       |                               |                 | □ Comentario      | s 🖻 Com    | partir ~ |
| Organizar                | r ▼ Nueva caro                               | eta                                               |                          | ■ -         | dicional *      | 🔠 Insertar 👻    |                       | $\cap$                        |                 |                   | 2   L      |          |
| inter inter              | endencia                                     | Nombre                                            | Fecha de modificación    | Тіро        |                 |                 |                       | scary Conf                    |                 | omplementos Ana   | 11izar Cre | ∂∕<br>ar |
| De                       | iscargas                                     | ~ Hoy                                             |                          |             | da Y            | 🗮 Formato Y     |                       | cionar Y                      |                 |                   | itos un P  | DF       |
| Do                       | ocumentos CC                                 | Cotizacion monto agotable                         | 10/05/2025 1:27 a.m.     | Carpeta de  | arch            | Celdas          | Edición               | Con                           | fidencialidad C | omplementos       | Adobe      | 2 A   *  |
| Car                      | pturas de pantalia                           | Intendencia                                       | 10/05/2025 1:23 a.m.     | Carpeta de  | arct V W        | X Y Z           | AA AB AC              | AD AE                         | AF AG           | A A A A           | AL AM      | AN /     |
|                          |                                              | ∼ Ayer                                            |                          |             |                 |                 | ţ                     | Departamento<br>de Planeación | Nacional<br>DNP |                   |            |          |
| 🗸 💻 Est                  | te equipo                                    | DNP                                               | 9/05/2025 8:05 p.m.      | Carpeta de  | arch            |                 |                       |                               | C               |                   |            |          |
| > 🖿 🛛                    | Disco local (C:)                             | Al principio de esta semana                       | 9/05/2025 9:50           | Correcto do |                 |                 | , Consolidar          |                               | aerierar CSV    |                   |            |          |
| > 📚 Rei                  | d                                            | 030 Catalogo Alguiler y Compraventa N             | 6/05/2025 6.59 d. m.     | Carpeta de  | ora             |                 |                       |                               |                 |                   |            |          |
| 5 🐨 Mi                   | croroft Evcel                                |                                                   |                          |             |                 |                 | 90051481<br>Regetá D. | 3                             |                 |                   |            |          |
|                          | <u>N</u> ombre o                             | de carpeta: Cotizacion monto agotable             |                          |             | to:             |                 | 31669532              | 16                            |                 |                   |            |          |
|                          |                                              |                                                   | Herramientas 🔻 🛛 Aceptar | Cancelar    | r               |                 |                       |                               |                 |                   |            |          |
|                          |                                              |                                                   |                          |             | a <sup>l</sup>  |                 |                       | _                             |                 |                   |            |          |
| 22<br>23 Modal           | lidad de compra                              | MONTO AGOTABLE Limitar                            | solo a Mipymes NO        |             | Región          | REGION 4        | Presupues             | to <b>\$</b> 2                | 00.000.000,00   |                   |            |          |
| 24                       |                                              |                                                   |                          | _           | Cantidad minima |                 | Precio Unitario +     | Cantidad a                    | Precio unitario |                   |            |          |
| 32                       | Código                                       |                                                   | Producto                 |             | solicitada      | Precio unitario | Gravámenes            | ofertar                       | según cantidad  | Precio Total      | IVA        | % IV/    |
|                          |                                              |                                                   |                          |             |                 |                 |                       |                               |                 |                   |            |          |
| 1                        | 1 min03-P6 BUFANDA PASAMONTAÑAS_NTMD_0136_44 |                                                   |                          |             | 3300            | \$ 76.650,00    | \$ 77.112,68          | 3.495                         | \$ 48.087,90    | \$ 168.067.210,50 | SI         | 19,00    |
| 33                       |                                              |                                                   |                          |             |                 |                 |                       |                               |                 |                   |            |          |
| 35                       |                                              |                                                   |                          |             |                 |                 |                       |                               |                 |                   |            |          |
| 36                       | Anti-stills de la CTMP-ANN-A.P. 50           |                                                   |                          |             |                 |                 |                       |                               |                 |                   |            |          |
| 01                       | - thus                                       |                                                   |                          |             | ./              |                 | <b>~</b> =            |                               |                 |                   |            |          |

Fuente: Elaboración Propia – CCE

Luego de darle clic al botón mencionado, se habilitará una nueva hoja en el archivo original denominada "Consolidación\_respuestas" el cual contiene consolidadas las respuestas "cantidades cotizadas" allegadas por los proveedores en el evento de cotización.

Agencia Nacional de Contratación Pública Colombia Compra Eficiente Dirección: Carrera 7 # 26 – 20 - Bogotá, Colombia Mesa de servicio: (+57) 601 7456788

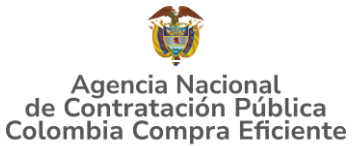

Ilustración 72: Ofertas consolidadas

| 🔊 Autoguardado 🌑 🖫 🤌 - 🍳 - 👻 Cotizacion Monto Agotable - Excel                                                                                                    | D Buscar                                                                                                    |                                       | 🍯 🗢 – o 🗙                          |
|----------------------------------------------------------------------------------------------------|----------------------------------------------------------------------------------------------------|---------------------------------------|------------------------------------|
| Archivo Inicio Insertar Disposición de página Fórmulas Datos Revisar                                                                                                    | Vista Automatizar Ayuda Acrobat                                                                                                    |                                       | 🖵 Comentarios 🖆 Compartir 🗸        |
| Arial     9     Arial     ≡ = = ≫·     №       Pegar     M     K     S     □     △     ▲                                                                                                    | Image: Second conditional v     Image: Second conditional v     Image: Second conditional v       Image: Second conditional v     Image: Second conditional v     Image: Second conditional v       Image: Second conditional v     Image: Second conditional v     Image: Second conditional v       Image: Second conditional v     Image: Second conditional v     Image: Second conditional v       Image: Second conditional v     Image: Second conditional v     Image: Second conditional v       Image: Second conditional v     Image: Second conditional v     Image: Second conditional v       Image: Second conditional v     Image: Second conditional v     Image: Second conditional v       Image: Second conditional v     Image: Second conditional v     Image: Second conditional v       Image: Second conditional v     Image: Second conditional v     Image: Second conditional v       Image: Second conditional v     Image: Second conditional v     Image: Second conditional v       Image: Second conditional v     Image: Second conditional v     Image: Second conditional v       Image: Second conditional v     Image: Second conditional v     Image: Second conditional v       Image: Second conditional v     Image: Second conditional v     Image: Second conditional v       Image: Second conditional v     Image: Second conditional v     Image: Second conditional v       Image: Second conditional v     Image: Second conditional v     Image: Second | ∑ · Arr P<br>                         | Complementos Analizar datos un PDF |
| Portapapeles 🕞 Fuente 🗟 Alineación                                                                                                    | 🕞 Número 🕞 Estilos Celdas                                                                                                    | Edición Confidencialidad              | Complementos Adobe A               |
|                                                                                                    |                                                                                                    |                                       |                                    |
|                                                                                                    | AC AD AE AF AG AH AJ AJ AK AL                                                                                                    | . AM AN AU AP AQ AR ,                 | AS AT AU AV AW AX                  |
| 2 Crécie de Intendencia III                                                                                                    | \v_iℓ de Planeación - DNP                                                                                                    |                                       |                                    |
|                                                                                                    |                                                                                                    |                                       |                                    |
| Item Cantidad minima Precio unitario Gravámer                                                                                                    | rio + Cantidad a Precio unitario según<br>es ofertar cantidad Precio Total                                                                                                    | IVA % IVA Valor IVA                   | Total Region                       |
| 34         1         3.300           35         1         3.300         \$76,650,00         \$77,112,0                                                                                             | Microsoft Excel X                                                                                                    | \$ 0,00<br>\$ 19,00% \$ 31,932,773,11 | \$ 199.999.983.61 REGION 4         |
| 37<br>39<br>39<br>39<br>40<br>41<br>44<br>44<br>46<br>66<br>66<br>44<br>46<br>66<br>66<br>67<br>40<br>40<br>40<br>40<br>50<br>50<br>50<br>50<br>50<br>50<br>50<br>50<br>50<br>50<br>50<br>50<br>50 | Proceso de consolidación y evaluación ejecutado con éxito     Aceptar                                                                                                    |                                       |                                    |
| 54<br>55<br>56<br>57<br>58<br>58<br>59<br>59<br>50<br>50Cotizacion ResCotizacion Evaluacion Evaluacion                                                                                             | Consolidacion_respuestas + : •                                                                                                    |                                       |                                    |

Fuente: Elaboración Propia – CCE

La hoja "Evaluación" automáticamente quedará diligenciada con la información de la mejor oferta, la cual contiene la mayor cantidad de productos a ser entregados por un proveedor con el monto estipulado por la entidad compradora, el decir el ganador del evento. El usuario comprador deberá identificar el botón denominado "Generar CSV" y debe dar clic en este.

#### Ilustración 73: Simulador - Generar CSV Modalidad Monto Agotable

| an la    | anterio Vigeligandi<br>Professione Profession<br>a Configura Education |                | CION                      | 172 de Planeación - DNP       |                 |                                 |                       |                                   |              |        |                  |                   |           |                                       |                                  |                        |
|----------|------------------------------------------------------------------------|----------------|---------------------------|-------------------------------|-----------------|---------------------------------|-----------------------|-----------------------------------|--------------|--------|------------------|-------------------|-----------|---------------------------------------|----------------------------------|------------------------|
| Versiće: | d everages Material de Intende                                         |                |                           | endencia III                  | Å               | Consolidar                      | 1                     | Generar CSV                       | 1            |        |                  |                   |           |                                       |                                  |                        |
|          | Información de la Entidad Compradora                                   |                |                           |                               |                 |                                 |                       |                                   |              |        |                  |                   |           |                                       |                                  |                        |
| Nomb     | re de la Entidad:                                                      |                | ANDP-CCE                  | IT:                           |                 | 90051481                        | 3                     |                                   |              |        |                  |                   |           |                                       |                                  |                        |
| Direct   | ión de la Entidad:                                                     | Carre          | ra 7 No 26 - 20 Piso 23   | lunicipio                     |                 | Bogotá D.                       | с.                    |                                   |              |        |                  |                   |           |                                       |                                  |                        |
| Nomb     | re funcionario Comprat                                                 | lor:           | José Mattos               | eléfono de contacto:          |                 | 31635323                        | 36                    |                                   |              |        |                  |                   |           |                                       |                                  |                        |
| Corre    | o de comprador:                                                        | jose.matto     | oBcolombiacompra.gov.oo   |                               |                 |                                 |                       |                                   |              |        |                  |                   |           |                                       |                                  |                        |
|          | Artículos Solicitud de Cotización                                      |                |                           |                               |                 |                                 |                       |                                   |              |        |                  |                   |           |                                       |                                  |                        |
| Moda     | lidad de compra                                                        | IONTO AGOTABLE | Limitar solo a<br>Mipgmes | Región                        | REGION 4        | Presupues                       | sto \$                | 200.000.000,00                    |              |        |                  |                   |           |                                       |                                  |                        |
| ítem     | Código                                                                 |                | Producto                  | Cantidad minima<br>solicitada | Precio unitario | Precio Unitario +<br>Gravámenes | Cantidad a<br>ofertar | Precio unitario<br>según cantidad | Precio Total | IVA    | × IVA            | ¥alor I¥A         | Total     | Region                                | Archivo fuente                   | Proveedor mejor oferta |
| ,        | 1 IIIIIIIIIIIIIIIIIIIIIIIIIIIIIIIIIIII                                 |                | 3300                      | \$ 76.850,00                  | \$ 77.112,60    | 3.495                           | \$ 48.007,90          | \$ 168.067.210,50                 | SI           | 19,00% | \$ 31,932,773,11 | \$ 199.993.993,61 | FIEGICN 4 | Cotizacion_Monto_<br>Agotable_(1)ulsm | UNON TEMPORAL DOTACION<br>NEMCOL |                        |
|          |                                                                        |                |                           |                               |                 |                                 |                       |                                   |              |        |                  |                   |           |                                       |                                  |                        |

Fuente: Elaboración Propia – CCE

Paso 6: Lo que generará un archivo de formato CSV el cual debe ser guardado en el ordenador con el nombre deseado que sea recordado por el usuario

Agencia Nacional de Contratación Pública Colombia Compra Eficiente Dirección: Carrera 7 # 26 – 20 - Bogotá, Colombia Mesa de servicio: (+57) 601 7456788 Atención al ciudadano: (+57) 601 7956600 Cód

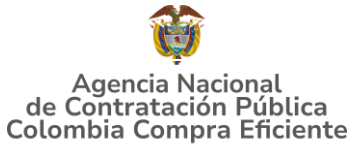

Ilustración 74: Generación de Archivo CSV Monto Agotable

| Nombre archivo plano X                                                                            |            |                                                                                                    |                                     |                                              |                                                      |  |  |  |
|---------------------------------------------------------------------------------------------------|------------|----------------------------------------------------------------------------------------------------|-------------------------------------|----------------------------------------------|------------------------------------------------------|--|--|--|
| $\leftrightarrow$ $\rightarrow$ $\checkmark$ $\uparrow$                                           | <u>¥</u> - | « Usuarios > USER > Descargas                                                                                    | ~ C                                 | Buscar en Desca                              | <b>رم</b> rgas                                       |  |  |  |
| Organizar 🔻 Nueva                                                                                 | carp       | eta                                                                                                    |                                     |                                              | 目 - (?)                                              |  |  |  |
| Documentos CC Respuestas                                                                          |            | Nombre<br>~ Hoy<br>Monto agotable                                                                                | Fecha de n                          | nodificación<br>5 9:51 p. m.                 | Tipo                                                 |  |  |  |
| <ul> <li>Este equipo</li> <li>Disco local (C:)</li> <li></li></ul>                                |            | <ul> <li>I3.05.2025 Proyecto_Tipo SBN_GuiaParaComent</li> <li>MinTic Inclusión WS</li> <li>MinTic TCG</li> </ul> | 14/05/202<br>14/05/202<br>14/05/202 | 5 4:28 p. m.<br>5 6:52 a. m.<br>5 6:08 a. m. | Documento de M<br>Adobe Acrobat D<br>Adobe Acrobat D |  |  |  |
| <u>N</u> ombre de archivo: csv                                                                    | v_mo       | nto_agotable                                                                                                    |                                     |                                              | ~                                                    |  |  |  |
| <u>I</u> ipo: Todos los archivos  V Autores: Karlo Fernández Cala Etiquetas: Agregar una etiqueta |            |                                                                                                    |                                     |                                              |                                                      |  |  |  |
| <ul> <li>Ocultar carpetas</li> </ul>                                                              |            | <u>H</u> errar                                                                                                   | mientas 🔻                           | Guardar                                      | Cancelar                                             |  |  |  |

Fuente: Elaboración Propia – CCE

Paso 7: El archivo de formato CSV debe ser cargado por el usuario comprador al aplicativo Coupa pero esta vez en la pestaña "Solicitudes" del aplicativo Coupa tal como la indica la siguiente imagen:

Ilustración 75: Aplicativo Coupa - Cargue CSV Monto Agotable pestaña "Solicitudes"

| ¿Qué necesita?     |                     |              |              | Q         |                                                    |                                                                   |                                             |                                |                                                        | JM 🖡 😤 ?                                   |
|--------------------|---------------------|--------------|--------------|-----------|----------------------------------------------------|-------------------------------------------------------------------|---------------------------------------------|--------------------------------|--------------------------------------------------------|--------------------------------------------|
| <b>Solicitudes</b> | Órdenes             | Facturas Co  | omunidad     | Recepción | Cotización                                         | Proveedores                                                       | Artículos                                   | Informes                       | Configuración                                          |                                            |
| Solicitudes Líne   | as de solicitudes   | Perspectivas |              |           |                                                    |                                                                   |                                             |                                |                                                        | Volver a la experiencia clásica            |
| ≡ Vistas To        | do                  |              |              |           |                                                    |                                                                   |                                             |                                | Buscar                                                 | ۹ (۷ :                                     |
| Asignar            | Cancelar asignación | r            |              |           |                                                    |                                                                   |                                             |                                | Cargar desde archivo                                   |                                            |
| Solicitud          | Solicitado por      | Fecha de     | envío Estado | 0         | Artículos                                          |                                                                   |                                             |                                | Cargar desde archivo (Carg                             | a masiva de asignación CSV)                |
| 239287             | YARID MARIN RINCÓ   | N Ninguno/a  | a Borrad     | lor       |                                                    |                                                                   |                                             |                                | Exportar como texto sin for                            | mato CSV (columnas actuales)               |
| 239286             | Jose Mattos Perilla | Ninguno/a    | a Borrad     | for       | 3.300 Unidad min<br>FACOCREAR 20<br>1 Unidad min03 | 03min03-P6-REGION<br>24 para 163.452.333,00<br>IVA de UT FACOCREA | N 4-COMPRAVEN<br>) COP<br>R 2024 para 31.05 | TA-NO-BUFAND d<br>5.943,27 COP | Exportar como CSV para E     Exportar como XLSX (colui | xcel (columnas actuales)<br>nnas actuales) |
| 239285             | JENNIFER BELTRAN    | Ninguno/a    | a Borrad     | lor       |                                                    |                                                                   |                                             | _                              | C Programar informe                                    |                                            |

Fuente: Elaboración Propia – CCE

#### Agencia Nacional de Contratación Pública Colombia Compra Eficiente

Dirección: Carrera 7 # 26 – 20 - Bogotá, Colombia Mesa de servicio: (+57) 601 7456788 Atención al ciudadano: (+57) 601 7956600 C

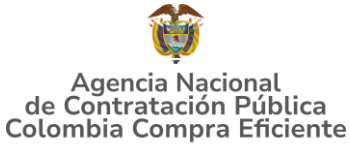

Esta acción desplegará la ventana del cargue en la cual se debe seleccionar el archivo de formato CSV generado en el paso anterior y comenzar la carga.

Ilustración 76: Aplicativo Coupa - Comenzar cargue CSV Monto Agotable

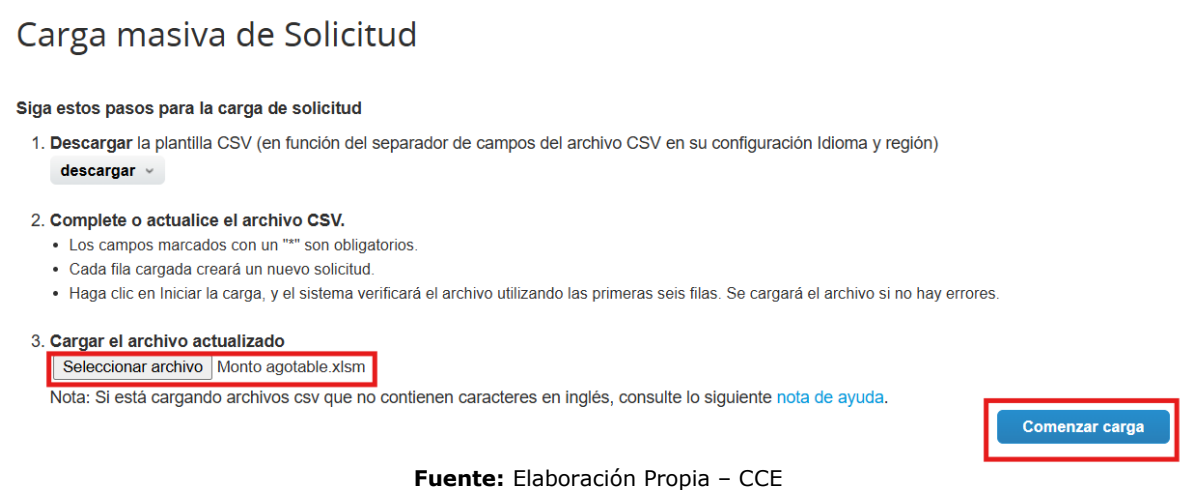

Al cargar el archivo de manera correcta se genera el siguiente mensaje:

Ilustración 77: Aplicativo Coupa - Carga completa y correcta del CSV

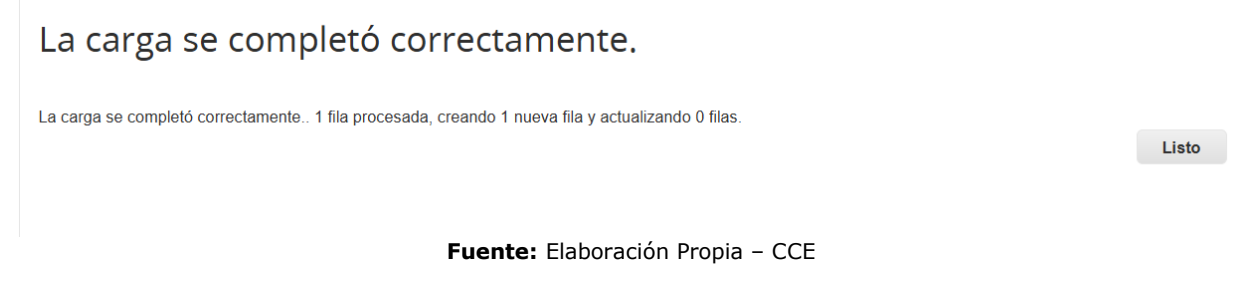

De igual forma el usuario debe diligenciar los datos correspondientes y enviarla a aprobación como lo indica el flujo.

Ilustración 78: Aplicativo Coupa - Estado de la Solicitud y Flujo de Aprobación

|                                                   | Solicitud #23                               | 9286(Borrador)                   |         |
|---------------------------------------------------|---------------------------------------------|----------------------------------|---------|
|                                                   | OOO<br>Solicitud<br>enviada                 | -00>                             |         |
| 纪 Aprobado                                        | pres                                        |                                  | 0       |
| Agregar                                           |                                             |                                  | -       |
| Jose Mattos Per                                   | illa Acción del comprador Apro<br>pendiente | bbador final Aprobación completa |         |
|                                                   | Fuente: Elab                                | oración Propia – CCE             |         |
| Agencia Nacional de                               | Contratación Públ                           | lica                             | pág. 56 |
| Colombia Compra Efic<br>Dirección: Carrera 7 # 26 | <b>ciente</b><br>- 20 - Bogotá, Colomi      | pia                              |         |
| Mesa de servicio: $(+57)$ 6                       | 01 7456788                                  |                                  |         |

Atención al ciudadano: (+57) 601 7956600

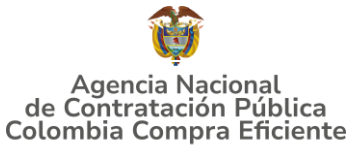

### 5.3. Cancelar el Evento de Cotización

La solicitud de cotización es el inicio de la Operación Secundaria de los Acuerdos Marco de Precios en los que hay lugar a ella; la Entidad Estatal está obligada a planear la forma como ejecuta su presupuesto y, en consecuencia, cuando hace una solicitud de cotización es porque requiere satisfacer una necesidad que el Acuerdo Marco de Precios suple por tratarse de bienes de características técnicas uniformes y de común utilización. La cotización no obliga a la Entidad Estatal a colocar la Orden de Compra, pero no hacerlo muestra posibles falencias en su planeación.

La mayoría de los Acuerdos Marco establecen en las cláusulas relativas a las acciones a cargo de la Entidad Compradora o a la Operación Secundaria, el deber de la Entidad Compradora de colocar la Orden de Compra al Proveedor que presentó el precio más bajo en su cotización. Este es un deber de la Entidad Compradora que surge del Acuerdo Marco.

Si la Entidad Compradora no puede, o no debe colocar la Orden de compra por algún motivo, deberá justificarlo en debida forma, pues puso en operación el Acuerdo Marco y el sistema de presentación de cotizaciones. La Entidad Compradora debe justificar el cierre del evento de cotización a través de un Acto Administrativo motivado el cual debe ser notificado a todos los proveedores por la ventana de mensaje y por correo electrónico.

#### 5.4. Publicidad de las Órdenes de Compra

Las Entidades Estatales cumplen con la obligación establecida en la Ley 1150 de 2007, Decreto Ley 019 de 2012, y Decreto 1082 de 2015, de publicar en el SECOP la actividad contractual en la que se ejecutan recursos públicos una vez colocan la Orden de Compra en la Tienda Virtual del Estado Colombiano.

La Tienda Virtual del Estado Colombiano hace parte integral del Sistema Electrónico de Contratación Pública y es la plataforma a través de la cual se gestionan las adquisiciones de las Entidades Estatales al amparo del Acuerdo Marco de Precios y otros Instrumentos de Agregación de Demanda, así como la adquisición de bienes en Grandes Almacenes. Así, las operaciones que se realizan a través de la Tienda virtual del Estado colombiano cumplen con el principio de publicidad al quedar registradas en la página web de Colombia Compra Eficiente, en el enlace: <u>Órdenes de compra |</u> <u>Colombia Compra Eficiente | Agencia Nacional de Contratación Pública en consecuencia, la Entidad Compradora no debe publicar nuevamente la Orden de Compra como un contrato independiente en el SECOP, pues estaría duplicando el registro y afectando la calidad de la información del sistema de compra y contratación pública.</u>

#### Agencia Nacional de Contratación Pública Colombia Compra Eficiente Dirección: Carrera 7 # 26 – 20 - Bogotá, Colombia

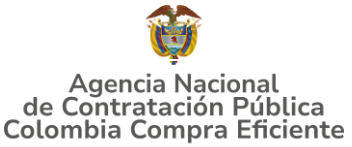

La numeración del contrato es la dada por la Tienda Virtual del Estado Colombiano a la Orden de Compra y es la única referencia que debe ser empelada por la Entidad Compradora respecto de la gestión y ejecución del contrato.

La Entidad Compradora podrá asignar un número interno de seguimiento documental o archivo, de manera que sea identificable respecto de sus demás Procesos de Contratación, sin que esto implique que sea necesario publicar esta numeración interna nuevamente en el SECOP.

## 6. SOLICITUD DE COMPRA

El detalle para poder realizar las solicitudes de compra se encontrará en la **Guía General de los Acuerdos Marco** que Colombia Compra Eficiente tiene a disposición en la sección de guías y manuales de la página web oficial de la Entidad, en el siguiente enlace: <u>Guía General de los Acuerdos Marcos.</u>

## 7. VERIFICACIÓN DE INHABILIDADES, MULTAS, SANCIONES E INCOMPATIBILIDADES DEL PROVEEDOR

La Entidad Compradora es responsable de realizar la verificación de las inhabilidades, multas, sanciones e incompatibilidades en que pueda estar en curso el proveedor que presento la oferta más económica antes del momento de la adjudicación de la Orden de Compra, para lo cual se sugiere revisar la información consignada en el aplicativo RÚES, sin que ello sea la única fuente de verificación.

En ese sentido, en caso tal de identificar que se encuentra incurso en alguna de las causales de inhabilidad o incompatibilidad previstas en la legislación vigente, deberá informarlo de inmediato a la Agencia Nacional de Contratación Pública - Colombia Compra Eficiente para el trámite respectivo y tomar las acciones que se consideren necesarias por la Entidad Compradora.

## 8. ORDEN DE COMPRA

El detalle para las órdenes de compra se encontrará en la *Guía General de los Acuerdos Marco* que Colombia Compra Eficiente tiene a disposición en el siguiente enlace: <u>Guía General de los Acuerdos Marcos.</u>

## 9. FACTURACIÓN Y PAGO

El detalle para la Facturación y pago se encontrará en la <u>Minuta</u> del Acuerdo Marco de Precios Material de Intendencia III en la Clausula 12.

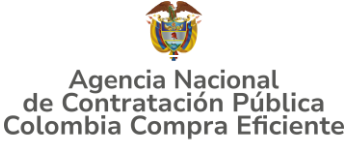

## GUÍA PARA COMPRAR EN LA TIENDA VIRTUAL DEL ESTADO COLOMBIANO (TVEC) A TRAVÉS DEL AMP MATERIAL DE INTENDENCIA III 10. PUBLICACIÓN DE DOCUMENTOS ADICIONALES EN LAS ÓRDENES DE COMPRA

El detalle para la publicación de documentos adicionales en las órdenes de compra se encontrará en la *Guía General de los Acuerdos Marco* que Colombia Compra Eficiente tiene a disposición en el siguiente enlace: <u>Guía General de los Acuerdos Marcos.</u>

## 11. MODIFICACIONES, ACLARACIONES, TERMINACIÓN O LIQUIDACIÓN DE LA ORDEN DE COMPRA

El detalle para las Modificaciones, aclaraciones, terminación o liquidación de la Orden de Compra se encontrará en la Tienda Virtual del Estado Colombiano (TVEC), que Colombia Compra Eficiente tiene a disposición en el siguiente enlace: <u>https://operaciones.colombiacompra.gov.co/solicitud-modificacion-orden-de-</u> <u>compra-entidad</u> donde encontrará material de apoyo para realizar este procedimiento.

The tración 70, TVEC - Calicitud madificacionas árdanas da compra

|                                                       | Succession 79: TVEC - Solicitud modificaciones ordenes de compra                                                                                                    |  |  |  |  |
|-------------------------------------------------------|----------------------------------------------------------------------------------------------------|--|--|--|--|
| Acuerdos Marco                                        | PUBLICACIÓN DE MODIFICACIÓN, ACLARACIÓN,                                                                                                    |  |  |  |  |
| Grandes superficies                                   | TERMINACIÓN DE MUTUO ACUERDO O LIQUIDACIÓN                                                                                                    |  |  |  |  |
| Otros Instrumentos de                                 | DE ORDEN DE COMPRA                                                                                                    |  |  |  |  |
| agregación de demanda                                 | En el siguiente formulario las entidades compradoras pueden informar las novedades de una orden de compra registrada la<br>Tienda Virtual del Estado Colombiano. Antes de realizar la solicitud de modificación, ten en cuenta las siguientes                                                                                                    |  |  |  |  |
| ¿Qué es la Tienda Virtual del<br>Estado Colombiano?   | recomendaciones:<br>a. La solicitud tiene validez desde que fue firmada por ambas partes y no es necesario su publicación para comenzar con la                                                                                                    |  |  |  |  |
| Términos y Condiciones                                | <ul> <li>b. Recuerda que una orden de compra vencida solamente acepta ser liquidada.</li> <li>c. La fecha de elaboración de la solicitud es tomada automáticamente por el sistema.</li> <li>d. La atención de las solicitudes es realizada en estricto orden de registro.</li> </ul>                                                                                                    |  |  |  |  |
| Solicitud de modificación<br>de Orden de Compra       | <ul> <li>e. La adición de la orden de compra no debe superar el 50% del valor inicial.</li> <li>f. Debes ser cuidadoso al momento de ingresar decimales, ya que pueden alterar el valor final de tu orden de compra.</li> <li>g. Recuerde que el IVA, AIU y los gravámenes adicionales deben ser capturados por la entidad, ya que el formulario en línea no<br/>los calcula automáticamente.</li> </ul> |  |  |  |  |
| Publicación de documentos<br>en las Órdenes de Compra | <ul> <li>h. Valida que tu correo electrónico funcione correctamente y reciba correos provenientes de:<br/>solicitudes@colombiacompra.gov.co.</li> <li>i. Revisa el video, la infografía y el manual antes de iniciar el trámite.</li> </ul>                                                                                                    |  |  |  |  |
| Consulta los usuarios de su<br>Entidad                | Consulta el material de apoyo antes de realizar este procedimiento:<br>Conoce el paso a paso para hacer una modificación de una orden de compra<br>Descarga el manual con todos los detalles para hacer una modificación en línea<br>Conoce el video tutorial con el paso a paso para modificar una orden de compra                                                                                      |  |  |  |  |
|                                                       | Declaro que he leido y entiendo las instrucciones para diligenciar la solicitud. *                                                                                                    |  |  |  |  |

Aceptar

Fuente: Elaboración Propia – CCE

#### Agencia Nacional de Contratación Pública Colombia Compra Eficiente Dirección: Carrera 7 # 26 – 20 - Bogotá, Colombia

Mesa de servicio: (+57) 601 7456788 Atención al ciudadano: (+57) 601 7956600

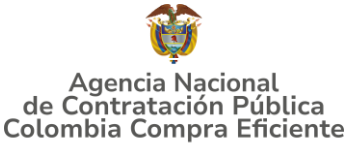

**Nota:** Las Órdenes de Compra son contratos estatales en los términos del artículo 32 de la Ley 80 de 1993, debido a que son actos jurídicos generadores de obligaciones, que constan por escrito.

Por lo anterior, las Órdenes de Compra de tracto sucesivo, aquellas cuya ejecución o cumplimiento se prolongue en el tiempo, deben ser objeto de liquidación (artículo 60 de la Ley 80 de 1993), por el contrario, las Órdenes de Compra que no cumplan con esta condición y que solo tengan una entrega, no deben ser liquidadas. La liquidación es un procedimiento a partir del cual el contrato finaliza, y mediante el cual las partes del contrato, o eventualmente un juez, se pronuncian sobre la ejecución de las prestaciones, y sobre las circunstancias presentadas durante la ejecución del objeto contractual.

La liquidación de una Orden de Compra respecto de la cual no se ejecutó la totalidad del valor y la posterior liberación del compromiso presupuestal, debe hacerse de la misma manera que cualquier otro contrato, esto es, de acuerdo con las normas presupuestales para tal efecto y los procedimientos internos definidos por la Entidad Estatal.

Independientemente de que aplique o no la liquidación para las Órdenes de Compra, todas deben ser cerradas en la Tienda Virtual del Estado Colombiano, por lo anterior, la Entidad Compradora debe diligenciar el formato de modificación, aclaración, terminación o liquidación de Orden de Compra una vez ejecutada la Orden de Compra, y enviarlo junto con el formato adicional que diligencie la Entidad Compradora (este formato solo aplica para las Órdenes de Compra que deben ser liquidadas) a Colombia Compra Eficiente, para que esta pueda dejar cerrada y liquidada la Orden de Compra en la Tienda Virtual del Estado Colombiano.

Tenga en cuenta que para poder liquidar la Orden de Compra no puede hacer facturas en estado (i)"pendiente de aprobación", (ii) "rechazada" o (iii) "en borrador" en la Tienda Virtual del Estado Colombiano. Si hay alguna factura de la Orden de Compra en alguno de esos estados, la Entidad debe realizar el siguiente procedimiento según corresponda:

(i) Pendiente de aprobación: aprobar o rechazar la factura.

(ii) Rechazada: registrar el caso a través del formulario de soporte <u>https://operaciones.colombiacompra.gov.co/soporte</u> en la opción "Crear caso - soporte Técnico"), adjuntando un documento de solicitud de anulación firmado por el Supervisor de la Orden de Compra. Documento en el cual debe indicar el número de la Orden de Compra y los números de las facturas en estado rechazado que deben ser anuladas.

(iii) Borrador: solicitar al Proveedor que elimine la factura.

Solo cuando la Entidad esté segura de que todas las facturas de la Orden de Compra estén aprobadas o anuladas, debe enviar a Colombia Compra Eficiente el formato para publicar la liquidación en la Tienda Virtual del Estado Colombiano.

Agencia Nacional de Contratación Pública Colombia Compra Eficiente

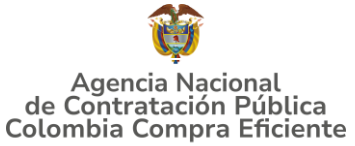

#### GUÍA PARA COMPRAR EN LA TIENDA VIRTUAL DEL ESTADO COLOMBIANO (TVEC) A TRAVÉS DEL AMP MATERIAL DE INTENDENCIA III 12. FACTORES PONDERABLES DE INTERÉS DE LAS ENTIDADES COMPRADORAS (CRITERIOS DE SOSTENIBILIDAD)

La Entidad Compradora deberá indicar los factores ponderables que fueron objeto de evaluación y que sean aplicables a cada proceso de selección y así mismo deberá verificar y hacer seguimiento al cumplimiento de dichos factores en la operación secundaria por parte del particular proveedor que resuelte adjudicado, conforme lo establece la Cláusula 6. De la Minuta:

Numeral 6.36. "Verificar el cumplimiento de las condiciones bajo las cuales adquirió puntaje en la operación principal por concepto de (i) Encadenamiento Unidades Productivas y/o MiPymes, las cuales hayan finalizado el proceso de acompañamiento técnico en el marco de la Estrategia Zasca o microempresas del sector; (ii) Programa Nacional de Empresas Anclas de Negocios Verdes personas jurídicas y programa de economía popular sostenible; (iii) Estructuración y desarrollo de las Normas y especificaciones técnicas; (IV) Puntaje estímulo utilización insumos nacionales; (v) Puntaje por vinculación de personas en condición de discapacidad y demás condiciones establecidas en los criterios de evaluación"

## **13. CRITERIOS DE DESEMPATE DE LOS PROVEEDORES EN SUS PROPUESTAS**

Teniendo en cuenta que la Ley 2069 de 2020 fue promulgada y publicada el 31 de diciembre de 2020 y que la misma comprende criterios de desempate a ser observados al momento de decidir la colocación de órdenes de compra derivadas de los Acuerdos Marco de Precios. Es preciso señalar a las Entidades Compradoras que con el fin de identificar y establecer cuáles son los criterios aplicables a cada Acuerdo Marco, deberán remitirse a los documentos del proceso y a la minuta toda vez que allí se definen tales criterios y la forma en que deben ser acreditados por parte de los proveedores que resulten adjudicados.

**Nota:** La Entidad Compradora deberá tener en cuenta que estos factores fueron presentados en el desarrollo de la licitación pública mediante la cual se adjudicó el acuerdo marco de precios, no obstante, es responsabilidad de la Entidad Compradora requerirlos en caso de presentarse situaciones de empate, y esto obedece a una relación de la operación principal, sin embargo, pueden presentarse situaciones cambiantes de estas condiciones en el transcurso del tiempo.

## **14. PREGUNTAS FRECUENTES REFERENTE AL AMP**

1. ¿Qué debo hacer para actualizar el usuario y contraseña de TVEC debido a que la persona que se encuentra allí registrada ya no se encuentra vinculada a nuestra entidad?

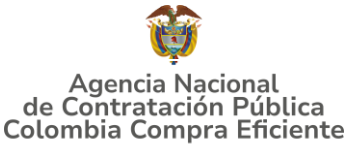

R./ Se debe enviar a través del correo ventanillaunicaderadicación@colombiacompra.gov.co una carta firmada por el representante Legal con la solicitud del cambio con los datos del nuevo usuario. (Nombre completo, cédula, teléfono de contacto y correo electrónico). Se debe anexar a la solicitud, cámara de comercio de la entidad actualizada.

2. ¿Si el elemento que requiero comprar no se encuentra en el catálogo, CCE puede realizar inclusión de elementos?

R./ La minuta del AMP contempla la inclusión de elementos en el numeral 1.13, con el procedimiento que se debe realizar.

## **15. FICHA TÉCNICA DE DOCUMENTO Y CONTROL DE CAMBIOS**

| 1. IDENTIFICACIÓN Y UBICACIÓN                                                                       |                                                                                                    |
|----------------------------------------------------------------------------------------------------|----------------------------------------------------------------------------------------------------|
| Título del documento:                                                                               | Guía para comprar en la Tienda Virtual del Estado Colombiano (TVEC) a través del AMP Material de Intendencia III |
| Fecha de aprobación:                                                                                | 15/05/2025                                                                                                    |
| Área / Dependencia de autoría:                                                                      | Subdirección de Negocios                                                                                         |
| Resumen / Objetivo de contenido:                                                                    | Orientar a las entidades compradoras en el proceso de compra, a través del AMP. Material de Intendencia III      |
| Código de estandarización:                                                                          | CCE-GAD-DI-81                                                                                                    |
| Categoría / Tipo de documento:                                                                      | Guía                                                                                                    |
| Aprobación por:                                                                                     | Guillermo Buenaventura Cruz                                                                                      |
| Información adicional:                                                                              | NA                                                                                                    |
| Serie documental según TRD                                                                          | 034. GUIA DEL AMP                                                                                                |
| Enlace de ubicación original del<br>documento (especifique donde se<br>aloja o reposa el documento) | <u>Material de Intendencia III – ANCP Colombia Compra Eficiente</u>                                              |

| 2.      | <b>AUTORES Y RESP</b>                | <b>PONSABLES DE RE</b>                     | VISIÓN Y AP | ROBACIÓN                |
|---------|--------------------------------------|--------------------------------------------|-------------|-------------------------|
| ACCIÓN  | NOMBRE                               | CARGO/<br>PERFIL                           | FECHA       | FIRMA                   |
| Elaboró | José Joaquín<br>Mattos Perilla       | Contratista<br>Subdirección de<br>Negocios | 15/05/2025  | Pose Prfattopull        |
| Elaboró | Margarita<br>Martínez<br>Saldarriaga | Contratista<br>Subdirección de<br>Negocios | 15/05/2025  | Curte                   |
| Elaboró | Argenis Duran<br>Pimiento            | Contratista<br>Subdirección de<br>Negocios | 15/05/2025  | Argenis Duran Primiento |

#### Agencia Nacional de Contratación Pública Colombia Compra Eficiente

Dirección: Carrera 7 # 26 – 20 - Bogotá, Colombia Mesa de servicio: (+57) 601 7456788 Atención al ciudadano: (+57) 601 7956600 C

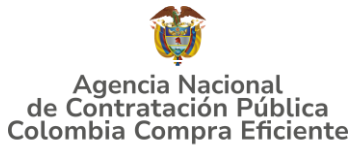

| Revisó | Luis Enrique<br>Fajardo           | Gestor T1-15<br>Subdirección de<br>Negocios<br>Estructuración | 15/05/2025 | Juis Tajardo |
|--------|-----------------------------------|---------------------------------------------------------------|------------|--------------|
| Revisó | Giovanny Cantor<br>Ortega         | Analista T2-02<br>Subdirección de<br>Negocios                 | 15/05/2025 | Grovany C.   |
| Aprobó | Guillermo<br>Buenaventura<br>Cruz | Subdirector de<br>Negocios                                    |            |              |
|        | 1 . /                             | 10 / 10 I I                                                   |            |              |

**Nota:** Si la aprobación se realizó mediante acta de alguno de los comités internos considerados en la resolución número 173 de 2020 por favor especificar acta y mes del desarrollo de esta.

| CONTROL DE CAMBIOS DEL DOCUMENTO |                     |            |                                  |                                   |                                             |  |  |  |
|----------------------------------|---------------------|------------|----------------------------------|-----------------------------------|---------------------------------------------|--|--|--|
| VERSIÓN                          | AJUSTES             | FECHA      | VERSIÓN VIGENTE DEL<br>DOCUMENTO |                                   | 01                                          |  |  |  |
| 01                               | creación de la guía | 15/05/2025 | Elaboró                          | Margarita Martínez<br>Saldarriaga | Contratista<br>Subdirección de<br>Negocios  |  |  |  |
|                                  |                     |            | Revisó                           | Luis Enrique Fajardo              | Gestor T1-15<br>Subdirección de<br>Negocios |  |  |  |
|                                  |                     |            | Aprobó                           | Guillermo Buenaventura<br>Cruz    | Subdirector de<br>Negocios                  |  |  |  |

Agencia Nacional de Contratación Pública Colombia Compra Eficiente Dirección: Carrera 7 # 26 – 20 - Bogotá, Colombia Mesa de servicio: (+57) 601 7456788 Atención al ciudadano: (+57) 601 7956600 Cód